| 1Automatisierung , Programmierung mit Word             | 4  |
|--------------------------------------------------------|----|
| 1.1 Aufbau und Allgemeininformationen                  | 4  |
| Aufbau und inhaltliche Konventionen des Skriptes       | 4  |
| Typografische Konventionen                             | 4  |
| Symbole                                                | 4  |
| Einleitung                                             | 4  |
| Hinweise zu Funktionalitäten                           | 5  |
| 1.2 Automatisierungsmöglichkeiten mit Word 2013        | 5  |
| Welche Arbeiten können automatisiert werden?           | 5  |
| Makros aufzeichnen                                     | 5  |
| Makronamen festlegen                                   | 5  |
| Arbeitsschritte aufzeichnen                            | 6  |
| Makroaufzeichnung beenden                              | 6  |
| Makro speichern                                        | 7  |
| Makros ausführen, löschen und anzeigen                 | 8  |
| 2 Grundlagen zum Visual Basic-Editor                   | 9  |
| 2.1 Aufrufen und Einrichten                            | 9  |
| 2.2 Makros bearbeiten und verwalten                    | 12 |
| Aufbau des Makro-Codes                                 | 12 |
| Module bzw. Makros kopieren                            | 13 |
| Module exportieren                                     | 13 |
| Module importieren                                     | 13 |
| 2.3 Aufruf eines Makros über Symbolleisten             | 13 |
| 3VBA Grundlagen                                        | 15 |
| 3.1 Word-Objektmodell                                  | 15 |
| 3.2 Eigenschaften                                      | 16 |
| 3.3 Methoden                                           | 17 |
| 3.4 Ereignisse                                         | 17 |
| 3.5 Die VisualBasic-Syntax                             | 17 |
| Punkt-Syntax                                           | 18 |
| Runde Klammern                                         | 18 |
| Groß- und Kleinbuchstaben                              | 19 |
| Kommentare                                             | 20 |
| Schlüsselwörter                                        | 20 |
| Konstanten                                             | 21 |
| Datentypen                                             | 22 |
| Variablen                                              | 25 |
| Bezeichnen einer Variablen                             | 27 |
| Gültigkeitsbereich einer Variablen                     | 27 |
| Typumwandlungen                                        | 28 |
| Arrays                                                 | 29 |
| Eindimensionale Arrays                                 | 29 |
| Datenfeldern                                           | 30 |
| mehrdimensionale Datenfelder (mehrdimensionale Arrays) | 31 |
| Operatoren                                             | 32 |
| Arithmetische Operatoren                               | 32 |
|                                                        |    |

Mehdi Bandegani

# Lehrveranstaltung IT

| Vergleichsoneratoren                         | 32  |
|----------------------------------------------|-----|
| Logische Operatoren                          | .33 |
| Verkettungsoperatoren                        | 34  |
| Operatoryorrang                              | 34  |
| Kontrollstrukturen                           | 35  |
| Fallunterscheidungen                         | 35  |
| Select Case-Anweisung                        | 36  |
| Schleifen                                    | 37  |
| For EachNext-Anweisungen                     | 37  |
| ForNext-Anweisungen                          | 38  |
| DoLoop-Anweisung                             | 39  |
| With-Anweisung                               | 39  |
| Funktionen                                   | 40  |
| Vorteile von Funktionen                      | 40  |
| Definition einer Funktion                    | 41  |
| Sub-Anweisung                                | 41  |
| 3.6.1 Maßeinheiten                           | 42  |
| 3.6.2 den Cursor in Word-Dokumenten bewegen  | 44  |
| Die Methode Gotto                            | 44  |
| Die Methoden HomeKey und EndKey              | 45  |
| Die Methoden Movexxx                         | 45  |
| Die Methoden StartOf und EndOf               | 46  |
| 3 6 3 Word-Dokument markieren                | 46  |
| Die Methode MoveEnd                          | 48  |
| Die Methode WholeStory                       | 48  |
| Die Methode Select                           | 48  |
| 3 6 4 Das Bange-Objekt                       | 48  |
| Die Bange-Methode                            | 49  |
| Die Range -Figenschaft                       | 49  |
| Selection oder Bange?                        | 50  |
| 365 Word-Befeble verwenden                   | 50  |
| Texte eingeben und Bearbeiten                | 50  |
| Ahsatzmarke einfügen                         | 50  |
| Seitenumbruch                                | 50  |
| Sonderzeichen                                | 51  |
| Text löschen                                 | 51  |
| Text überschreiben                           | 51  |
| Texte formatieren                            | 51  |
| 7eichenformate                               | 51  |
| Absatzformate                                | 52  |
| Zeichen- als auch Absatzformate zurücksetzen | 52  |
| Formatyorlagen                               | 52  |
| Rahmen und Schattierungen                    | 52  |
| Seitenrahmen                                 | 53  |
| Aufzählungen und Nummerierungen              | 53  |
| 3 6 6 Word Textmarke                         | 53  |
|                                              |     |

| Textmarken einfügen                                                       | 53 |
|---------------------------------------------------------------------------|----|
| Textmarke wieder finden                                                   | 53 |
| 3.6.7 Mit Tabellen arbeiten                                               | 54 |
| Tabelle füllen                                                            | 54 |
| 3.6.8 Fußnoten und Endnoten einfügen                                      | 55 |
| 3.6.9 Kopf- und Fußzeilen einfügen                                        | 55 |
| 4 Dialogblatt ( Userformblatt )                                           | 55 |
| 4.1 MsgBox                                                                | 56 |
| 4.2 Die Methode InputBox                                                  | 58 |
| 4.3 Steuerelemente aus Selbstdefinierte Dialoge - Userformblätter         | 59 |
| 4.3.1 Einfügen der Elemente ins Userformblatt                             | 60 |
| 4.3.2 Eigenschaften der Elemente                                          | 61 |
| 4.3.3 Das Bezeichnungsfeld (Label)                                        | 63 |
| 4.3.4 Schaltflächen, Wechselschaltflächen (CommandButton, ToggleButton)   | 63 |
| 4.3.5 Textfelder (TextBox)                                                | 64 |
| 4.3.6 Listen, Kombinationsfelder (ListBox, ComboBox)                      | 65 |
| 4.3.7 Drehfelder, Laufleisten (SpinButton,ScrollBar)                      | 65 |
| 4.3.8 Kontrollkästchen, Optionsfelder (CheckBox, OptionButton)            | 66 |
| Aufgabe A1: Automatisierung und Programmierung mit Word 2013 Professional | 67 |
| Allgemeines zu dem Hintergrund der Aufzinsung                             | 67 |
| Vorgehensweise                                                            | 67 |
| Erläuterung zu den Steuerelementfunktionen                                | 68 |
| Erläuterung zu dem Programmablauf                                         | 69 |
| LITERATUR                                                                 | 70 |
| VBA-Codes für die Aufzinsung                                              | 71 |
| Aufgabe A2: Automatisierung und Programmierung mit Word 2013 Professional | 80 |
| Allgemeines zu dem Hintergrund                                            | 80 |
| Vorgehensweise                                                            | 80 |
| Erläuterung zu den Steuerelementfunktionen                                | 82 |
| Erläuterung zu dem Programmablauf                                         | 83 |
|                                                                           | 84 |
| VBA-Codes für die Aufzinsung                                              | 85 |

### **1** Automatisierung , Programmierung mit Word 1.1 Aufbau und Allgemeininformationen

#### Aufbau und inhaltliche Konventionen des Skriptes

- ✓ Am Anfang jedes Kapitels finden Sie eine kurze Information über die allgemeine Einführung zu dem Programmbeispiel mit wichtigen Funktionen.
- Die meisten Kapitel enthalten das Programmbeispiel, mit dessen Hilfe praktische Übungen ausgeübt werden können.
- ✓ Das Ziel dieses Skriptes ist einen schnelleren Einstieg in Excel zu ermöglichen.

#### **Typografische Konventionen**

Im Text sind drei Schriftarten

- Calibri: für den Schriftsatz des Skriptes
- Adobe Arabic: für alle zugewiesenen Namen wie Abbildungen, Tabellennamen, Formularnamen, Steuerelementen usw.
- Courier New: für Programmcodes angewandt.

# Symbole

Besondere Informationen, die Ihnen weiterhelfen können.

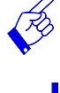

Besondere Hinweise oder Tipps

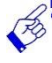

Warnhinweise oder besondere Aufmerksamkeit

#### Einleitung

Dieses Skript wurde für einen Kurs des Studienganges "Bekleidung- Technik und Management Lehrstuhl Elektronische Datenverarbeitung" erstellt. Deshalb sind die Beispiele darauf zugeschnitten. Die Beispieldateien sowie die in den Übungen verwendeten Übungs- und Ergebnisdateien können Sie im Abschnitt "Aufgaben A1-A5" vollständig finden.

Außerdem war nicht Vollständigkeit gefragt, sondern es sollte um die Formulare und VBA (*Visual Basic for Application*) der Office-Anwendung "Word 2013" gehen. Grundlegende Kenntnisse wie z.B. Arbeiten mit Absätze, Formatvorlagen, Schriftarten, sowie Formatieren von Tabellen, Anpassen der Wordkonfigurationen und ähnliches werden hier vorausgesetzt. In diesem Skript lernen Sie die folgenden Aufgaben zu meistern:

- Hinweise zur Funktionalitäten der Software
- Erstellen und Implementieren von Aufgaben aus den Bereichen Serienbrief- und Artikelkalkulation, Zinseszinsrechnung, usw.
- Umgang mit den Tabellenblättern und Import und Export mit den Excel-Tabellen
- Umgang mit den Steuerelementen zur Steuerung der Daten

- Umgang mit einem Userformblatt, um die Daten z.B. von einer Tabelle in eine Worddokument zu übertragen
- Umgang mit VBA-Syntax (u.a. Variablen und deren Datentypen, Gültigkeitsbereich einer Variable, Fallunterscheidungen, Schleifen, Konstanten, Operatoren, eindimensionalen Arrays, benutzerdefinierten Prozeduren)
- Konzeption und Realisation der Algorithmen zu der Aufgabestellung

#### Hinweise zu Funktionalitäten

Word ist ein Textverarbeitungsprogramm und verfügt über VBA Funktionen, die beliebigen Daten aus den anderen Programmen wie z.B. Excel zu importieren und Ästhetik flexibel darzustellen. Es verfügt nicht über die Funktionalitäten des weitverbreiteten Konzepts der relationalen Datenbank. Es kann jedoch über Schnittstellen auf Daten aus Datenbanken zugegriffen werden und somit die Daten in einer gestalterischen Form für Printmedien zur Verfügung zu stellen. In diesem Skript behandelter Aufgaben geht es darum, das prinzipielle Konzept der Programmiersprachen kennenzulernen.

#### **1.2 Automatisierungsmöglichkeiten mit Word 2013** Welche Arbeiten können automatisiert werden?

*Visual Basic for Application,* so lautet der ausgeschriebene Name für die Makrosprache der Microsoft Anwendungen. Damit kann man häufig wiederkehrende Befehlsabfolgen automatisieren, Bedingungen einfügen, Schleifen durchlaufen lassen und vieles mehr. Wenn Sie z.B. die Schriftart, den Schriftgrad und die Schriftfarbe einer Zeichenkette ändern wollen, können Sie ein Makro einsetzen, um Ihre Arbeit schneller und einfacher zu erledigen.

#### Makros aufzeichnen

Um ein Makro aufzuzeichnen, brauchen Sie keine VBA-Programmierkenntnisse. Sie benötigen das automatische Aufzeichnen, indem Sie im Register "Ansicht" in der Gruppe "Makros" auf den Pfeil des Symbols "MAKROS" klicken und den Eintrag "MAKRO AUFZCHNEN…" in der geöffneten Liste wählen. Nach dem Sie einen Makronamen eingeben haben, wird jeder Arbeitsschritt, den Sie während der Aufzeichnung des Makros ausführen (z.B. Schriftart, Schriftfarbe und Schriftgrad eines Textes zu ändern) wird automatisch sogenannter VBA-Code generiert.

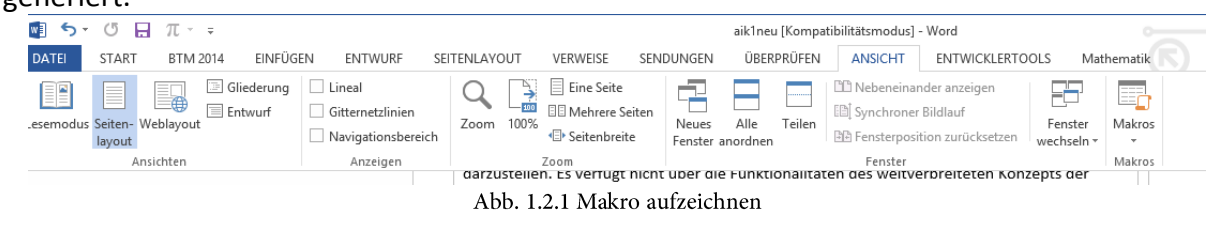

#### Makronamen festlegen

Ein Makro beinhaltet eine Folge von automatisch abzuarbeitenden Aufgaben, die in Form der VBA-Anweisungen vorkommen. Ein Makro muss einen Namen haben, mit dem die Aufgaben

#### Lehrveranstaltung IT

ausgeführt bzw. aufgerufen wird. Wird ein Makro Abb. 1.2.1 Makro aufzeichnen. Erstellt, erscheint ein Dialogfenster Abb. 1.2.2 Makroeigenschaften festlegen.

- Geben Sie im Textfeld bei Makroname einen Namen für Ihr Makro. Dabei sind auf die folgenden Regeln zu beachten:
  - ✓ Der Makroname muss mit einem Buchstaben beginnen.
  - ✓ Sonderzeichen sind nicht erlaubt.
- Wenn Sie das Makro später über eine Tastenkombination ausführen wollen, drücken Sie eine Taste ins Textfeld bei *Tastenkombination*.
- Achten Sie darauf, wo Ihr Makro gespeichert wird. Meistens will man das Makro in demselben Dokument speichern. Wählen Sie Ihre Auswahl im Kombinationsfeld bei Makro speichern in:

| Makro aufz                   | eichnen ? ×  |  |
|------------------------------|--------------|--|
| <u>M</u> akroname:           |              |  |
| SchriftCalibri12Blau         |              |  |
| Makro zuweisen zu            |              |  |
| Schaltfläche                 | Tastatur     |  |
| Ma <u>k</u> ro speichern in: |              |  |
| aik1neu (Dokument)           |              |  |
| <u>B</u> eschreibung:        |              |  |
|                              |              |  |
|                              |              |  |
|                              |              |  |
|                              | OK Abbrechen |  |

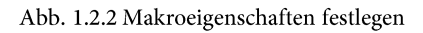

- Zweck des Makros wird in das Textfeld bei *Beschreibung* eingetragen.
- Anschließend bestätigen Sie die Schaltfläche OK, um Ihre Makroaufzeichnung zu starten.

#### Arbeitsschritte aufzeichnen

Nachdem Sie in Abb. 1.2.2 Makroeigenschaften festlegen auf OK geklickt haben, wird Word im Aufzeichnungsmodus befindet und erscheint das Symbol <sup>a</sup> in der Statusleiste.

Wenn Sie ein Makro aufzeichnen und beibehalten wollen, müssen Sie das entsprechende Dokument speichern. Während der Aufzeichnung dürfen Sie den Programmbereich nicht verlassen. Dabei wird jeder Arbeitsschritt aufgenommen.

Makros müssen in Word 2013 im Dateiformat WORD MIT MAKROS gespeichert werden. Als Dateinamenerweiterung wird .docm verwendet.

Wenn Sie die Arbeitsschritte nicht genau kennen, testen Sie vorher ohne Aufzeichnung.

#### Makroaufzeichnung beenden

Zum Beenden Ihres Makros können Sie entweder

Auf das Symbol <sup>a</sup> klicken oder

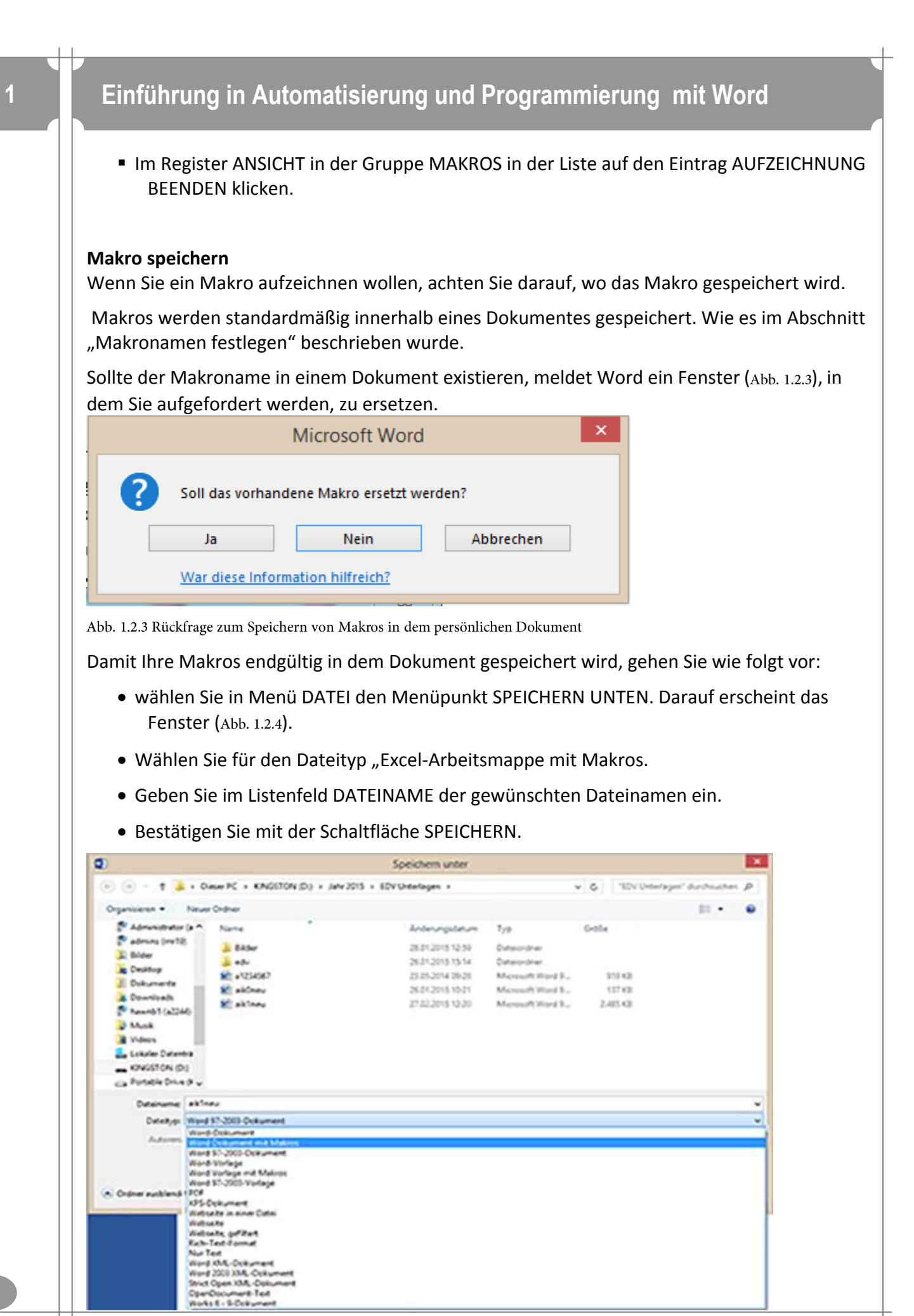

Mehdi Bandegani

Abb. 1.2.4 Dialogfenster zum Datei speichern

#### Makros ausführen, löschen und anzeigen

Beim Ausführen von Makros müssen Sie darauf achten, dass Makros aus vertrauenswürdigen Quellen entstanden wurde. Denn Makros können Viren enthalten. Standardmäßig werden Makros in Word unterdrückt, wenn Sie ein Dokument mit gespeicherten Makros öffnen. In diesem Fall erhalten Sie eine Sicherheitswarnung (Abb. 1.2.5), wenn Sie noch nicht die Einstellungen für Makros auf ALE MAKROS AKTIVIEREN (Abb. 1.2.6) eingestellt haben.

| Inhalt aktivieren |
|-------------------|
|-------------------|

Abb. 1.2.5 Sicherheitswarnung für die Makroaktivierung

Bestätigen Sie die Schaltfläche INHALT AKTIVIEREN nur, wenn Sie der Herkunft der Makros vertrauen. Nach Bestätigung wird die Datei dauerhaft zu einem vertrauenswürdigen Dokument erklärt und die nachfolgend beschriebenen Wahlmöglichkeiten stehen Ihnen dann nicht mehr zur Verfügung.

|                                      | Trust Center ?                                                                  | ×   |
|--------------------------------------|---------------------------------------------------------------------------------|-----|
| Vertrauenswürdige Herausgeber        | Makroeinstellungen                                                              |     |
| Vertrauenswürdige Speicherorte       | Alle Makros ohne Benachrichtigung deaktivieren                                  |     |
| Vertrauenswürdige Dokumente          | Alle Makros mit Benachrichtigung deaktivieren                                   |     |
| Vertrauenswürdige App-Kataloge       | <ul> <li>Alle Makros außer digital signierten Makros deaktivieren</li> </ul>    |     |
| Add-Ins                              | <ul> <li>Alle Makros aktivieren (nicht empfohlen, weil potenziell gef</li></ul> |     |
| ActiveX-Einstellungen                | ausgerunt werden kanny                                                          | . 1 |
| Makroeinstellungen                   | Entwicklermakroeinstellungen                                                    |     |
| Geschützte Ansicht                   | Zugriff auf das <u>V</u> BA-Projektobjektmodell vertrauen                       |     |
| Meldungsleiste                       |                                                                                 |     |
| Einstellungen für den Zugriffsschutz |                                                                                 |     |
| Datenschutzoptionen                  |                                                                                 |     |
|                                      |                                                                                 |     |
|                                      | OK Abbreck                                                                      | hen |

Abb. 1.2.6 Sicherheitswarnung für die Makroaktivierung

Wenn Sie der Herkunft der Makros vertrauen, können Sie auf das Optionsfeld ALLE MAKROS AKTIVIEREN (Abb. 1.2.6) klicken. Um zu diesem Optionsfeld gelingen, gehen Sie wie folgt vor:

- Wählen Sie WEITERE BEFEHLE in SYMBOLLEISTE FÜR DEN SCHNELLZUGRIFF ANPASSEN.
- Wählen Sie dann im Menüpunkt TRUST CENTER die Schaltfläche EINSTELLUNGEN FÜR DAS TRUST CENTER.
- Klicken Sie anschließend auf den Menüpunkt EINSTELLUNGEN FÜR MAKROS und wählen Sie das Optionsfeld ALLE MAKROS AKTIVIEREN.

Nach dem Sie Makros-Einstellungen vorgenommen haben, können Sie im Register ANSICHT in der Gruppe MAKROS auf den Pfeil des Symbols MAKROS klicken und den Eintrag MAKRO ANZEIGEN in der geöffneten Liste wählen. Dann erscheint das Dialogfenster (Abb. 1.2.7).

In diesem Dialogfenster haben Sie die Möglichkeiten, ein Makro ausführen, löschen oder auch bearbeiten bzw. anzeigen.

Wenn Sie ein Makro auswählen und auf die Schaltfläche AUSFÜHREN klicken, wird das Makros ausgeführt. Sollte ein Fehler in Makro vorkommen, wird der Fehler im Editor (Siehe im Abschnitt "der Visual Basic Editor") angezeigt.

Wenn Sie ein Makro löschen wollen, klicken Sie auf die Schaltfläche LÖSCHEN.

| Makros                                                              | ? ×                    |
|---------------------------------------------------------------------|------------------------|
| Makroname:                                                          |                        |
| SchriftCalibri12Blau                                                | <u>A</u> usführen      |
| Macro1 A SchriftCalibri12Blau                                       | Einzel <u>s</u> chritt |
|                                                                     | Bea <u>r</u> beiten    |
|                                                                     | <u>E</u> rstellen      |
|                                                                     | <u>L</u> öschen        |
| ~                                                                   | Organisieren           |
| Ma <u>k</u> ros in: Allen aktiven Dokumentvorlagen und Dokumenten 🗸 |                        |
| Besc <u>h</u> reibung:                                              |                        |
|                                                                     |                        |
|                                                                     | Abbrechen              |

Abb. 1.2.7 Dialogfenster MAKRO ANZEIGEN

Das Makro wird aus Ihrem Word-Projekt für immer gelöscht, wenn Sie Ihr Dokument dann speichern. Wenn Sie die Codes eines Makros anzeigen und bearbeiten wollen, klicken Sie auf die Schaltfläche BEARBEITEN. In diesem Fall wird der Visual Basis Editor angezeigt.

# 2 Grundlagen zum Visual Basic-Editor

#### 2.1 Aufrufen und Einrichten

In allen Microsoft Anwendungen, also auch in Word, kann man mit der Tastenkombination ALT + F11 den Editor aufrufen. Alternativ geht das auch mit der Befehlsfolge **ENTWICKLERTOOLS** und *Visual Basic Editor*. Es öffnet sich ein *eigenes Fenster*, das nicht Bestandteil des Word-Bildschirms ist. Das Bild, das sich dann bietet, ist noch nicht besonders arbeitsfreundlich, deshalb sollte man etwas über die drei wichtigsten Teile des Fensters wissen.

Der **Projekt-Explorer** sitzt meistens oben links in der Ecke und zeigt wie in einem Verzeichnisbaum die geöffneten Dateien, wobei jede für ein Projekt steht. Unterhalb dieser Ebene sieht man die jeweils zugehörigen Objekte. Das können Module sein, Formulare, Klassenmodule oder auch Tabellenblätter. Jedes Objekt aus Tabellen und Formularen kann aus den Objektteil und Programmcode bestehen. In diesem Skript werden hauptsächlich Das *Eigenschaftsfenster* sitzt direkt darunter und zeigt die verschiedenen einzustellenden Eigenschaften der jeweiligen Objekte an. Die Graphik zeigt die Eigenschaften eines Formulars, wobei man hier mal das erste Fremdwort lernen sollte, nämlich USERFORM. So heißen diese Objekte in VBA. Falls eines dieser beiden Fenster nicht zu sehen ist, kann man sie über **Ansicht** *Projekt-Explorer* bzw. *Eigenschaftsfenster* anschalten

Mehdi Bandegani

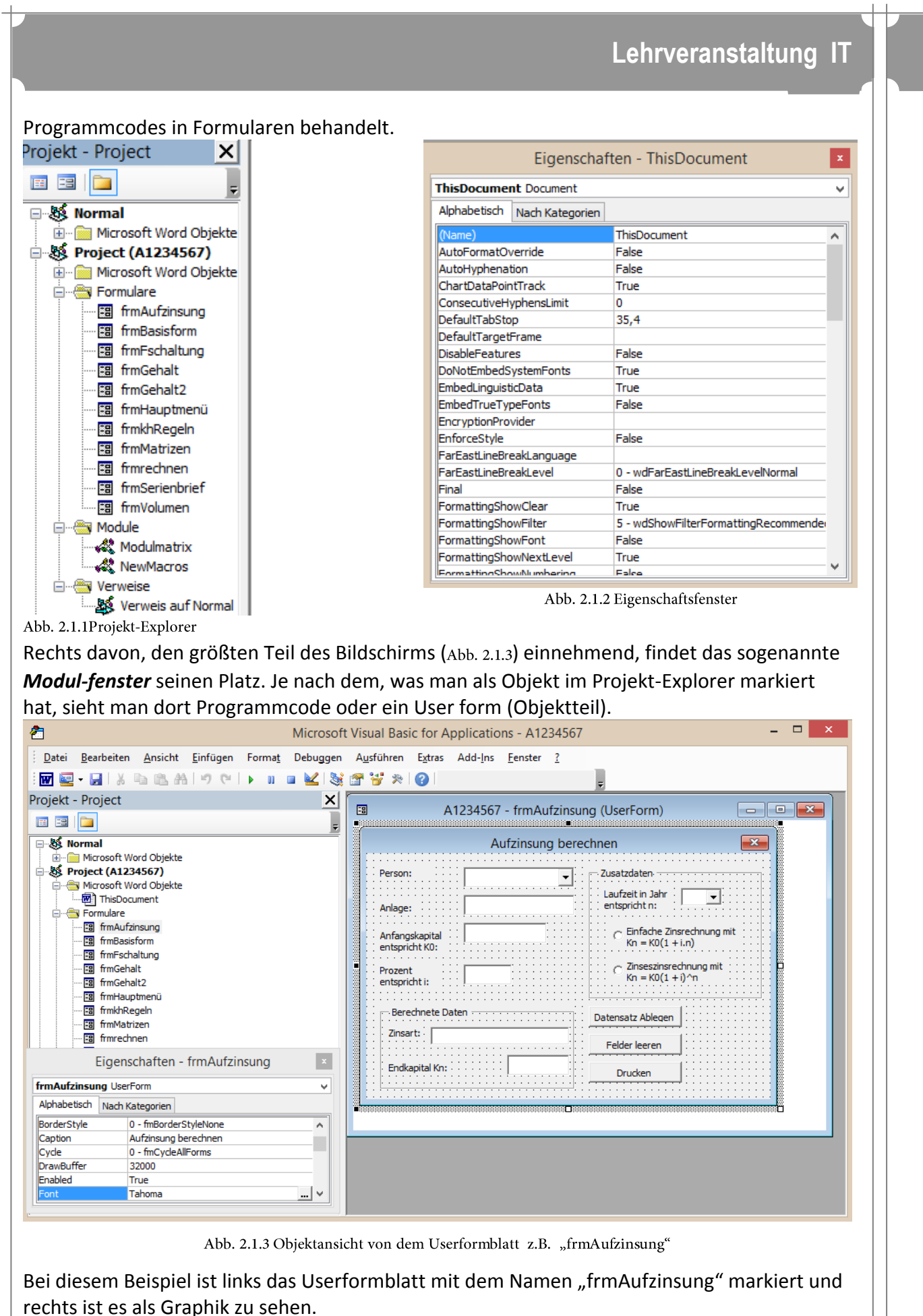

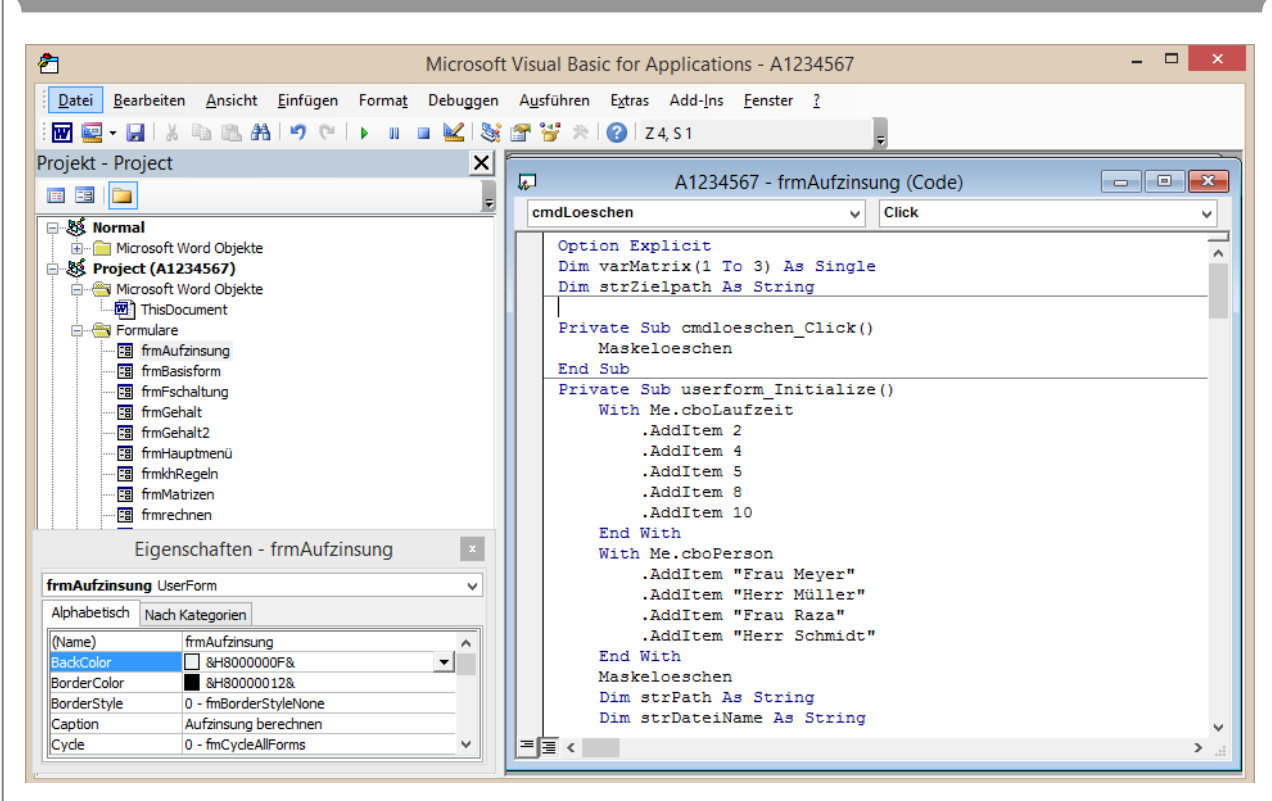

Abb. 2.1.4 Codeansicht von dem Userformblatt z.B. "frmAufzinsung"

In dieser Ansicht ist links ein Modul markiert und rechts wird der dort abgelegte Code angezeigt und später dann natürlich auch eingegeben. Zwei weitere Fenster sind noch interessant, allerdings hat man sie in den wenigsten Fällen immer eingeschaltet. Zum einen gibt es das **Direktfenster**, in dem man mit Debug.Print Ergebnisse von Variablen ausdrucken...

| 🦂 a1234567.xlsm - Modul1 (Code)                                                                                                    | <b>G</b> |
|----------------------------------------------------------------------------------------------------|----------|
| (Allgemein) - TestDirektfenster -                                                                                                    | •        |
| Sub TestDirektfenster()<br>Dim x As Integer, y As Integer, z As Integer<br>x = 20<br>y = 10<br>z = x / y<br>Debug.Print " Das Ergebnis lautet " & z<br>End Sub | 4        |
|                                                                                                    | зł       |
| Direktbereich                                                                                                    | ×        |
| Das Ergebnis lautet 2                                                                                                    | Â        |
| < III.                                                                                                    |          |

Das **Lokalfenster** dient zur direkten Überprüfung von Variablen. Es liefert zu allen globalen und lokalen Variablen des aktuellen Moduls den Wert und den Datentyp, wenn Sie mit **F8** durch den Code hoppeln.

Beim Halten der direkten Überprüfung klicken Sie auf das Symbol ZURÜCKSETZEN <a>In</a> in der Symbolleiste VOREINSTELLUNG.

#### Symbolleisten des Visual Basic-Editors

| Symbolleiste                                                                                                    | Beschreibung                                                                                                    |
|----------------------------------------------------------------------------------------------------|----------------------------------------------------------------------------------------------------|
| Voreinstellung         ▼           ₩ ≪ ▼                                                                                                    | Die häufigsten verwendeten Befehle befinden sich<br>in dieser Symbolleiste. Die Befehle wie Makros<br>starten, beenden, Zurücksetzen, Einblenden des<br>Objektkatalogs die Rückgängigfunktionen, Einfügen<br>von Objektelementen und die Suchfunktion. |
| Bearbeiten 💌 🗙<br>國 🛯 🎍 🗞 😖 (許 詳) 🕘 🗏 🍃 🆄 ≫ ≫                                                                                                    | Enthält häufig verwendete Befehle zum Berarbeiten von Quellcode                                                                                                    |
| Debuggen ▼ ×<br>▲   ▶ ■ ■   ● 9≣ (፲ * ]   □ # Ø 5 60 %                                                                                                    | Enthält Befehle für das Testen von Visual Basic-<br>Programmcode, z.B. Makro Starten, unterbrechen<br>und beenden, Einzelschrittmodus, Anzeige von<br>Lokal- und Direktfenster.                                                                        |
| UserForm         ▼ ×           Image: Image: Ima | Enthält Befehle, mit den Sie die Steuerelemente in<br>den selbst erstellten Dialogfenstern positionieren<br>können.                                                                                                    |

## 2.2 Makros bearbeiten und verwalten

#### Aufbau des Makro-Codes

Der Makro-Code besteht aus Visual Basic-Anweisungen, die beim Ausführen des Makros nacheinander abgearbeitet werden. Ein aufgezeichnetes Makros hat den folgenden Aufbau:

| 4 | 🦂 Aik1neu - NewMacros (Code) 🗖 🗖         |  |   |      |
|---|------------------------------------------|--|---|------|
| ( | (Allgemein) v SchriftCalibri12Blau       |  | ~ |      |
| Γ | Sub SchriftCalibri12Blau()               |  | ^ |      |
|   | ' SchriftCalibri12Blau Makro             |  |   |      |
|   | With Selection.Font<br>.Name = "Calibri" |  |   |      |
|   | .Size = 12                               |  |   |      |
|   | .Color = 6299648<br>End With             |  |   |      |
|   | End Sub                                  |  |   |      |
|   | Sub Macrol()                             |  |   | ¥    |
|   | ≡ <                                      |  |   | ي. < |

1. Jedes Makro wird mit dem Schlüsselwort Sub (für engl. Subroutine = Unterprogramm) eingeleitet. Anschließend folgt der Name des Makros und ein Rundenklammernpaar. Man nennt hier die Deklaration eines Makros.

- 2. Hochkomma-Zeichen bedeutet für Visual Basic for Application Kommentare. Kommentare haben keinen Einfluss auf die Ausführung des Makrocodes und dienen nur der Beschreibung des Programmcodes.
- 3. Mit der With … End With Anweisung wird eine vereinfachte Schreibweise ermöglicht. Hier beziehen sich die in der With-Anweisung eingeschlossenen Anweisungen alle auf das Objekt Selection.Font. In der With-Anweisung kann deshalb z.B. .Color anstelle von Selection.Font.Color verwendet werden.
- 4. Das Ende des Makros ist durch die Schlüsselwörter End Sub gekennzeichnet.

#### Module bzw. Makros kopieren

Makros werden in Module gespeichert. Sie können nur Module aus Dokument kopieren, die geöffnet sind. Um einmal erstellte Makros auch in anderen Dokumenten benutzen zu können, wird das entsprechende Modul, welches die Makros enthält dorthin kopiert. Mit dem Modul kopieren Sie alle darin enthaltenen Makros bzw. VBA-Programmmodule.

#### Module exportieren

Sie haben die Möglichkeit, ein Modul als selbstständige Datei zu speichern. Diese Datei lässt sich später in andere Dokumente importieren. Abhängig von der Art des Moduls werden verschiedene Dateinamenserweiterungen verwendet: Standardmodule erhalten die Endung *\*.bas*, Formulamodule *\*.frm* und Klassenmodule *\*.cls*.

#### Module importieren

Ein exportiertes Modul in Form einer Datei können Sie in die im Projekt-Explorer ausgewählte Arbeitsmappe einfügen bzw. importieren.

#### 2.3 Aufruf eines Makros über Symbolleisten

Für den Aufruf eines Makros über eine Symbolleiste ist eine Schaltfläche in einer der vorhandenen oder einer neuen Symbolleiste nötig. Die Erstellung und Zuordnung ist in folgenden Schritten möglich:

- Symbolleiste für den schnellzugriff anpassen wählen.
- Weitere Befehle wählen.
- Das Dialogfenster (Abb. 2.3.1) WORD OPTIONEN MENÜBAND ANPASSEN wählen.
- Beim BEFEHLE AUSWÄHLEN MAKROS auswählen.
- AUF die Schaltfläche NEUE REGISTERKARTE klicken.
- Registerkarte nach einem gewünschten Namen z.B. EDV-SYMBOLLEISTE umbenennen.
- Neue Gruppe in dieser Registerkarte nach einem gewünschten Namen z.B. BTM 2015 umbenennen.
- Ihren Makronamen z.B. SchriftCalibri12Blau auswählen und auf die Schaltfläche HINZUFÜGEN>> klicken.
- Mit der rechten Maus auf das Symbol in der Registerkarte SchriftCalibri12Blau klicken, und Menüpunkt UMBENENNEN auswählen. Dann erscheint ein Dialogfenster (Abb. 2.3.2).
- Ein Symbol nach Ihrer Wahl dem Makro zuordnen.

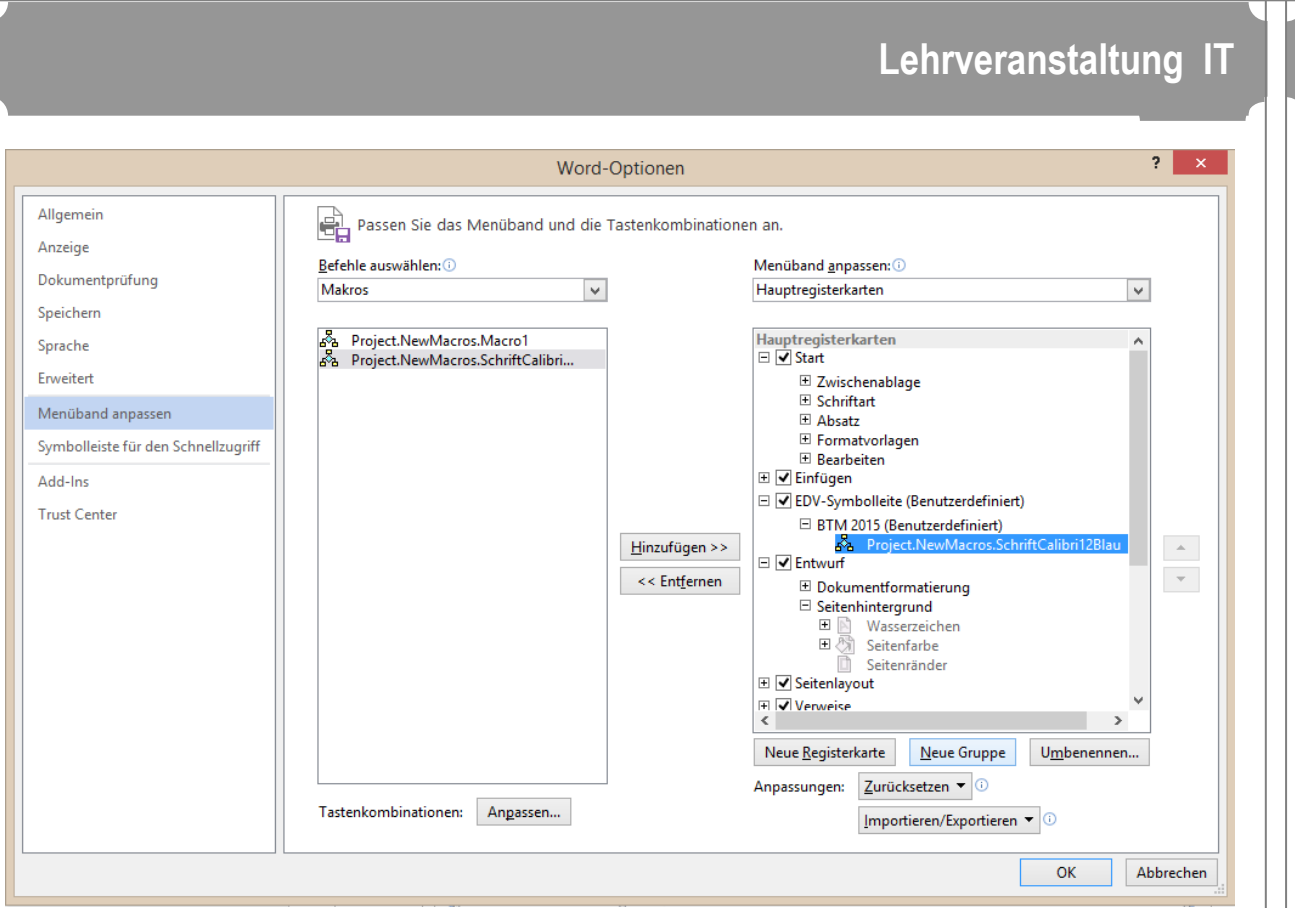

Abb. 2.3.1Word-Optionen zur Entrichtung der Registerkarte

Wenn Sie mit allen Schritten fertig sind, bestätigen Sie Ihre Einstellung mit der Schaltfläche OK. Dann generiert Word eine Menüleiste mit den Gruppennamen und darunter Symbol bzw. Symbole für Ihre Makros (Abb. 2.3.3).

|                                    | Word-Optionen                                                  | ?                                                                          |
|------------------------------------|----------------------------------------------------------------|----------------------------------------------------------------------------|
| Allgemein<br>Anzeige               | Passen Sie das Menüband und die Tastenkombination              | nen an.                                                                    |
| Dokumentorüfung                    | Befehle auswählen: 🕕                                           | Menüband anpassen: 🕕                                                       |
| Speichern                          | Makros v                                                       | Hauptregisterkarten 🗸 🗸                                                    |
| Sprache                            | 器 Project.NewMacros.Macro1<br>路 Project.NewMacros.SchriftCalib | Hauptregisterkarten ∧ □ ✔ Start                                            |
| rweitert                           |                                                                |                                                                            |
| lenüband anpassen                  | Umbenennen                                                     |                                                                            |
| ymbolleiste für den Schnellzugriff | Symbol:                                                        |                                                                            |
| .dd-Ins                            |                                                                | EDV-Symbolleiste (Benutzerdefiniert)                                       |
| rust Center                        |                                                                | BTM 2015 (Benutzerdefiniert)                                               |
| last center                        |                                                                |                                                                            |
|                                    |                                                                | Entwurf V                                                                  |
|                                    |                                                                | < >>                                                                       |
|                                    |                                                                | Neue <u>R</u> egisterkarte <u>N</u> eue Gruppe         U <u>m</u> benennen |
|                                    |                                                                | Anpassungen: <u>Z</u> urücksetzen ▼ <sup>①</sup>                           |
|                                    |                                                                | Importieren/Exportieren ▼ ①                                                |
|                                    | Anzeigename: Project.NewMacros.SchriftCalibri12Blau            |                                                                            |
|                                    | OK Abbrechen                                                   | OK Abbreche                                                                |

Abb. 2.3.2 Zuordnung eines Symbols für ein Makro in der Registerkarte

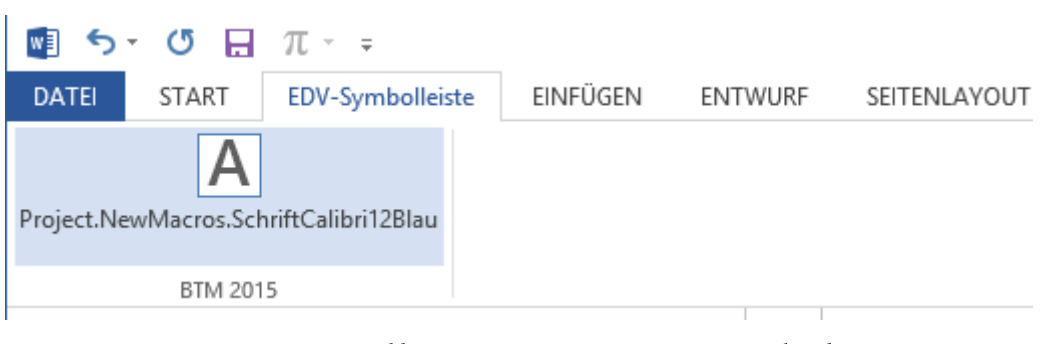

Abb. 2.3.3 Generierte Register, Gruppe und Makros

Registerkarte gehört zu der Microsoft Office Benutzeroberfläche. Daher wird diese nur auf einem Rechner sichtbar, auf dem Sie eingerichtet haben.

## 3 VBA Grundlagen

VBA – Visual Basic for Applications ist eine objektorientierte Makroprogrammiersprache mit einer sehr umfangreichen Auswahl von Funktionen und Anweisungen zur Erstellung eigenständiger Programme, die MS Office – Anwendungen automatisieren und oft aus der Sicht des Anwenders komplexe Abläufe in Ihrer Bedienung vereinfachen.

VBA – Module unterscheiden sich je nach Office – Produkt in Ihrer Struktur, hier sollen die Spezifika des Word – VBA in ihren Grundrissen vorgestellt werden. VBA – Module sind vom Sprachumfang her in zwei inhaltliche Bereiche teilbar:

- Den die Programmstruktur definierenden Sprachkern, der mit dem von VB (Visual Basic) gleichzusetzen ist, mit Schlüsselwörtern, Befehlen, Funktionen und Kontrollstrukturen, die für alle Office – Anwendungen gelten.
- Die anwendungsspezifischen *Objektmodelle*, mit eigenen, den Anwendungen angepassten Objekten, Eigenschaften, Ereignissen und Methoden.

Da insbesondere diese vier Begriffe immer wieder als Grundbegriffe der objektorientierten Programmierung im Zusammenhang mit VBA auftreten und somit auch im Inhalt dieser Unterlage öfter vorkommen, sollen sie wie folgt vorgestellt werden.

OBJEKTE stellen einen zentralen Bestandteil fast aller VBA – Anwendungen dar. Sie sind bestimmte Teile einer Anwendung – Word selbst, das Dokument, die Textmarke, Tabellen. Objekte besitzen Eigenschaften (benannte Attribute), beispielsweise Größe, Farbe, Position, Name usw.

Das Verhalten eines Objekts wird über die METHODEN (= Prozeduren), die auf ein Objekt angewandt werden, bestimmt.

#### 3.1 Word-Objektmodell

Word besteht aus Objekten, deren Eigenschaften und Methoden frei zugänglich sind. Zu den wichtigsten Objekten zählen:

Lehrveranstaltung IT

- Application-Objekt
- Document-Objekt
- Selection-Objekt
- Range-Objekt
- Bookmark-Objekt

Kurzdarstellung des Word-Objektmodells

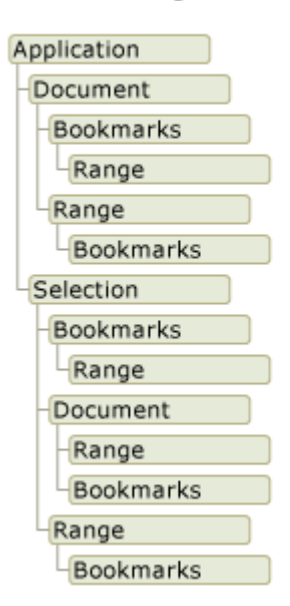

Abb. 3.1 Objektmodell in Word

Die Objekte stehen in hierarchischer Abhängigkeit zueinander. Objekte höherer Stufe beinhalten Objekte untergeordnet Stufe(n). Für o.g. Objekte gilt die Hierarchieordnung. Das gesamte Objektmodell (Abb. 3.1) ist natürlich wesentlich komplizierter und umfangreicher.

Für die Programmierung ist es wichtig zu wissen, dass die Objekthierarchie nicht nur ein willkürliches Ordnungsschema ist. Die Kenntnis der festgelegten Position eines Objekts in der Hierarchie ist nötig, um das Objekt zu referenzieren – darauf zuzugreifen.

#### Beispiel:

ActiveDocument.Bookmarks("Wk227").Range.Font.Name = "Calibri"

#### 3.2 Eigenschaften

Während ein Objekt weitgehend abgeschlossen ist, d.h. sein innerer Aufbau lässt sich in der Regel nicht beeinflussen, lassen sich seine EIGENSCHAFTEN per Programmanweisung in vielen Fällen verändern. Die Veränderung der Eigenschaften nimmt oft einen wesentlichen Teil eines Programms ein.

Eigenschaften sind benannte Attribute eines Objekts. Sie bestimmen seine Charakteristika wie Größe, Farbe oder Bildschirmposition, aber auch den Zustand, wie beispielsweise *aktiviert* oder *deaktiviert*.

Es gibt Eigenschaften, die lesbar und veränderbar sind, z.B. *Value* (Wert) oder *Name* (Name), andere lassen sich nur abfragen, aber nicht verändern – es sind sog. *Nur – Lese Eigenschaften*. Zu den Eigenschaften, die besonders oft verändert werden, gehören:

| CAPTION   | Beschriftungen von Objekten                                             |  |  |
|-----------|-------------------------------------------------------------------------|--|--|
| NAME      | Die Bezeichnung eines Objekts, unter der es angesprochen (referenziert) |  |  |
|           | wird.                                                                   |  |  |
| SELECTION | Bezeichnet das markierte Application – Objekt.                          |  |  |
| VALUE     | Wert / Inhalt eines Objekts (Zellinhalt, Textfeld – Eintrag)            |  |  |

Alle Eigenschaften haben immer einen aktuellen Wert. Die Anzahl möglicher Werte ist unterschiedlich groß. So besitzen beispielsweise die Eigenschaften *Color* oder *Value* sehr viele Werte, während andere, beispielsweise *Selected*, nur die Werte *False* oder *True* annehmen. Beispiel:

Me.optEZins.Value = False

Die Anweisung weist den Wert Falsch dem Optionsfeld "optEZins" zu.

#### 3.3 Methoden

Zu den Objekten gehören neben Eigenschaften auch METHODEN. Über Methoden lässt sich das Verhalten von Objekten steuern / verändern. Eine Methode ist eine Aktion, die eine Operation auf einem Objekt ausführen kann. Zu den am häufigsten benutzten Methoden gehören:

| OPEN   | öffnet ein Dokument                         |
|--------|---------------------------------------------|
| CLOSE  | schließt ein Dokument                       |
| CLEAR  | löscht den Inhalt eines Kombinationsfeldes. |
| ADD    | Elemente in ein Objekt hinzufügen           |
| SELECT | wählt ein Objekt aus                        |
|        |                                             |

Für den Einsteiger ist es oft problematisch zwischen Eigenschaften und Methoden zu unterscheiden. So sind beispielsweise die beiden Anweisungen:

Beispiel:

ActiveDocument.Bookmarks("Wk227").Range.Font.Name = "Calibri" ActiveDocument.Bookmarks.Add "Wk227", ActiveDocument.Bookmarks("Wk227").Range

zumindest optisch sehr ähnlich. Es stellt sich die Frage - sind NAME und ADD Eigenschaften oder Methoden und wenn nicht welches Element von beiden ist eine Methode und welches ein Eigenschaft.

Die Antwort ist hier relativ einfach: Bei Zuweisungen von Eigenschaften wird das Gleichheitszeichen benutzt, bei Methoden benutzt man (optionale) Parameter ohne Gleichheitszeichen.

Bei der Programmierung in der VBA – Umgebung wird die Entscheidung Eigenschaft /Methode zusätzlich durch spezifische Symbole in entsprechenden Auswahlfenstern erleichtert (s. weiter im Text).

#### 3.4 Ereignisse

Für die meisten Objekte sind explizite Ereignisse definiert, denen fest zugeordnete *Ereignisprozeduren* zugehören. Ereignisse können Aufrufe von Menüfunktionen, Anklicken von Schaltern, Symbolen und Tasten aber auch Öffnen von Dokumenten, Berechnungen, Veränderungen von Inhalten usw. Allgemein gesehen - Mausklicks, Tastatureingaben und systeminterne Aktionen lösen Ereignisse aus, auf die über entsprechende Prozeduren reagiert werden muss.

#### 3.5 Die VisualBasic-Syntax

In diesem Teil wollen wir uns schrittweise und systematisch mit der Syntax von VisualBasic vertraut machen. Die Syntax informiert Sie, welche Sprachelemente verfügbar sind und wie sie syntaktisch richtig eingesetzt werden. Wir beginnen mit den lexikalischen Elementen.

#### Lehrveranstaltung IT

VisualBasic besitzt Grammatik- und Zeichensetzungsregeln, die festlegen, welche Zeichen und Wörter einen Sinn geben und in welcher Reihenfolge sie geschrieben werden können.

**Beispiel 1)** Geben Sie am Anfang eines Dokuments einen Bereich an, und fügen Sie den Text **New Text** ein. Das folgende Codebeispiel kann in einer Anpassung auf Dokumentebene verwendet werden.

Dim rng As Word.Range
rng= Me.Range(Start:=0, End:=0)
rng.Text = " New Text "

#### **Punkt-Syntax**

In VisualBasic verweist ein Punkt (.) auf die zu einem Objekt gehörigen Eigenschaften und Methoden. Ein Punkt-Syntax-Ausdruck beginnt mit dem Namen des Objektes, gefolgt von einem Punkt, und endet mit der Eigenschaft, Methode oder Variablen, die Sie angeben möchten.

**Beispiel 2)** Das folgende Codebeispiel kann in einem Add-In auf Anwendungsebene verwendet werden. In diesem Code wird das aktive Dokument verwendet.

Dim rng As Word.Range
Rng = Me.Application.ActiveDocument.Range(Start:=0, End:=0)
rng.Text = " New Text "
Wählen Sie das Range-Objekt aus, das von einem Zeichen auf die Länge des eingefügten Texts
erweitert wurde.
rng.Select()

#### **Runde Klammern**

1. Bei der Definition einer Prozedur (sub, Function und Property) werden die Argumente in runde Klammern eingeschlossen

Beispiel 3) Definition von Sub-Prozedur Maskeloeschen

```
Sub Maskeloeschen()
Me.cboLaufzeit.Text = ""
Me.cboLaufzeit.BackColor = RGB(255, 255, 255)
Me.txtAnlage.Text = ""
Me.txtAnlage.BackColor = RGB(255, 255, 255)
Me.txtKapital.Text = ""
Me.txtKapital.BackColor = RGB(255, 255, 255)
Me.txtProzent.Text = ""
Me.txtProzent.BackColor = RGB(255, 255, 255)
Me.txtZArt.Text = ""
Me.txtKn.Text = ""
Me.optEZins.Value = False
Ne.optZZins.Value = False
End
```

- End Sub
- 2. Beim Aufruf einer Funktion werden die Argumente der Funktion in runden Klammern übergeben, beispielsweise:

**Beispiel 4)** In dem folgenden Beispiel wird die MsgBox-Funktion mittels benannter Argumente aufgerufen und der Rückgabewert der Variablen Ergebnis zugewiesen: Mldg = "Wollen Sie die alte Daten löschen?"

```
Stil = vbYesNo + vbCritical + vbDefaultButton2
Title = "Daten löschen"
Ergebnis = MsgBox(Mldg, Stil, Title)
```

3. Sie können mit runden Klammern auch die Reihenfolge von Operationen in VisualBasic beeinflussen oder VisualBasic-Anweisungen leichter lesbar machen.

#### **Beispiel 5)**

Rem Das Ergebnis ist 14 ohne runde Klammer. Sum = 2 + 4 \* 3 Wenn die Addition jedoch geklammert wird, führt VisualBasic zuerst die Addition aus:

#### Beispiel 6)

Rem Das Ergebnis ist hier 18. Sum = (2 + 4) \* 3

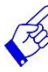

Nähere Informationen finden Sie im Abschnitt "Vorrang des Operators".

4. Runde Klammern dienen auch zum Auswerten eines Ausdrucks. In der folgenden Anweisung bewirken die runden Klammern beispielsweise, dass das Parameter an der Funktion übergeben wird. Die Funktion gibt dann eine Meldung aus. Wenn der Inhalt vom Textfeld txtProzent eine numerische Zahl ist, zeigt die Zahl in einem Fenster an, ansonsten wird der Inhalt als nicht Korrekt angezeigt und das Textfeld wird rot dargestellt.

#### **Beispiel 7)**

```
Rem Funktionsdeklaration
Function Textfeldpruefen(Textfeld As Object) As Double
If IsNumeric(Textfeld.Value) Then
        Textfeldpruefen = Textfeld.Value
Else
        MsgBox "Der Inhalt " & Textfeld & " ist nicht korrekt!"
        Textfeld.BackColor = RGB(255, 255, 0)
        Exit Function
End If
End Function
```

```
Rem Aufrufen von Textfeldpruefen.
MsgBox Textfeldpruefen (Me.txtProzent.Text)
Rem Der Inhalt vom Textfeld txtProzent wird angezeigt.
```

#### **Groß- und Kleinbuchstaben**

VisualBasic unterscheidet zwischen Groß- und Kleinschreibung. Die folgenden Anweisungen sind nicht gleichwertig:

#### Beispiel 8)

Dim meineVar As String meineVar = "Christine" meinevar = "Christine"

'richtig 'falsch

Sie sollten sich konsistente Großschreibungskonventionen angewöhnen, beispielsweise die in diesem Manuskript verwendeten, um Funktions- und Variablennamen beim Lesen von VisualBasic-Code leichter zu erkennen. Wenn Sie bei Schlüsselwörtern nicht korrekt zwischen

Groß- und Kleinschreibung unterscheiden, ist Ihr Skript fehlerhaft, das wird dann rot angezeigt. Die richtig geschriebenen Schlüsselwörter werden blau angezeigt. Weitere Informationen erhalten Sie unter Schlüsselwörter und Hervorheben und Überprüfen der Syntax.

#### Kommentare

Im VisualBasic Modus können Sie den Codes mit Hilfe einer Kommentar-Anweisung Anmerkungen hinzufügen, um die gewünschten Ergebnisse der Aktion festzuhalten. Kommentare erleichtern auch die Weitergabe von Informationen, wenn in einem Entwicklerteam gearbeitet oder Beispiele weitergegeben werden.

Wenn Sie die Kommentare eingeben, müssen Sie davor das Zeichen ' einfügen. Selbst ein einfaches Skript ist leichter verständlich, wenn Sie bei der Erstellung Anmerkungen einfügen:

#### **Beispiel 9)**

```
` Beim Klicken auf das Kombinationsfeld
Private Sub cboLaufzeit_Click()
    Rem Die Werte der beiden Optionsfelder auf Falsch setzen.
    Me.optEZins.Value = False
    Me.optZZins.Value = False
End Sub
```

Kommentare werden im Codefenster in der Farbe Grün angezeigt. Sie können beliebig lang sein, ohne dass die Größe der exportierten Datei dadurch beeinflusst wird, sie unterliegen nicht den Regeln bezüglich VisualBasic-Syntax oder Schlüsselwörtern, und sie können neu in jeder Zeile eingefügt werden.

#### Schlüsselwörter

In VisualBasic sind einige Wörter für eine bestimmte Verwendung reserviert. Diese können daher nicht als Namen für Variablen, Funktionen oder Labels verwendet werden. In der folgenden Tabelle sind einige VisualBasic-Schlüsselwörter aufgeführt:

| Ablaufsteuerung-Schlüsselwörter (Zusammenfassung) |                                                                  |  |
|---------------------------------------------------|------------------------------------------------------------------|--|
| Aktion                                            | Schlüsselwörter                                                  |  |
| Ausführen einer Schleife                          | DoLoop, ForNext, For EachNext,<br>WhileWend, With                |  |
| Beenden oder Anhalten des<br>Programms            | DoEvents, End, Exit, Stop                                        |  |
| Entscheidungen treffen                            | Choose, IfThenElse, Select Case, Switch                          |  |
| Verwenden von Prozeduren                          | Call, Function, Property Get, Property Let,<br>Property Set, Sub |  |
| Verzweigen                                        | GoSubReturn, GoTo, On Error, OnGoSub,<br>OnGoTo                  |  |
| Compiler-Anweisung-Schlüs                         | sselwörter (Zusammenfassung)                                     |  |
| Definieren einer Compiler-<br>Konstante           | #Const                                                           |  |
| Kompilieren ausgewählter Code-<br>Blöcke          | #IfThen#Else                                                     |  |
| Datenfeld-Schlüsselwörter (Zusammenfassung)       |                                                                  |  |

| Ändern der Standarduntergrenze | Option Base                         |
|--------------------------------|-------------------------------------|
| Deklarieren und Initialisieren | Dim, Private, Public, ReDim, Static |
| eines Datenfeldes              |                                     |
| Erneutes Initialisieren eines  | Erase, ReDim                        |
| Datenfeldes                    |                                     |
| Erstellen eines Datenfeldes    | Array                               |
| Suchen der Grenzen eines       | LBound, UBound                      |
| Datenfeldes                    |                                     |
| Überprüfen eines Datenfeldes   | IsArray                             |

Weitere Informationen zu bestimmten Schlüsselwörtern finden Sie in Microsoft-VisualBasic- Hilfe <u>https://msdn.microsoft.com/de-de/library/office/ee861527.aspx</u>

#### Konstanten

Ein benanntes Element, das während der gesamten Programmausführung einen konstanten Wert behält. Eine Konstante kann ein Zeichenfolge- oder numerisches Literal, eine andere Konstante oder eine beliebige Kombination sein, die arithmetische oder logische Operatoren enthält. Jede Host-Anwendung kann ihren eigenen Satz von Konstanten bestimmen. Zusätzliche Konstanten können vom Benutzer mit der Const-Anweisung definiert werden. Sie können Konstanten überall in Ihrem Code anstelle der tatsächlichen Werte einsetzen.

Die folgenden Konstanten sind in Visual Basic für Applikationen definiert, um die Programmierung zu vereinfachen. Sie können daher überall im Code anstelle der tatsächlichen Werte verwenden:

- Compiler-Konstanten
- Datumskonstanten
- Dir-, GetAttr- und SetAttr-Konstanten
- Farbkonstanten
- IMEStatus-Konstanten
- Instr-, StrComp-Konstanten
- Kalender-Konstanten
- MsgBox-Konstanten
- QueryClose-Konstanten
- Shell-Konstanten
- StrConv-Konstanten
- Systemfarben-Konstanten
- Tasten-Code-Konstanten
- VarType-Konstanten
- Verschiedene Konstanten

#### MsgBox-Konstanten

| Konstante | Wert | Beschreibung                    |  |  |
|-----------|------|---------------------------------|--|--|
| vbOK      | 1    | Schaltfläche OK gedrückt        |  |  |
| vbCancel  | 2    | Schaltfläche Abbrechen gedrückt |  |  |
| vbAbort   | 3    | Schaltfläche Abbruch gedrückt   |  |  |

| vbRetry  | 4 | Schaltfläche Wiederholen gedrückt |
|----------|---|-----------------------------------|
| vbIgnore | 5 | Schaltfläche Ignorieren gedrückt  |
| vbYes    | 6 | Schaltfläche Ja gedrückt          |
| vbNo     | 7 | Schaltfläche Nein gedrückt        |

Die Konstanten vbOk, vbCancel, vbAbort, vbRetry, vbIgnore, vbYes und vbNo sind beispielsweise Eigenschaften einer Schaltfläche und verweisen auf Rückgabe-Wert in MsgBox-Funktion. Mit der folgenden Anweisung können Sie prüfen, ob der Anwender die Yes- oder No-Schaltfläche gedrückt hat:

**Beispiel 10)** In diesem Beispiel werden alle Absätze im aktiven Dokument durchlaufen. Wenn die Einstellung "Abstand vor" für einen Absatz 6 Punkt lautet, wird der Abstand in diesem Beispiel auf 12 Punkt geändert.

```
Private Sub cmdaendern Click()
     Meldung = "Wollen Sie wirklich den Absatz auf 12 Punkt ändern?"
     Titel = "Absatz ändern"
     ' Die Konstanten vbYesNo, vbCritical und vbDefaultButton2?
     Stil = vbYesNo + vbCritical + vbDefaultButton2
     Ergebnis = MsgBox(Meldung, Stil, Titel)
     Die Konstante vbYes?
     If Ergebnis = vbYes Then
         Dim parCount As Paragraph
        For Each parCount In ActiveDocument.Paragraphs
           If parCount.SpaceBefore = 12 Then parCount.SpaceBefore = 6
        Next parCount
     Else
        Exit Sub
     End If
End Sub
```

Weitere Informationen zu bestimmten Schlüsselwörtern finden Sie in Microsoft-VisualBasic-Hilfe <u>https://msdn.microsoft.com/de-de/library/office/ee861527.aspx</u>

#### Datentypen

Datentypen sind das, was Einsteigern bei anderen Programmiersprachen Kopfzerbrechen bereitet. Was es mit einem Datentyp auf sich hat? Für jede Variable oder Konstante wird ein bestimmter Platz im Speicher reserviert. Je nachdem, ob es sich um eine Zeichenkette oder eine Zahl handelt, wird ein mehr oder weniger großer Bereich des Speichers benötigt. Damit nun die Arbeit mit diesem Speicherbereich keine Fehler verursacht, muss der entsprechende Datentyp vorher deklariert werden.

Variable ist eine benannte Speicherposition, die Daten enthalten kann, die während der Programmausführung verändert werden können. Jede Variable hat einen Namen, der sie eindeutig in ihrem Gültigkeitsbereich identifiziert. Zusätzlich kann ein Datentyp angegeben werden. Variablennamen müssen mit einem Zeichen des Alphabets beginnen, innerhalb des Gültigkeitsbereichs müssen sie eindeutig sein, und sie dürfen nicht länger als 255 Zeichen sein. Variablennamen dürfen keinen Punkt und kein Typkennzeichen enthalten.

In VisualBasic gibt prinzipiell diese Datentypen: Byte, Boolean, Integer, Long, Currency, Decimal, Single, Double, Date, String, Object, Variant. Dabei ist Variant (Voreinstellung) und die benutzerdefinierte Typen sind auch spezielle Objekttypen.

- Boolean-Datentyp: Variablen vom Datentyp Boolean werden als 16-Bit-Zahlen (2 Bytes) gespeichert, die nur die Werte True oder False annehmen können. Variablen vom Datentyp Boolean werden als Wahr oder Falsch ausgegeben, Beim Umwandeln von Werten des Datentyps Boolean in andere Datentypen wird False zu 0 und True zu -1.
- Byte-Datentyp: Variablen vom Datentyp Byte werden als einzelne 8-Bit-Zahlen (1 Byte) ohne Vorzeichen gespeichert und haben einen Wert im Bereich von 0 bis 255. Der Datentyp Byte ist zur Speicherung binärer Daten nützlich.
- Currency-Datentyp: Variablen vom Datentyp Currency werden als 64-Bit-Zahlen (8 Bytes) in einem ganzzahligen Format gespeichert und durch 10.000 dividiert, was eine Festkommazahl mit 15 Vorkomma- und 4 Nachkommastellen ergibt. Diese Darstellung ergibt einen Wertebereich von -922.337.203.685.477,5808 bis 922.337.203.685.477,5807. Das Typkennzeichen für Currency ist das Zeichen (@). Der Datentyp Currency eignet sich besonders für Berechnungen mit Geldbeträgen und für Festkommaberechnungen, die eine hohe Genauigkeit erfordern.
- Date-Datentyp: Variablen vom Datentyp Date werden als 64-Bit-Gleitkommazahlen (8 Bytes) nach IEEE gespeichert und können ein Datum im Bereich vom 01. Januar 100 bis zum 31. Dezember 9999 und eine Uhrzeit im Bereich von 0:00:00 bis 23:59:59 speichern. Jeder gültige Wert eines Datums- oder Zeitliterals kann einer Variablen vom Datentyp Date zugewiesen werden. Ein Datumsliteral muss durch das Zeichen (#) eingeschlossen sein, zum Beispiel: #January 1, 1993# oder #1 Jan 93#.

```
Beispiel 11)
```

```
Sub test()
Application.DisplayAlerts = False
Heute = Now
Verfalldatum = #1/15/1998# 'Die Datei ist veraltet
'Verfalldatum = #15.02.98# 'Die Datei ist brauchbar
If Verfalldatum > Heute Then
    MsgBox "Alles klar!"
Else
    Prompt = "Diese Mappe wird geschlossen!"
    DialogArt = vbOK
    Title = "Arbeitsmappe zu alt"
    Antwort = MsgBox(Prompt, DialogArt, Title)
    ActiveDocument.Close SaveChanges:=wdDoNotSaveChanges
End If
End Sub
```

 Decimal-Datentyp: Variablen des Datentyps Decimal werden als 96-Bit-Ganzzahlen (12 Bytes) ohne Vorzeichen mit einer variablen Potenz zur Basis 10 gespeichert. Die Potenz zur Basis 10 wird als Skalierungsfaktor verwendet und bestimmt die Anzahl der Nachkommastellen, die in einem Bereich von 0 bis 28 liegen kann. Der Datentyp Decimal kann nur mit einem Wert vom Typ Variant benutzt werden, d.h., Sie können keine Variable als Decimal deklarieren. Mit der CDec-Funktion können Sie jedoch einen Wert vom Typ Variant erstellen, dessen Untertyp Decimal ist.

- Double-Datentyp: Variablen vom Datentyp Double (Gleitkommazahl mit doppelter Genauigkeit) werden als 64-Bit-Gleitkommazahlen (8 Bytes) nach IEEE im Bereich von 1,79769313486232E308 bis -4,94065645841247E-324 für negative Werte und von 4,94065645841247E-324 bis 1,79769313486232E308 für positive Werte gespeichert. Das Typkennzeichen für Double ist das Zeichen (#).
- Decimal-Datentyp: Variablen vom Datentyp Integer werden als 16-Bit-Zahlen (2 Bytes) in einem Bereich von -32.768 bis 32.767 gespeichert. Das Typkennzeichen für Integer ist das Zeichen (%). Mit Variablen vom Datentyp Integer können Sie auch Aufzählungswerte darstellen. Ein Aufzählungswert besteht aus einer endlichen Menge eindeutiger ganzer Zahlen, von denen jede im verwendeten Kontext eine spezielle Bedeutung hat. Aufzählungswerte erlauben eine einfache Auswahl aus einer bestimmten Anzahl von Möglichkeiten, z.B. 0 = schwarz, 1 = weiß usw. Sie sollten die Const-Anweisung verwenden, um Konstanten für jeden Aufzählungswert zu definieren.
- Long-Datentyp: Variablen vom Datentyp Long (lange Ganzzahl) werden als 32-Bit-Zahlen (4 Bytes) mit Vorzeichen im Bereich von -2.147.483.648 bis 2.147.483.647 gespeichert. Das Typkennzeichen für Long ist das Zeichen (&).
- Object-Datentyp: Variablen vom Datentyp Object werden als 32-Bit-Adressen (4 Bytes) gespeichert, die auf Objekte in einer Anwendung verweisen. Einer Variablen, die als Object deklariert wurde, kann anschließend mit der Set-Anweisung ein Verweis auf jedes von der Anwendung erzeugte Objekt zugewiesen werden.
- single-Datentyp: Variablen vom Datentyp single (Gleitkommazahl mit einfacher Genauigkeit) werden als 32-Bit-Gleitkommazahlen (4 Bytes) nach IEEE im Bereich von -3,402823E38 bis -1,401298E-45 für negative Werte und von 1,401298E-45 bis 3,402823E38 für positive Werte gespeichert. Das Typkennzeichen für Single ist das Ausrufezeichen (!).
- String-Datentyp: Es gibt zwei Arten von Zeichenfolgen: Zeichenfolgen variabler Länge und Zeichenfolgen fester Länge.
  - ✓ Zeichenfolgen variabler Länge können bis zu 2 Milliarden (oder 2^31) Zeichen enthalten.
  - ✓ Zeichenfolgen fester Länge können 1 bis etwa 64 KB (2^16) Zeichen enthalten.

Die Codes für Zeichen vom Datentyp string liegen im Bereich von 0 bis 255 (einschließlich). Die ersten 128 Zeichen (0 bis 127) entsprechen den Buchstaben und Symbolen auf einer USamerikanischen Standardtastatur. Diese ersten 128 Zeichen stimmen mit den im ASCII-Zeichensatz definierten Zeichen überein. Die zweiten 128 Zeichen (128 bis 255) sind Sonderzeichen, z.B. Buchstaben aus internationalen Alphabeten, Akzentzeichen, Währungssymbole und Symbole für mathematische Brüche. Das Typkennzeichen für String ist das Dollarzeichen (\$).

 Type-Datentyp: Jeder Datentyp, den Sie mit der Type-Anweisung definieren. Benutzerdefinierte Datentypen können ein oder mehrere Elemente eines beliebigen Datentyps, eines Datenfeldes oder eines bereits bestehenden benutzerdefinierten Datentyps enthalten.

Beispiel 12)

| Type Typ1             |                                                                   |
|-----------------------|-------------------------------------------------------------------|
| Namel As String       | ' String-Variable für Namen.                                      |
| Geburtstag As Date    | ' Date-Variable für Geburtstag.                                   |
| Geschlecht As Integer | ' Integer-Variable für                                            |
| End Type              | <pre>'(0 für weiblich, 1 für männlich).PersonalNr = "5423";</pre> |

- Variant-Datentyp: Der Datentyp Variant ist der Datentyp für alle Variablen, die nicht explizit (durch eine Anweisung wie Dim, Private, Public oder Static) als anderer Datentyp deklariert werden. Für den Datentyp Variant gibt es kein Typkennzeichen.
  - ✓ Variant ist ein besonderer Datentyp, der beliebige Daten mit Ausnahme von String-Daten fester Länge und benutzerdefinierten Typen enthalten kann. Ein Variant kann auch die speziellen Werte Empty, Error, Nothing und Null enthalten. Mit der Funktion VarType oder TypeName können Sie festlegen, wie die Daten in einer Variablen vom Datentyp Variant interpretiert werden.
  - ✓ Als numerische Daten sind beliebige Ganzzahlen oder reelle Zahlen im Bereich von -1,797693134862315E308 bis -4,94066E-324 für negative Werte und von 4,94066E-324 bis 1,797693134862315E308 für positive Werte zulässig. Im Allgemeinen behalten numerische Daten vom Datentyp Variant den ursprünglich festgelegten Datentyp als Untertyp innerhalb des Variants bei. Wenn Sie zum Beispiel einem Variant einen Wert vom Datentyp Integer zuweisen, interpretieren alle nachfolgenden Operationen den Variant als Datentyp Integer. Wenn Sie jedoch mit einem Variant mit dem Typ Byte, Integer, Long oder Single eine arithmetische Operation ausführen und das Ergebnis den zulässigen Bereich für den ursprünglichen Datentyp überschreitet, wird das Ergebnis innerhalb des Variant automatisch zu dem nächstgrößeren Datentyp erweitert. Byte wird zu Integer, Integer wird zu Long, und Long bzw. Single werden zu Double umgewandelt. Werden die zulässigen Bereiche für den Datentyp Currency, Decimal oder Double in einem Variant überschritten, so tritt ein Fehler auf.
- Der Datentyp Variant kann anstelle jedes anderen Datentyps verwendet werden, um im Umgang mit Daten flexibler zu sein. Enthält eine Variant-Variable Ziffern, so können diese (je nach Kontext) entweder als Zeichenfolgendarstellung der Ziffern oder als deren tatsächlicher Wert interpretiert werden.

#### Beispiel 13)

Dim TestVar As Variant TestVar = 44137 Dim Matrix(1 To 3) As Variant ' Eine Variable als eine Zahl.

' Ein Array mit 3 Elemente.

Weitere Informationen zu bestimmten Schlüsselwörtern finden Sie in Microsoft-VisualBasic-Hilfe. <u>https://msdn.microsoft.com/en-us/library/office/gg264383.aspx</u>

#### Variablen

Variablen spielen eine grundsätzliche und wichtige Rolle in jeder Programmiersprache. Sie sind es im Grunde genommen, was unsere dynamische Software von heute vereinfacht. Eine Variable ist eigentlich ein Behälter für Informationen mit einem Wert. Der Behälter an sich bleibt dabei immer gleich, nur der Inhalt kann sich ändern. Jede Variable hat einen Namen, der sie eindeutig in ihrem Gültigkeitsbereich identifiziert. Zusätzlich kann ein Datentyp

Lehrveranstaltung IT

angegeben werden. Variablennamen müssen mit einem Zeichen des Alphabets beginnen, innerhalb des Gültigkeitsbereichs müssen sie eindeutig sein, und sie dürfen nicht länger als 255 Zeichen sein. Variablennamen dürfen keinen Punkt und kein Typkennzeichen enthalten.

Zur Deklaration von Variablen verwenden Sie normalerweise eine Dim-Anweisung. Eine Deklarationsanweisung kann innerhalb einer Prozedur zur Erstellung einer Variablen auf Prozedurebene oder zu Beginn eines Moduls im Deklarationsabschnitt zur Erstellung einer Variablen auf Modulebene plaziert werden.

**Beispiel 14)** In dem folgenden Beispiel wird die Variable strName erstellt und der Datentyp String angegeben.

Dim strName As String

Ist diese Anweisung Teil einer Prozedur, so kann die Variable strName nur in dieser Prozedur verwendet werden. Befindet sich diese Anweisung im Deklarationsabschnitt des Moduls, so ist die Variable strName für alle Prozeduren innerhalb des Moduls, aber nicht für Prozeduren in anderen Modulen des Projekts verfügbar. Damit diese Variable für alle Prozeduren des Projekts verfügbar ist, stellen Sie ihr die Public-Anweisung voran.

Beispiel 15)

Public strName As String

Weitere Informationen zur Benennung Ihrer Variablen finden Sie in der Visual Basic-Hilfe unter dem Thema "Namenskonventionen in Visual Basic".

Variablen können als einer der folgenden Datentypen deklariert werden: Boolean, Byte, Integer, Long, Currency, Single, Double, Date, String (für Zeichenfolgen variabler Länge), String \* Länge (für Zeichenfolgen fester Länge), Object oder Variant. Wenn Sie keinen Datentyp angeben, wird der Datentyp Variant standardmäßig zugewiesen. Sie können auch einen benutzerdefinierten Typ über die Type-Anweisung erstellen.

Sie können mehrere Variable in einer Anweisung deklarieren. Wenn Sie einen Datentyp angeben möchten, müssen Sie den Datentyp für jede Variable angeben. In der folgenden Anweisung werden die Variablen intX, intY und intZ als Integer deklariert.

Dim intX As Integer, intY As Integer, intZ As Integer

In der folgenden Anweisung werden intX und intY als Variant, und nur intZ als Integer deklariert.

Dim intX, intY, intZ As Integer

Sie müssen die Datentypen der Variablen in der Deklarationsanweisung nicht angeben. Wenn Sie den Datentyp nicht angeben, so wird die Variable auf den Typ Variant festgelegt.

Sie können die Public-Anweisung zur Deklaration öffentlicher Variablen auf Modulebene verwenden.

Public strName As String

Öffentliche Variablen können in allen Prozeduren des Projekts verwendet werden. Wenn eine öffentliche Variable in einem Standardmodul oder einem Klassenmodul deklariert wird, kann diese auch in allen Projekten verwendet werden, die auf das Projekt verweisen, in dem die öffentliche Variable deklariert wurde.

Sie können die Private-Anweisung zur Deklaration privater Variablen auf Modulebene verwenden.

#### Private MeinName As String

2

1

Private Variablen können nur von Prozeduren des gleichen Moduls verwendet werden.

Wird die Dim-Anweisung auf Modulebene verwendet, gleicht sie der Private-Anweisung. Möglicherweise möchten Sie die Private-Anweisung verwenden, um die Lesbarkeit des Codes zu erhöhen und die Interpretation zu vereinfachen.

Wenn Sie die Static-Anweisung anstelle einer Dim-Anweisung verwenden, so behält die deklarierte Variable ihren Wert zwischen Aufrufen.

#### **Bezeichnen einer Variablen**

Der Name einer Variablen muss folgende Bedingungen erfüllen:

- Er muss ein Bezeichner sein.
- Er darf kein Schlüsselwort und kein Literal vom Typ Boolean (true oder false) sein.
- Er muss innerhalb seines Gültigkeitsbereichs eindeutig sein.

#### Gültigkeitsbereich einer Variablen

Der Gültigkeitsbereich ("Scope") einer Variablen bezieht sich auf den Bereich, in dem die Variable bekannt ist und in dem auf sie verwiesen werden kann.

Es gibt drei Gültigkeitsbereichebenen:

- Prozedurebene,
- private Modulebene
- öffentliche Modulebene.

Sie bestimmen den Gültigkeitsbereich einer Variablen bei deren Deklaration. Durch die explizite Deklaration aller Variablen können Fehler aufgrund von Namenskonflikten zwischen Variablen mit unterschiedlichen Gültigkeitsbereichen vermieden werden.

#### Definieren von Gültigkeitsbereichen auf Prozedurebene

Eine innerhalb einer Prozedur definierte Variable oder Konstante ist außerhalb dieser Prozedur nicht verfügbar. Nur die Prozedur, die die Variablendeklaration enthält, kann diese Variable verwenden. Im folgenden Beispiel zeigt die erste Prozedur ein Meldungsfeld mit einer Zeichenfolge an. Die zweite Prozedur zeigt ein leeres Meldungsfeld an, da die Variable strMldg für die erste Prozedur lokal ist.

#### Beispiel 16)

```
Sub LokaleVariable()
   Dim strMldg As String
   strMldg = "Diese Variable kann nur innerhalb " & "dieser Prozedur verwendet werden."
   MsgBox strMldg
End Sub
Sub AußerhalbGültigkeitsbereich()
   MsgBox strMldg
```

#### End Sub

#### Definieren von Gültigkeitsbereichen auf privater Modulebene

Sie können Variablen und Konstanten auf Modulebene im Deklarationsabschnitt eines Moduls definieren. Variablen auf Modulebene können entweder öffentlich oder privat sein. Öffentliche Variablen sind für alle Prozeduren in allen Modulen eines Projekts verfügbar, private Variablen sind nur für die Prozeduren in diesem Modul verfügbar. Standardmäßig werden Variablen mit der Dim-Anweisung im Deklarationsabschnitt im privaten Gültigkeitsbereich deklariert. Durch Voranstellen des Schlüsselworts Private jedoch wird der Gültigkeitsbereich der Variablen in Ihrem Code erkennbar.

Im folgenden Beispiel ist die Zeichenfolgenvariable strMldg für alle in dem Modul definierten Prozeduren verfügbar. Bei Aufruf der zweiten Prozedur werden die Inhalte der Zeichenfolgenvariablen strMldg in einem Dialogfeld angezeigt.

#### Beispiel 17)

```
' Fügen Sie zum Deklarationsabschnitt des Moduls folgenden Code hinzu.
Private strMldg As String
Sub InitialisierePrivateVariable()
   strMldg = "Diese Variable kann nur innerhalb " & "dieses Moduls verwendet werden."
End Sub
Sub VerwendePrivateVariable()
   MsgBox strMldg
End Sub
```

#### Definieren von Gültigkeitsbereichen auf öffentlicher Modulebene

Wenn Sie eine Variable auf Modulebene als öffentlich deklarieren, ist sie für alle Prozeduren in diesem Projekt verfügbar. Im folgenden Beispiel kann die Zeichenfolgenvariable strMldg von jeder Prozedur in jedem Modul dieses Projekts verwendet werden.

```
' Fügen Sie diesen Code in den Deklarationsabschnitt des Moduls ein. Public strMldg As String
```

Alle Prozeduren (ausgenommen Ereignisprodezuren) sind standardmäßig öffentlich. Wenn Visual Basic eine Ereignisprozedur erstellt, wird das Schlüsselwort Private automatisch vor der Prozedurdeklaration eingefügt. Für alle anderen Prozeduren müssen Sie die Prozedur explizit mit dem Schlüsselwort Private deklarieren, wenn die Prozedur nicht öffentlich sein soll.

#### Typumwandlungen

In jeder Sprache kommt vor, dass der Datentyp einer Variablen innerhalb ihres Gültigkeitsbereiches geändert werden muss. In VisualBasic legt jede Funktion für einen bestimmten Datentyp zwingend einen Ausdruck fest. Die folgenden Funktionen werden in VisualBasic für Typumwandlungen verwendet:

| Funktion | Rückgabetyp Bereich des Arguments Ausdruck |                                                                   |
|----------|--------------------------------------------|-------------------------------------------------------------------|
| CBool    | Boolean                                    | Eine gültige Zeichenfolge oder ein gültiger numerischer Ausdruck. |
| CByte    | Byte                                       | 0 bis 255.                                                        |
| CCur     | Currency                                   | -922.337.203.685.477,5808 bis 922.337.203.685.477,5807.           |

| CDate | Date    | Ein beliebiger gültiger Datumsausdruck.                                                                                                    |
|-------|---------|----------------------------------------------------------------------------------------------------|
| CDbl  | Double  | -1,79769313486232E308 bis -4,94065645841247E-324 für negative Werte;<br>4,94065645841247E-324 bis 1,79769313486232E308 für positive Werte.                                                                                                    |
| CDec  | Decimal | +/-79.228.162.514.264.337.593.543.950.335 für skalierte Ganzzahlen, d.h. Zahlen ohne Dezimalstellen. Für Zahlen mit 28 Dezimalstellen gilt der Bereich+/-7,9228162514264337593543950335. Die kleinste mögliche Zahl ungleich Null ist 0,00000000000000000000000000000000000 |
| CInt  | Integer | -32.768 bis 32.767; Nachkommastellen werden gerundet.                                                                                                    |
| CLng  | Long    | -2.147.483.648 bis 2.147.483.647; Nachkommastellen werden gerundet.                                                                                                    |
| CSng  | Single  | -3,402823E38 bis -1,401298E-45 für negative Werte; 1,401298E-45 bis 3,402823E38 für positive Werte.                                                                                                    |
| Cvar  | Variant | Numerische Werte im Bereich des Typs Double. Nichtnumerische Werte im Bereich des Typs String.                                                                                                    |
| CStr  | String  | Rückgabe für CStr hängt vom Argument Ausdruck ab.                                                                                                    |

Das erforderliche Argument Ausdruck ist ein Zeichenfolgenausdruck oder ein numerischer Ausdruck.

In diesem Beispiel wird die CStr-Funktion verwendet, um einen numerischen Wert in den Typ String umzuwandeln.

#### Beispiel 18)

```
Dim TestDouble, TestString
TestDouble = 437.324 ' TestDouble hat den Typ Double.
TestString = CStr(TestDouble) ' TestString enthält "437,324".
```

In diesem Beispiel wird die CDate-Funktion verwendet, um eine Zeichenfolge in einen Wert vom Typ Date umzuwandeln. In der Regel sollten Sie Datums- und Zeitangaben nicht als Zeichenfolgen direkt in den Code eingeben, wie in diesem Beispiel. Verwenden Sie stattdessen Datums- und Zeitliterale, wie #2/12/1969#, #4:45:23 PM#.

#### **Beispiel 19)**

```
Dim TestDatum, TestKurzesDatum, TestZeit, TestKurzeZeit
TestDatum = "12. Februar 1969" ' Datum definieren.
TestKurzesDatum = CDate(TestDatum) ' In Datentyp Date umwandeln.
TestZeit = "16:35:47" ' Zeit definieren.
TestKurzeZeit = CDate(TestZeit) ' In Datentyp Date umwandeln.
```

#### Arrays

Arrays stellen eine besondere Art von Variablen dar. Im Gegensatz zu den üblichen Variablen sind sie in der Lage, mehrere Werte aufzunehmen, wie es im obigen Abschnitt erklärt wurde. Dabei werden wieder zwei Arten von Arrays unterschieden. Zum einen können Arrays werte in Form einer einfachen Liste oder auch Aufzählung aufnehmen. Hier ist die Rede von *eindimensionalen Arrays*. Zum anderen können Arrays auch Werte in Form einer Tabelle aufnehmen, hier ist die Rede von *zweidimensionalen Arrays*.

#### **Eindimensionale Arrays**

Eindimensionale Arrays nehmen Werte in der Art einer Liste auf. Um auf die Werte innerhalb dieser Liste zuzugreifen, werden diese mit einem fortlaufenden Index versehen. In VisualBasic gibt die Array-Funktion, mit der ein Wert vom Typ Variant zurückgibt. Dieser Wert enthält ein Datenfeld.

#### Syntax

Array(ArgListe)

Das erforderliche Argument ArgListe enthält eine durch Kommas getrennte Liste von Werten, die den in Variant enthaltenen Elementen des Datenfeldes zugewiesen werden. Werden keine Argumente angegeben, so erstellt die Funktion ein Null-Datenfeld.

Construction of the set of the set of the se

#### **Beispiel 20)**

Die untere Grenze für ein mit der Array-Funktion erstelltes Datenfeld ist immer Null. Im Gegensatz zu anderen Datenfeldtypen ist es nicht von der unteren Grenze betroffen, die mit der Option Base-Anweisung festgelegt wurde.

Ein Variant, der nicht als Datenfeld deklariert ist, kann trotzdem ein Datenfeld enthalten. Eine Variable vom Typ Variant kann ein Datenfeld eines beliebigen Typs enthalten, außer Zeichenfolgen konstanter Länge und benutzerdefinierte Typen. Obwohl ein Variant, der ein Datenfeld enthält, sich konzeptionell von einem Datenfeld unterscheidet, dessen Elemente vom Typ Variant sind, erfolgt der Zugriff auf die Datenfeldelemente in gleicher Weise.

#### Datenfeldern

Sie können ein Datenfeld deklarieren, das mit einer Gruppe von Werten des gleichen Datentyps arbeitet. Ein Datenfeld ist eine einzelne Variable mit mehreren Feldern, in denen Werte gespeichert werden, während eine typische Variable nur über ein Speicherfeld verfügt, in dem nur ein Wert gespeichert werden kann. Sie können auf das Datenfeld als Ganzes verweisen, wenn Sie auf alle darin befindlichen Werte verweisen möchten, oder auf die einzelnen Elemente.

Damit Sie z.B. die täglichen Kosten für jeden Tag des Jahres speichern können, deklarieren Sie eine Datenfeldvariable mit 365 Elementen anstelle von 365 Variablen. Jedes Element in einem Datenfeld enthält einen Wert. Die folgende Anweisung deklariert die Datenfeldvariable curKosten mit 365 Elementen. Standardmäßig wird ein Datenfeld beginnend mit Null (0) indiziert, so daß die obere Grenze des Datenfeldes statt 365 nur 364 entspricht.

Dim curKosten (364) As Currency

Damit Sie den Wert eines einzelnen Elements festlegen können, geben Sie den Index des Elements an. Das folgende Beispiel weist jedem Element im Datenfeld den Anfangswert 20 zu.

1

## Einführung in Automatisierung und Programmierung mit Word

```
Dim intI As Integer
For intI = 0 to 364
curKosten (intI) = 20
Next
End Sub
```

Sie können die Option Base-Anweisung am Anfang eines Moduls dazu verwenden, den Standardindex des ersten Elements von 0 auf 1 zu ändern. Im folgenden Beispiel ändert die Option Base-Anweisung den Index für das erste Element und die Dim-Anweisung deklariert die Datenfeldvariable curKosten mit 365 Elementen.

Option Base 1 Dim curKosten(365) As Currency

Sie können auch explizit die untere Grenze eines Datenfelds über den To-Abschnitt festlegen.

```
Beispiel 21)
Dim curKosten(1 To 365) As Currency
Dim strWochentag(7 To 13) As String
```

Es gibt zwei Möglichkeiten, Datenfelder für Werte des Typs Variant zu erstellen. Sie können ein Datenfeld als Datentyp Variant deklarieren. Beispiel:

```
Dim varDaten(3) As Variant
varDaten(0) = "Christine Müller"
varDaten(1) = "44137 Dortmund"
varDaten(2) = 38
varDaten(3) = Format("06-09-1952", "General Date")
```

Sie können aber auch das von der Array-Funktion zurückgegebene Datenfeld einer Variant-Variablen zuweisen.

#### Beispiel 22)

```
Dim varDaten As Variant
varDaten = Array("Christine Müller", "44137 Dortmund", 38, _
Format("06-09-1952", "Allgemeines Datum"))
```

Sie kennzeichnen die Elemente in einem Datenfeld von Variant-Werten über den Index, unabhängig von der bei der Erstellung des Datenfeldes verwendeten Methode. Die folgende Anweisung kann z.B. zu jedem der vorhergehenden Beispiele hinzugefügt werden.

MsgBox "Daten für " & varDaten(0) & " wurden aufgezeichnet."

#### mehrdimensionale Datenfelder (mehrdimensionale Arrays)

In Visual Basic können Sie Datenfelder mit bis zu 60 Dimensionen deklarieren. Die folgende Anweisung deklariert z.B. ein zweidimensionales, 5-zu-10-Datenfeld.

Dim sngMulti(1 To 5, 1 To 10) As Single

Wenn Sie sich das Datenfeld als Matrix vorstellen, so stellt das erste Argument die Zeilen und das zweite Argument die Spalten dar.

Verwenden Sie verschachtelte For...Next-Anweisungen für die Verarbeitung mehrdimensionaler Datenfelder. Die folgende Prozedur füllt ein zweidimensionales Datenfeld mit Single-Werten.

```
Sub FülleDatenfeldMulti ()
Dim intI As Integer, intJ As Integer
```

```
Dim sngMulti(1 To 5, 1 To 10) As Single
' Ausfüllen des Datenfeldes mit Werten.
For intI = 1 To 5
    For intJ = 1 To 10
        sngMulti(intI, intJ) = intI * intJ
        Debug.Print sngMulti(intI, intJ)
    Next intJ
Next intI
d Sub
```

End Sub

Weitere Informationen zu bestimmten Schlüsselwörtern finden Sie in Microsoft-VisualBasic-Hilfe. <u>https://msdn.microsoft.com/en-us/library/office/gg264844.aspx</u>

#### Operatoren

Operatoren werden öfter benötigt als man im ersten Moment glauben mag. Operatoren sind Zeichen, die festlegen, wie Werte in einem Ausdruck kombiniert, verglichen oder geändert werden. Die Elemente, auf die der Operator angewendet wird, werden als Operanden bezeichnet. Operatoren werden in verschiedene Gruppe eingeteilt, wobei jede dieser Gruppen eigene Aufgaben zu erfüllen hat.

#### Arithmetische Operatoren

Arithmetische Operatoren addieren, subtrahieren, multiplizieren, dividieren und führen weitere arithmetische Operationen durch. In der folgenden Tabelle sind die numerischen Operatoren in VBA aufgeführt:

| Operator | Bezeichnung    | Beispiel      | Beschreibung                                  |
|----------|----------------|---------------|-----------------------------------------------|
| +        | Addition       | Res = a + b   | Summe von a und b                             |
| _        | Subtraktion    | Res = a - b   | Differenz von a und b                         |
| *        | Multiplikation | Res = a * d   | Produkt von a und d                           |
| /        | Division       | Res = a / b   | Dividieren a durch b , Res ist Fließkommazahl |
| \        | Division       | Res = d / a;  | Dividieren a durch b , Res ist Ganzzahl       |
| Mod      | Modulo         | Res = a Mod b | Rest der Division von a und b                 |
| ^        | Potenzieren    | Res = a^b     | Potenzieren von a mit Exponent b              |

#### Vergleichsoperatoren

Diese Operatoren gehören zu den mit Sicherheit am meisten benötigten. Sie vergleichen Werte von Ausdrücken und geben einen Wert vom Typ Boolean (true oder false) zurück. Diese Operatoren werden meist in Schleifen und bedingten Anweisungen verwendet. In diesem Beispiel werden verschiedene Einsatzmöglichkeiten für Vergleichsoperatoren zum Vergleichen von Ausdrücken aufgezeigt.

#### Beispiel 23)

| Dim Ergebnis, Varl, Var2 |                           |
|--------------------------|---------------------------|
| Ergebnis = (45 < 35) '   | Liefert False.            |
| Ergebnis = (45 = 45) '   | Liefert True.             |
| Ergebnis = (4 <> 3) '    | Liefert True.             |
| Ergebnis = ("5" > "4")   | Liefert True.             |
| Var1 = "5": Var2 = 4     | Variablen initialisieren. |
| Ergebnis = (Var1 > Var2) | Liefert True.             |
| Var1 = 5: Var2 = Empty   |                           |
| Ergebnis = (Var1 > Var2) | Liefert True.             |
| Var1 = 0: Var2 = Empty   |                           |
| Ergebnis = (Var1 = Var2) | Liefert True.             |

| Operator   | Bezeichnung         | Beispiel   | Beschreibung                     |
|------------|---------------------|------------|----------------------------------|
| <          | Kleiner als         | If(a < b)  | a ist kleiner als b.             |
| >          | Größer als          | If(b > a)  | b ist größer als b.              |
| <=         | Kleiner oder gleich | If(a <= b) | a ist kleiner oder gleich b.     |
| >=         | Größer oder gleich  | If(a >= b) | a ist kleiner oder gleich b.     |
| =          | gleich              | If(a = b)  | a ist gleich b.                  |
| $\diamond$ | ungleich            | If(a <> b) | a ist kleiner oder größer als b. |

In der folgenden Tabelle sind die Vergleichsoperatoren in VBA aufgeführt:

#### Logische Operatoren

Logische Operatoren vergleichen Werte vom Typ Boolean (true und false) und geben einen dritten Wert vom Typ Boolean zurück. Wenn beide Operanden z.B True ergeben, gibt der logische Operator UND (&&) das Ergebnis true zurück. Wenn einer oder beide Operanden true ergeben, gibt der logische Operator ODER (||) das Ergebnis true zurück. Logische Operatoren werden häufig in Verbindung mit Vergleichsoperatoren verwendet, um die Bedingung für eine if-Aktion festzulegen. In diesem Beispiel wird der Operator And verwendet, um zwei Ausdrücke mit einer logischen Konjunktion zu verknüpfen.

#### **Beispiel 24)**

```
Dim A, B, C, D, Test1
A = 10: B = 8: C = 6: D = Null 'Variablen initialisieren.
Test1 = A > B And B > C
Test1 = B > A And B > C
Test1 = A > B And B > D
Test1 = A And B
```

```
' Liefert True.
' Liefert False.
' Liefert Null.
' Liefert 8 (Bit-weiser Vergleich).
```

In der folgenden Tabelle sind die logischen Operatoren in VisualBasic aufgeführt:

| Operator | Bezeichnung   | Beispiel  | Beschreibung                                 |
|----------|---------------|-----------|----------------------------------------------|
| And      | Logisches UND | al And a2 | Ergibt true, wenn beide a1 und a2 true sind. |

```
1
```

| Or  | Logisches ODER          | al Or a2  | Ergibt true, wenn mindestens einer a1 oder a2 true sind.          |
|-----|-------------------------|-----------|-------------------------------------------------------------------|
| Eqv | Logisches<br>Äquivalenz | al Eqv a2 | Ergibt true, wenn entweder a1 und a2 true oder false sind.        |
| Not | logische Negation       | Not al    | Ergibt true, wenn a1 false ist.                                   |
| Xor | logischen Exklusion     | al Xor a2 | Ergibt true, wenn entweder a1 oder a2 true ist, aber nicht beides |

#### Verkettungsoperatoren

Verkettungsoperatoren dienen zu Verkettung zweier Zeichenketten (in diesem Fall mit dem Operator &) und Addition von zweier Zahlen (in diesem Fall mit dem Operator +).

Wenn Sie den Operator + verwenden, können Sie nicht immer bestimmen, ob eine Addition oder eine Zeichenverkettung erfolgt. Für die Verkettung zweier Zeichenfolgen sollten Sie den Operator & verwenden, um Mehrdeutigkeiten auszuschließen und Code zu erstellen, der sich selbst dokumentiert.

| Operator | Bezeichnung               | Beispiel    | Beschreibung                                                   |
|----------|---------------------------|-------------|----------------------------------------------------------------|
| &        | Bitweises UND             | a & b       | a und b werden verkettet.                                      |
| +        | Addition zweier<br>zahlen | Res = a + b | Es werden alle Bits beeinflusst, die in a oder b gesetzt sind. |

In diesem Beispiel wird der Operator + verwendet, um Zahlen zu addieren. Der Operator + kann auch Zeichenfolgen verketten. Um Mehrdeutigkeiten zu vermeiden, sollten Sie jedoch dazu den Operator & verwenden. Wenn die Komponenten eines Ausdrucks, der mit dem Operator + erstellt wurde, sowohl Zeichenfolgen als auch Zahlen umfassen, wird das arithmetische Ergebnis zugewiesen. Wenn die Komponenten ausschließlich Zeichenfolgen sind, werden diese Zeichenfolgen verkettet.

#### Beispiel 25)

```
Dim hufPlusmwzhu, huf, mwzhu
huf = 38, mwzhu=2
HufPlusmwzhu = huf + mwzhu ' Liefert 40
```

In diesem Beispiel wird der Operator & verwendet, um Zeichenfolgen zu verketten.

#### Beispiel 26)

Dim Textkmg Textkmg = "Körpermaße" & "Größe" 'Liefert "Körpermaße Größe"

#### Operatorvorrang

Wenn ein Ausdruck mehrere Operationen enthält, werden die einzelnen Teilausdrücke in einer bestimmten Rangfolge ausgewertet und aufgelöst, die als Operatorvorrang bezeichnet wird. Wenn Ausdrücke Operatoren aus mehreren Kategorien enthalten, werden zunächst die arithmetischen Operatoren, dann die Vergleichsoperatoren und zuletzt die logischen Operatoren ausgewertet. Die Vergleichsoperatoren haben alle dieselbe Priorität und werden daher von links nach rechts in der Reihenfolge ihres Auftretens ausgewertet. Für die arithmetischen und logischen Operatoren gilt die folgende Rangfolge:

| Arithmetisch                       | Vergleich                | Logisch |
|------------------------------------|--------------------------|---------|
| Potenzierung (^)                   | Gleich (=)               | Not     |
| Negation ( - )                     | Ungleich (<>)            | And     |
| Multiplikation und Division (*, /) | Kleiner als (<)          | Or      |
| Ganzzahldivision (\)               | Größer als (>)           | Xor     |
| Restwert (Mod)                     | Kleiner oder gleich (<=) | Eqv     |
| Addition und Subtraktion (+, –)    | Größer oder gleich (>=)  | Imp     |
| Zeichenverkettung (&)              | Like, Is                 |         |

Multiplikation und Division innerhalb eines Ausdrucks sind gleichrangig und werden von links nach rechts in der Reihenfolge ihres Auftretens ausgewertet. Dasselbe gilt für Additionen und Subtraktionen, die zusammen in einem Ausdruck auftreten. Mit Klammern kann diese Rangfolge außer Kraft gesetzt werden, damit bestimmte Teilausdrücke vor anderen Teilausdrücken ausgewertet werden. In Klammern gesetzte Operationen haben grundsätzlich Vorrang. Innerhalb der Klammern gilt jedoch wieder die normale Rangfolge der Operatoren. Der Zeichenverkettungsoperator (&) ist zwar kein arithmetischer Operator, liegt aber in der Rangfolge zwischen den arithmetischen Operatoren und den Vergleichsoperatoren. Der Operator Like ist eigentlich ein Operator zum Mustervergleich, wird aber in der Rangfolge den anderen Vergleichsoperatoren gleichgestellt. Der Operator Is dient zum Vergleichen von Verweisen auf Objekte. Er vergleicht nicht die Objekte oder deren Werte, sondern überprüft lediglich, ob sich zwei Objektverweise auf dasselbe Objekt beziehen.

Weitere Informationen Operatoren finden Sie in der Visual Basic-Hilfe unter dem Thema "Operatoren in VBA". <u>https://msdn.microsoft.com/en-us/library/office/jj692799.aspx</u>

#### Kontrollstrukturen

1

Um Variablen und Objekten manipulieren und steuern zu können oder den Zustand des Programms zu überprüfen, kommen oft Anweisungen und Schleifen zum Einsatz. Bei solchen Anweisungen und Schleifen handelt es sich um die Auswertung und Überprüfung Zuständen sowie Werten. Zu Bewältigung solcher Aufgaben können so genannte Kontrollstrukturen eingesetzt werden. Das Prinzip solcher Kontrollstrukturen ist immer gleich: Es findet ein Vergleich oder eine Überprüfung statt, deren Ergebnis entweder den Wert als Boolean true (wahr) oder false (falsch) hat. Je nachdem, wie die Überprüfung oder Vergleich ausfällt, kann das Programm in eine bestimmte Richtung verzweigt und weitergeführt werden. Allerdings unterscheiden sich die Kontrollstrukturen wesentlich in ihrem Aufbau und ihrer Funktionsweise.

#### Fallunterscheidungen

35

if...Then...Else-Anweisung

Die if...Then...Else-Anweisung führt eine Gruppe von Anweisungen aus, wenn bestimmte Bedingungen erfüllt sind, die vom Wert eines Ausdrucks abhängen.

#### Syntax:

```
If Bedingung Then
  [Anweisungen]
[ElseIf Bedingung-n Then
  [elseifAnweisungen] ...
[Else
   [elseAnweisungen]]
End If
```

**Beispiel 27)** In diesem Beispiel wird die Blockform und die einzeilige Form der If...Then...Else-Anweisung demonstriert. Eine Zahl wird überprüft. Das Ergebnis wird überprüft.

```
'Variable initialisieren.
```

```
Dim Zahl As Integer
Zahl = 50 ' Initialize variable.
If Zahl > 10 Then
    Debug.Print "Zahl ist größer als 10."
ElseIf Zahl < 100 Then
'Bedingung ist erfüllt, also wird die nächste Anweisung ausgeführt.
    Debug.Print "Zahl ist kleiner als 100."
Else
    Debug.Print "Diese Zahl ist nicht gültig."
End If</pre>
```

#### Select Case-Anweisung

Bei IF-Konstruktionen lassen sich immer nur zwei alternative Programmteile ausführen, da eine Bedingung als logischer Ausdruck nur die Werte True bzw. False ergeben kann. Bei einer mehrseitigen Auswahl testen Sie den Wert einer Variablen oder eines komplexen Ausdrucks. Diese Variable bzw. dieser Ausdruck wird Testausdruck bezeichnet. In Abhängigkeit vom Wert des Testausdrucks können je nach Fall (case) verschiedene Anweisungesblöcke ausgeführt werden. Die mehrseitige Auswahl wird daher auch Testausdruck(Selection) genannt. Also Select case-Anweisung führt eine von mehreren Gruppen von Anweisungen aus, abhängig vom Wert eines Ausdrucks.

Syntax:

```
Select Case Testausdruck
[Case Ausdrucksliste-n
   [Anweisungen-n]] ...
[Case Else
   [elseAnw]]
```

End Select
**Beispiel 28)** In diesem Beispiel wird die select Case-Anweisung verwendet, um den Wert einer Variablen auszuwerten. Der zweite Case-Abschnitt enthält den Wert der ausgewerteten Variablen, und nur die zugehörige Anweisung wird ausgeführt.

```
Dim Zahl
Zahl = 8 ' Variable initialisieren.
Select Case Zahl ' Zahl auswerten.
Case 1 To 5 ' Zahl von 1 bis 5.
Debug.Print "Zahl von 1 bis 5"
' Das ist der einzige Case-Abschnitt, der True ergibt.
Case 6, 7, 8 ' Zahl von 6 bis 8.
Debug.Print "Zahl von 6 bis 8"
Case Is 9 To 10 ' Zahl ist 9 oder 10.
Debug.Print "Größer als 8"
Case Else ' Andere Werte.
Debug.Print "Außerhalb von 1 bis 10"
End Select
```

Weitere Informationen über die Fallunterscheidungen wie Select Case-Anweisung, Switch-Funktion, #if...#Then...#Else-Anweisung finden Sie in VBA https://msdn.microsoft.com/en-us/library/office/jj692812.aspx

#### Schleifen

Eine weitere Form der Kontrollstrukturen sind Schleifen. Während eine Fallunterscheidung nur ein einziges Mal durchlaufen wird, sind bei Schleifen mehrere Durchläufe, also Wiederholungen möglich. Jeder Schleifentypus weist einen Schleifenkopf auf, der durch eine Bedingung gekennzeichnet ist. Diese Bedingung legt die Anzahl der Aufrufe des Anweisungsblocks fest. Wenn die Bedingung einer Schleife nicht erfüllt ist, wird die Schleife ignoriert und die Programmausführung nach dem Funktionsblock der Schleife fortgesetzt. Falls ein vorzeitiges Abbrechen der Iteration durch den Funktionsblock einer Schleife erwünscht ist, so kann dies durch einen Aufruf der Funktion Exit erzielt werden.

#### For Each...Next-Anweisungen

Die for Each...Next-Schleife findet ihren Einsatz in Bereichen, in denen es auf die Ausführung einer Anzahl von Anweisungen in einer bestimmten Häufigkeit ankommt. Sie wiederholen einen Block von Anweisungen für jedes Objekt in einer Auflistung oder jedes Element in einem Datenfeld.

#### Syntax:

```
For Each Element In Gruppe
[Anweisungen]
[Exit For]
[Anweisungen]
```

Next [Element]

Visual Basic stellt automatisch bei jedem Schleifendurchlauf eine Variable ein. Die folgende Prozedur z.B. schließt alle Formulare mit Ausnahme des Formulars, das die auszuführende Prozedur enthält.

Die erste Zeile von der Tabelle wird mit einem 3D-Rahmen versehen.

```
Dim MTab As Table
Set MTab = ActiveDocument.Tables(1)
For Each seite In MTab.Rows(1).Borders
   seite.LineStyle = wdLineStyleEmboss3D
Next
```

#### For...Next-Anweisungen

Sie können For...Next-Anweisungen verwenden, um einen Block von Anweisungen eine unbestimmte Anzahl von Wiederholungen ausführen zu lassen. For-Schleifen verwenden eine Zählervariable, deren Wert mit jedem Schleifendurchlauf erhöht oder verringert wird.

#### Syntax:

```
For Zähler = Anfang To Ende [Step Schritt]
  [Anweisungen]
  [Exit For]
  [Anweisungen]
Next [Zähler]
```

#### Beispiel 29)

Innerhalb einer Schleife kann eine beliebige Anzahl von Exit For-Anweisungen an beliebiger Stelle als alternative Möglichkeit zum Verlassen der Schleife verwendet werden. Exit For wird oft in Zusammenhang mit der Auswertung einer Bedingung (zum Beispiel If...Then) eingesetzt und überträgt die Steuerung an die unmittelbar auf Next folgende Anweisung.

#### Do...Loop-Anweisung

Wiederholt einen Block mit Anweisungen, solange eine Bedingung den Wert True hat oder bis eine Bedingung den Wert True erhält.

#### Syntax:

```
Do [{While | Until} Bedingung]
[Anweisungen]
[Exit Do]
[Anweisungen]
```

Loop

Innerhalb einer Do...Loop-Anweisung kann eine beliebige Anzahl von Exit Do-Anweisungen an beliebiger Stelle als Alternative zum Verlassen einer Do...Loop-Anweisung verwendet werden. Exit Do wird oft in Zusammenhang mit der Auswertung einer Bedingung (zum Beispiel If...Then) eingesetzt und hat zur Folge, dass die Ausführung mit der ersten Anweisung im Anschluss an Loop fortgesetzt wird.

Wir formen das Beispiel 26 in diesem Abschnitt in einer Do...Loop –Schleife um.

#### Beispiel 30)

```
Sub TabErstellen()
    Dim i As Integer, flag As Boolean
    i = 1
    flag = True
    Rem Eine Tabelle an der aktuellen Cursorposition mit 5 Zeilen und 2 Spalten können
    Rem Sie einfügen mit:
    ActiveDocument.Tables.Add Range:=Selection.Range,numRows:=5, numColumns:=2
    Rem Zum Füllen der Tabelle kann zum Beispiel folgende Schleife dienen:
     With ActiveDocument.Tables(1)
       Do While flag
         If zeile < 6 Then
               For spalte = 1 \text{ To } 2
                     .Cell(zeile, spalte).Range.InsertAfter "Zelle " & zeile & "," & spalte
               Next
              Zeile = Zeile + 1
           Else
              flaq = False
         End If
       Loop
   End with
End Sub
```

#### With-Anweisung

In Visual Basic gehört die With-Anweisung zu den Schleifen, weil Sie damit Sie eine Reihe von Anweisungen für ein bestimmtes Objekt ausführen können, ohne den Namen des Objekts mehrmals angeben zu müssen. Wenn Sie zum Beispiel mehrere Eigenschaften eines bestimmten Objekts verändern möchten, sollten Sie die Zuweisungsanweisungen für die Eigenschaft in der With-Kontrollstruktur unterbringen. Sie brauchen dann den Namen des Objekts nicht bei jeder einzelnen Zuweisung, sondern nur einmal zu Beginn der Kontrollstruktur anzugeben.

#### Syntax:

```
With Objekt
[Anweisungen]
End With
```

Das folgende Beispiel veranschaulicht die Verwendung der With-Anweisung, um mehreren Eigenschaften desselben Objekts Werte zuzuweisen.

```
With Selection.Font

.Name = "Calibri"

.Size = 12

.Color = 6299648

End With
```

### Funktionen

Eine Funktion besteht aus einem geschlossenen Codeblock, der unter einem bestimmten Namen aufgerufen und ausgeführt werden kann. Dabei spricht man von einer *Funktion*. Eine Funktion kann eine beliebige Anzahl von ausführbaren Anweisungen enthalten. Außerdem ist es möglich, aus einer Funktion heraus weitere Funktionen aufzurufen. Die Funktion kann sich an einer beliebigen Stelle innerhalb des Codes befinden und auch von jeder beliebigen Stelle aus aufgerufen werden. Nach dem Beenden der Funktion wird der Programmablauf an der Stelle fortgesetzt, an der er durch den Aufruf der Funktion unterbrochen wurde.

#### **Vorteile von Funktionen**

Mit Hilfe von Funktionen können Sie eigene, in sich abgeschlossene Visual Basic-Prozeduren programmieren, die Sie dann über den Aufruf der Funktion ausführen können. Dabei können Sie bestimmen, bei welchem Ereignis (zum Beispiel, wenn der Anwender einen Button anklickt) die Funktion aufgerufen und ihr Programmcode ausgeführt wird. So vermeiden Sie mehrfache Nutzung verschiedener Programmteile. Mit Hilfe einer Funktion können Sie folgende Faktoren erreichen:

- Übersichtlicher Programmaufbau: Der in sich geschlossene Codeblock einer Funktion kann mehrfach und unabhängig vom Fortschritt des Programms aufgerufen werden. Damit bietet es sich geradezu an, häufig verwendete Routinen in einer Funktion zusammenzufassen. Damit Sparen Sie viele Zeilen Programmcode, und das gesamte Programm wird transparenter und übersichtlicher.
- Modularisierung und Wiederverwendbarkeit: Ein weiterer Vorteil liegt in der einfachen Wiederverwendbarkeit und damit der Modularisierung von Code. Code, der in langer Liste eingebunden ist, kann meist nur schwer herausgefiltert und für andere Programme wiederverwendet werden. Eine Funktion hingegen lässt sich leicht an einer Stelle deklarieren oder definieren und diese aus verschiedenen Skripts in einem Film aufrufen. Mit der Verwendung von einheitlichen Namen für Variable schaffen Sie leicht überschaubare Schnittstellen zu diesen Funktionen. Damit können Sie zukünftige Programme in Modulbauweise zusammenstellen und verkürzen die Entwicklungszeit erheblich.

### **Definition einer Funktion**

Eine Function-Prozedur ist eine Folge von Visual Basic-Anweisungen, die durch die Anweisungen Function und End Function eingeschlossen sind. Eine Function-Prozedur ähnelt einer Sub-Prozedur, kann aber auch einen Wert zurückgeben. Eine Function-Prozedur kann Argumente, wie z.B. Konstanten, Variablen oder Ausdrücke verwenden, die über die aufgerufene Prozedur übergeben werden. Wenn eine Function-Prozedur über keine Argumente verfügt, muß deren Function-Anweisung ein leeres Klammernpaar enthalten. Eine Funktion gibt einen Wert zurück, indem ihrem Namen ein Wert in einer oder mehreren Anweisungen der Prozedur zugewiesen wird.

#### Syntax:

1

```
[Public | Private] [Static] Function Name [(ArgListe)] [As Typ]
  [Anweisungen]
  [Name = Ausdruck]
  [Exit Function]
  [Anweisungen]
  [Name = Ausdruck]
```

End Function

Im folgenden Beispiel berechnet die Celsius-Funktion Celsius-Grade aus Fahrenheit-Graden. Wenn die Funktion aus der Tempberechnen-Prozedur aufgerufen wird, wird eine den Argumentwert enthaltende Variable der Funktion übergeben. Das Ergebnis der Berechnung wird an die aufrufende Prozedur zurückgegeben und in einem Meldungsfeld angezeigt.

```
Sub Tempberechnen()
   temp = InputBox(Prompt:= "Geben Sie die Temperatur in Fahrenheit ein.")
   MsgBox "Die Temperatur entspricht " & Celsius(temp) & " Grad Celsius."
End Sub
Function Celsius(fGrad)
        Celsius = (fGrad - 32) * 5 / 9
End Function
```

#### Sub-Anweisung

Prozedur ist eine benannte Folge von Anweisungen wie eine Funktion, die als Einheit ausgeführt werden. Function, Property und Sub sind zum Beispiel Prozedurtypen. Der Name einer Prozedur wird immer auf Modulebene definiert. Der gesamte ausführbare Code muss in einer Prozedur enthalten sein. Prozeduren können nicht in andere Prozeduren eingesetzt werden. Sub-Anweisung deklariert den Namen, die Argumente und den Code für den Rumpf einer Sub-Prozedur.

#### Syntax:

```
[Private | Public] [Static] Sub Name [(ArgListe)]
      [Anweisungen]
      [Exit Sub]
      [Anweisungen]
End Sub
```

Sub-Prozeduren sind standardmäßig öffentlich, wenn sie nicht explizit mit Public oder Private festgelegt werden. Wird Static nicht angegeben, so bleiben die Werte lokaler Variablen zwischen den Aufrufen nicht erhalten. Eine Sub-Prozedur können Sie nicht mit GoSub, GoTo oder Return aufrufen oder verlassen.

In diesem Beispiel wird die Sub-Anweisung verwendet, um Namen, Argumente und Prozedurrumpf einer Sub-Prozedur zu definieren.

```
Beispiel 31)
Sub SchreibInTextmark(ByVal sBmName As String, ByVal sBmText As String)
Rem Schreibt einen neuen Wert in ein vorhandenes Textmarke
If ActiveDocument.Bookmarks.Exists(sBmName) Then
Dim r As Range
Set r = ActiveDocument.Bookmarks(sBmName).Range
r.Text = sTmText
ActiveDocument.Bookmarks.Add sBmName, r
End If
End Sub
```

In diesem Beispiel wird die Sub-Anweisung verwendet, um Prozedurrumpf für die Zuordnung an einer Schaltfläche oder in einem Programmablauf zu definieren.

#### **Beispiel 32)**

```
'Löscht den Inhalt der Eingabefelder und Kombinationsfeld im Dialogblatt

   frmAufzinsung

Sub Maskeloeschen()

   Me.cboPerson.Clear

   Me.cboPerson.Text = ""

   Me.txtAnlage.Text = ""

   Me.txtKapital.Text = ""

   Me.txtProzent.Text = ""

   Me.cboLaufzeit.Text = ""

End Sub
```

Weitere Informationen über die Prozeduren finden Sie in der Visual Basic-Hilfe unter dem Thema "Statements Function and Sub ". <u>https://msdn.microsoft.com/en-</u>us/library/office/jj692812.aspx

#### 3.6.1 Maßeinheiten

In Makros werden für alle Maßeinheiten generell Punkte verwendet. Bei der Einstellung der Schriftgröße ist uns das ja auch ganz geläufig. Wenn Sie aber zum Beispiel die Seitenränder Ihres Dokumentes einstellen möchten, so ist die Verwendung von Zentimetern sinnvoller. Zur Umrechnung von Punkten in andere Maßeinheiten stellt Word-VBA verschiedene Methoden zur Verfügung. Z.B. wird mit der Methode

CentimetersToPoints(Zentimeter-Angabe)

die angegebene Zentimeterzahl für die Word-internen Berechnungen in Punkte umgerechnet. Wollen Sie also in Ihrem Makro die Maßeinheit 10 cm benutzen, so müssen Sie schreiben: CentimetersToPoints (10)

Weitere Methoden, die zum Teil vielleicht nicht so gebräuchlich sind, können Sie der nachstehenden Tabelle entnehmen:

| Methode                 | Bedeutung            | Berechnung          |
|-------------------------|----------------------|---------------------|
| CentimetersToPoints(cm) | Zentimeter in Punkte | 1 cm = 28,35 Punkte |
| MillimetersToPoints(mm) | Millimeter in Punkte | 1mm = 2,85 Punkte   |
| InchesToPoints(inch)    | Zoll in Punkte       | 1 Zoll = 72 Punkte  |
| LinesToPoints(lines)    | Zeilen in Punkte     | 1 Zeile = 12 Punkte |

#### Beispiel 33)

```
' Das folgende Makro öffnet ein neues Dokument und stellt die Seitenränder,
' sowie die Abstände vor und nach jedem Absatz ein.
Sub SeitenRänder()
   'Seitenränder und Absatzabstände einstellen
    Documents.Add
    'Seitenränder einstellen mit Zentimeter-Angaben
    With ActiveDocument.PageSetup
          .LeftMargin = CentimetersToPoints(3)
          .RightMargin = CentimetersToPoints(5)
          .TopMargin = CentimetersToPoints (2.5)
          .BottomMargin = CentimetersToPoints(2.5)
    End With
    'Absatzabstände einstellen mit Zeilen-Angaben
    With ActiveDocument.Paragraphs
          .SpaceAfter = LinesToPoints(2)
          .SpaceBefore = LinesToPoints(1)
    End With
End Sub
' Das folgende Makro erzeugt eine Tabelle mit einer Zeile und zwei Spalten und stellt
' die 1. Spalte mit 7 cm und die zweite Spalte mit 5 cm ein.
Sub Tabellen12()
     ActiveDocument.Tables.Add Range:=Selection.Range, NumRows:=1, _
       NumColumns:=2, DefaultTableBehavior:=wdWord9TableBehavior,
       AutoFitBehavior:= wdAutoFitFixed
    With Selection. Tables (1)
        If .Style <> "Tabellenraster" Then
             .Style = "Tabellenraster"
        End If
        .ApplyStyleHeadingRows = True
        .ApplyStyleLastRow = False
        .ApplyStyleFirstColumn = True
        .ApplyStyleLastColumn = False
        .ApplyStyleRowBands = True
        .ApplyStyleColumnBands = False
    End With
    'Spaltenbreite einstellen
Selection.Tables(1).Columns(1).PreferredWidthType=wdPreferredWidthPoints
    Selection.Tables(1).Columns(1).PreferredWidth = CentimetersToPoints(7)
    Selection.Move Unit:=wdColumn, Count:=1
    Selection.SelectColumn
    Selection.Columns.PreferredWidthType = wdPreferredWidthPoints
    Selection.Columns.PreferredWidth = CentimetersToPoints(5)
End Sub
```

## 3.6.2 den Cursor in Word-Dokumenten bewegen

Um sinnvolle Makros zu schreiben, ist es auf jeden Fall notwendig, den Cursor innerhalb des Dokumentes zu bewegen. Für Texteingaben und Markierungen, die wir später noch kennenlernen werden, kann man den Cursor zum Beispiel an den Anfang oder das Ende des Dokumentes platzieren oder auch um zwei Zeichen nach rechts oder unten bewegen. Die Stelle, an der sich der Cursor befindet, kann über das Selection-Objekt angesprochen Werden. Für dieses Objekt existiert eine Reihe von Methoden, von denen wir uns im folgendem einige anschauen wollen.

#### Die Methode Goto

Mit der GoTo -Methode können Sie den Cursor an einer ganz bestimmten Stelle im Dokument positionieren. Dazu benötigen Sie die Angabe verschiedener Parameter:

Selection.GoTo [what:=Element, which:=Richtung, count:=Zähler, name:=Name]

Die Angaben zu den Parametern what und which werden über Word-Konstante definiert. Einige Beispiele:

what definiert das Element, zu dem positioniert werden soll. Die zugehörige Konstante beginnt immer mit wdGoTo und endet mit dem Namen des Elementes:

| wdGoToBookmark  | wdGoToLine    |
|-----------------|---------------|
| (Textmarken)    | (Zeilen)      |
| wdGoToField     | wdGoToObject  |
| (Felder)        | (Objekte)     |
| wdGoToFootnote  | wdGoToPage    |
| (Fußnoten)      | (Seiten)      |
| wdGoToGraphic   | wdGoToTable   |
| (Graphiken)     | (Tabellen)    |
| wdGoToHeading   | wdGoToSection |
| (Überschriften) | (Abschnitte)  |

Word-Konstante des what -Parameters

Which gibt die Richtung an. Auch hier beginnen alle Konstanten mit wdGoTo und enden mit einer Angabe zur Richtung:

| wdGoToFirst | wdGoToLast    |
|-------------|---------------|
| (erste)     | (letze)       |
| wdGoToNext  | wdGoToPrevios |
| (nächste)   | (vorherige)   |

#### Word-Konstante des which -Parameters

Count bestimmt die Anzahl der Elemente, um die der Cursor bewegt werden soll. Er ist voreingestellt auf den Wert 1 und muss immer positiv sein. Soll rückwärts positioniert werden, so muss das über das Argument Which eingestellt werden.

Die Angabe eines Namens ist dann vorteilhaft, wenn Sie zum Beispiel eine bestimmte Textmarke, ein Feld oder einen Kommentar anspringen wollen.

#### Beispiel 34)

' Das folgende Makro positioniert den Cursor an verschiedene Stellen im Dokument

'unter Verwendung der unterschiedlichen Word-Konstanten.

Sub CursorBewegen()

- ' die Auswahl in die vierte Zeile des Dokuments verschieben
- Selection.GoTo What:=wdGoToLine, Which:=wdGoToAbsolute, Count:=4
- ' die Auswahl um zwei Zeilen nach oben verschieben

Selection.GoTo What:=wdGoToLine, Which:=wdGoToPrevious, Count:=2 'zu nächstem Date-Feld springen Selection.GoTo What:=wdGoToField, Name:="Date" zur ersten Zelle der nächsten Tabelle verschieben Selection.GoTo What:=wdGoToTable, Which:=wdGoToNext End Sub Die Methoden HomeKey und EndKey Die Tasten Pos 1 und Ende können ebenfalls in der VBA-Programmierung benutzt werden. Dazu dienen die folgenden Methoden: Selection.HomeKey [Unit, Extend] Selection.EndKey [Unit, Extend] HomeKey entspricht dabei der Taste Pos 1 und EndKey der Taste Ende. Ob an das Ende der Zeile oder an das Ende des gesamten Dokumentes gesprungen werden soll, legen Sie über die Unit fest. Diese wird durch eine Word-Konstante repräsentiert. wdStory wdColumn (Dokument) (Tabellenspalte) wdLine wdRow (Zeile) (Tabellenzeile) Word-Konstante der Methoden HomeKey/EndKey Beispiel 35) ' Das folgende Makro positioniert den Cursor an verschiedene Stellen im Dokument unter Verwendung der Pos1/Ende-Tasten in Kombination mit den unterschiedlichen Units. Sub CursorAnfangEnde() ' die Markierung an den Anfang der aktuellen Tabellenspalte verschieben, ' und anschließend die Markierung bis zum Ende der Spalte erweitern. If Selection.Information(wdWithInTable) = True Then Selection.HomeKey Unit:=wdColumn, Extend:=wdMove Selection.EndKey Unit:=wdColumn, Extend:=wdExtend End If ' die Markierung an das Ende der aktuellen Dokumentkomponente verschieben Selection.EndKey Unit:=wdStory, Extend:=wdMove End Sub **Die Methoden** Movexxx Eine Reihe weiterer Methoden verschiebt den Cursor ab der aktuellen Position in eine beliebige Richtung. Diese Methoden werden unter Movexxx zusammengefasst. 'nach oben Selection.MoveUp ' nach unten Selection.MoveDown ' nach links Selection.MoveLeft 'nach rechts Selection.MoveRight Move-Methoden Die genaue Syntax sieht für alle Methoden gleich aus: Selection.Movexxx [Unit, Count, Extend]

Mit Unit wird dabei festgelegt, welche Einheit für die Cursorbewegung verwendet werden soll. Ähnlich, wie in den vorhergehenden Methoden, kommen auch hier wieder Word Konstante zum Einsatz, die abhängig von der verwendeten Move- Methode sind:

Für MoveUp und MoveDown:

| wdLine                      | wdParagraph              |
|-----------------------------|--------------------------|
| <b>(Zeile)</b>              | (Absatz)                 |
| wdWindow                    | wdScreen                 |
| (Rand des aktiven Fensters) | <b>(Bildschirmseite)</b> |

Für MoveRight und MoveLeft

| wdCharacter | wdWord           |
|-------------|------------------|
| (Zeichen)   | (Wort)           |
| wdSentence  | wdCell           |
| (Satz)      | (Tabellen-Zelle) |

Word-Konstante der Move-Methoden

Mit Count wird die Anzahl der Einheiten festgelegt, um die der Cursor bewegt werden soll. (Anmerkung: bei Unit:=wdWindow wird immer Count:=1 gesetzt). Der Parameter Extend wird im folgenden Kapitel näher beschrieben.

#### Beispiel 36)

```
Sub Cursorverschieben()
'das Ausgewählte Zeichen um ein nach links verschieben
Selection.MoveLeft Unit:=wdCharacter, Count:=1
'um 10 Linien nach oben verschieben
Selection.MoveUp Unit:=wdLine, Count:=10
'die Markierung um 10 Zeilen nach unten erweitern.
Selection.MoveDown Unit:=wdLine, Count:=10, Extend:=wdExtend
```

End Sub

### Die Methoden StartOf und EndOf

Die Methoden Startof und Endof beziehen sich immer auf den Anfang bzw. das Ende einer Texteinheit, die über eine der üblichen Textkonstanten näher beschrieben wird. So eine Texteinheit kann ein Absatz, eine Tabelle, ein Abschnitt und ähnliches sein.

Die Syntax:

Selection.StartOf [Unit, Extend] Selection.EndOf [Unit, Extend]

Als Unit können die nun schon bekannten Word-Konstanten verwendet werden. Um zum Beispiel an den Anfang eines Absatzes zu springen, benutzten Sie den Befehl: Selection.StartOf Unit:=wdParagraph

Die Extend-Angabe wird im nächsten Kapitel vorgestellt.

#### 3.6.3 Word-Dokument markieren

Das A und O bei der Bearbeitung von Word-Dokumenten besteht in der Voraussetzung, Dokumentteile zu markieren. Bevor Sie Absätze verschieben oder löschen können, Text

Lehrveranstaltung IT

1

47

formatieren oder kopieren, müssen Sie Word die zu bearbeitenden Stellen mit Hilfe der Markierung bekannt machen. Das geht natürlich auch in VBA-Makros.

Aus dem vorherigen Kapitel wissen wir bereits, dass die Cursor-Position als Selection-Objekt bezeichnet wird. Aber auch der markierte Teil eines Dokumentes wird so bezeichnet. Dieses Objekt ist immer ein zusammenhängender Bereich von Zeichen. Aus unserer täglichen Arbeit mit Word wissen wir, dass gleichzeitig immer nur ein Bereich markiert sein kann; folgerichtig existiert in einem Dokument immer genau ein Selection-Objekt. Genau genommen, ergibt sich übrigens das Selection-Objekt aus der Selection-Eigenschaft des Application-Objektes.

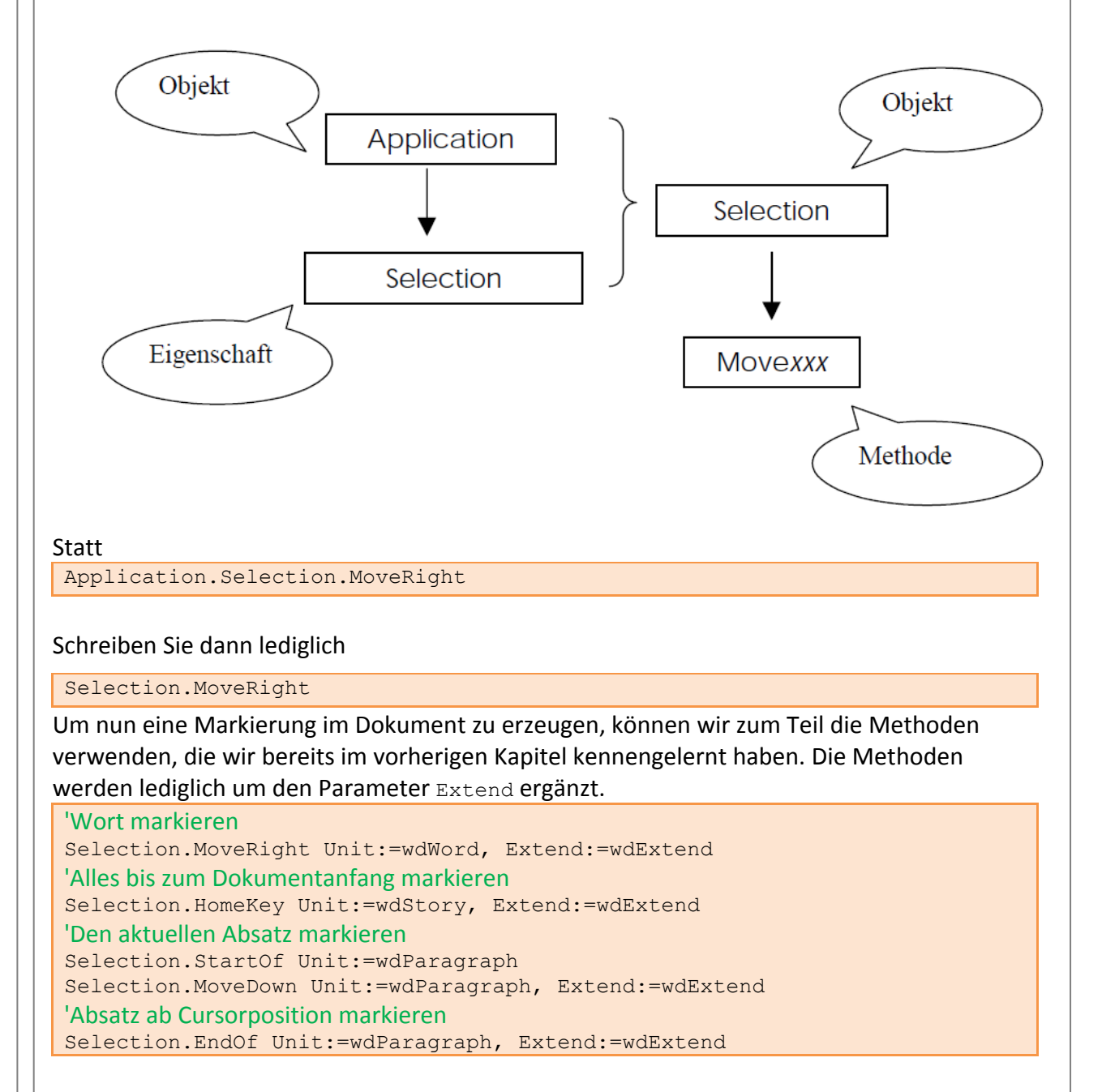

Der Parameter Extend ist voreingestellt auf den Wert Extend:=wdMove. Dabei wird lediglich der Cursor versetzt, ohne dass eine Markierung erzeugt wird. Mit Extend:=wdExtend wird während der Cursorbewegung gleichzeitig markiert.

Die MoveEnd-Methode erweitert die Markierung ab Cursorposition/Markierungsende bis zum Ende des angegebenen Textbereiches. Hierbei wird immer markiert, es ist also nicht möglich, lediglich den Cursor zu verschieben. Aus diesem Grund ist auch kein Extend-Parameter erforderlich.

Die Syntax:

Selection.MoveEnd [Unit, Count]

Ist die Count-Angabe ein positiver Wert, so wird die Markierung in Richtung Dokumentende erweitert, ist der Wert negativ, so wird die Markierung Richtung Dokumentanfang reduziert.

'Markierung um drei Absätze erweitern

Selection.MoveEnd Unit:=wdParagraph, Count:=3

'Markierung um einen Absatz reduzieren

Selection.MoveEnd Unit:=wdParagraph, Count:=-1

#### Die Methode WholeStory

Die einfachste Möglichkeit, um das gesamte Dokument zu markieren, bietet die Methode WholeStory.

#### Die Syntax

Selection.WholeStory

Diese Methode zusammen mit der Methode Cut kommt in diesem Skript öfter vor, weil mehrere Aufgaben in einer Datei zusammengefasst worden sind. Für jede Aufgabe muss also Dokument markiert und anschließend ausgeschnitten werden.

#### Die Methode Select

Mit Select kann ein Element des Dokumentes markiert werden: das können zum Beispiel Wörter, Graphiken, Textmarken, Tabellen usw. sein.

Beispiele:

```
ActiveDocument.Words(1).Select
ActiveDocument.Bookmarks(1).Select
ActiveDocument.Tables(1).Select
```

### 3.6.4 Das Range-Objekt

Range-Objekte sind eines der wichtigsten Objekte in Word-VBA. Sie existieren auch in anderen Office-Anwendungen, haben aber unterschiedliche Bedeutungen.

In Word sind Range-Objekte definiert als eine zusammenhängende Folge von Zeichen. Ein Bereich(Range) hat einen genauen Anfangs- und Endpunkt; er kann das gesamte Dokument, Teile des Dokumentes oder auch lediglich eine einzelne Stelle enthalten. Sie sind zunächst einmal dem Selection-Objekt, das eine Markierung enthält sehr ähnlich, weisen aber einige Unterschiede auf:

Range-Objekte sind unabhängig von der Markierung im Dokument. Sie verändern einen eventuell markierten Bereich nicht.

- Es können gleichzeitig mehrere Range-Objekte definiert und benutzt werden (zur Erinnerung: ein Selection-Objekt existiert genau einmal im Dokument).
- Range-Objekte sind im Prinzip Teile des Dokumentes, die über einen Namen angesprochen werden können. Dieser Name bleibt während der gesamten Ausführung eines Makros verfügbar, nicht aber über die Beendigung des Makros hinaus.

Neben dem Range-Objekt stellt Word-VBA auch eine Range-Methode zur Verfügung, mit der der Anfang und das Ende des Range-Objektes definiert werden können und eine Range-Eigenschaft, die andere Objekte zu Range-Objekten macht.

#### Die Range-Methode

Die Range-Methode macht aus einem Teilbereich des Dokumentes ein Range - Objekt und benennt diesen Teilbereich gleichzeitig. Diese Methode kann nur auf das Document-Objekt angewandt werden.

Die Syntax:

ActiveDocument.Range [(Start:=zahl, End:=zahl)]

Über die einzugebenden Zahlen wird der Anfang und das Ende des Ranges festgelegt. Dabei werden alle Zeichen mitgezählt, auch die nicht druckbaren und verborgen formatierten. Die Zählung beginnt mit 0 vor dem ersten Zeichen, wird mit 1 nach dem ersten Zeichen fortgeführt, usw. Werden die Parameter Start und End nicht angegeben, so wird das gesamte Dokument zum Range-Objekt.

Beispiele, angewandt auf den nachfolgenden Text

Das ist ein Beispiel

```
ActiveDocument.Range (Start:=0, End:=3)
'Das ist ein Beispiel
ActiveDocument.Range (Start:=12, End:=12)
'Das ist ein Beispiel
ActiveDocument.Range (Start:=8, End:=12)
'Das ist ein Beispiel
```

## Die Range -Eigenschaft

Viele Objekte innerhalb von Word verfügen über die Eigenschaft Range. Wird sie auf ein Objekt angewandt, so ist das Ergebnis ein Range -Objekt.

Wollen Sie den ersten Absatz Ihres Dokumentes als Range -Objekt benutzen, so können Sie die folgenden Anweisungen verwenden:

```
Sub RangeObjekte()
    Dim Dok As Document
    Dim Absatz As Range
    Set Dok = ActiveDocument
    Set Absatz = Dok.Paragraphs(1).Range
End Sub
```

Die Variable Absatz enthält anschließend den Inhalt des ersten Absatzes. Weitere Objekte, für die Sie die Range-Eigenschaft verwenden können, sind z.B. Character, Words, Sentences, Bookmarks USW.

Die Range-Methode kann lediglich für das Document-Objekt benutzt werden. Dazu werden zusätzlich die Parameter Start und End zur Eingrenzung des Range- Objektes zur Verfügung

Lehrveranstaltung IT

gestellt. Die Range-Eigenschaft wird von verschiedenen Objekten zur Verfügung gestellt, besitzt allerdings keine Parameter. Egal, ob Sie lieber die Methode oder die Eigenschaft verwenden: das Ergebnis ist immer ein Range-Objekt.

#### Selection **oder** Range?

Viele Funktionen lassen sich sowohl über Selection - als auch über Range - Objekte lösen. Da bei Verwendung von Range -Objekten aber die Positionierung und Markierung der

Textbereiche entfällt, ist ihre Verwendung in der Regel den Selection -Objekten vorzuziehen. Um zum Beispiel den ersten Absatz eines Dokumentes zu löschen, würden Sie mit Selection -Objekten folgende Befehle benutzen:

Selection.HomeKey unit:=wdStory Selection.MoveDown unit:=wdParagraph, Extend:=wdExtend Selection.Delete

Mit einem Range -Objekt genügt die nachstehende Anweisung:

Dok.Paragraphs(1).Range.Delete

## 3.6.5 Word-Befehle verwenden

Die Verwendung von Word-Befehlen kann hier natürlich nicht komplett vorgestellt werden. Aber anhand von weiteren Beispielen sollen Sie zumindest einige Grundlagen erfahren, mit denen Sie selbst weiter experimentieren können.

### **Texte eingeben und Bearbeiten**

Einige der vorangegangenen Beispiele haben bereits Texte in leere Dokumente eingefügt. Hier sollen nun einige weitere Befehle aufgezählt werden, mit deren Hilfe Texte eingegeben und auch wieder gelöscht werden können.

Die nachfolgenden Anweisungen beziehen sich alle auf die Cursor-Position im Dokument und verwenden dazu das Selection-Objekt.

Selection.TypeText Text := "Aufzinsung für die Kapitalanlagen"

Der angegebene Text wird in das Dokument eingetragen. Alternativen zum Einfügen von Text mit der TypeText-Methode sind zum Beispiel

die Methoden InsertAfter und InsertBefore.

#### Absatzmarke einfügen

Einen Absatz fügen Sie mit der Methode TypeParagraph ein:

Selection.TypeParagraph

Alternativ kann auch die Word-Konstante vbCr als Text ausgegeben oder die Methode InsertParagraph benutzt werden.

#### Seitenumbruch

Um eine neue Seite zu beginnen, verwenden Sie die Methode InsertBreak: Selection.InsertBreak

Die InsertBreak-Methode fügt jedoch nicht nur Seitenwechsel, sondern auch Spalten- und Abschnittswechsel ein. Die Steuerung dieser Methode wird über diverse Word-Konstanten

vorgenommen. Voreingestellt ist InsertBreak (wdPageBreak); deshalb erfolgt ohne Angabe einer Konstanten ein Seitenwechsel.

### Sonderzeichen

Zur Eingabe von Sonderzeichen verwenden Sie die InsertSymbol-Methode. Dazu muss man allerdings genau wissen, in welchem Font sich das Sonderzeichen befindet und vor allen Dingen: an welcher Stelle im Font liegt das Symbol.

Selection.InsertSymbol CharacterNumber:=175, Font:="Symbol", Unicode:=False

Über den Parameter Font wählen Sie den gewünschten Zeichensatz aus, in unserem Beispiel den Symbol-Font. Die Angabe CharacterNumber legt den ANSI- Code des benötigten Zeichens fest, sofern Unicode:=False eingestellt ist. Der ANSI-Code eines Zeichens ergibt sich, indem Sie auf die Position des Zeichens in der Tabelle die Zahl 31 addieren. Über die ANSI-Codes 32 bis 255 können Sie somit alle Zeichen einer Zeichentabelle ansprechen. Der oben verwendete ANSI-Code 175 erzeugt einen Pfeil nach unten ↓.

#### Text löschen

Zeichen können links oder rechts vom Cursor gelöscht werden: links mit der Methode TypeBackspace, rechts mit Delete.

Selection.TypeBackspace

Löscht, wie die Rückschritt-Taste, ein Zeichen links vom Cursor Selection.Delete Unit:=wdWord, Count:=2

löscht zwei Wörter rechts vom Cursor. Der Befehl entspricht der Entf-Taste.

#### Text überschreiben

Mit der Text-Eigenschaft eines Selection- oder Range-Objektes können Sie Text überschreiben. Die nachfolgende Anweisung überschreibt das erste Wort des Dokumentes: ActiveDocument.Words (1).Text = "Die "

### **Texte formatieren**

Wir haben es in den vorangegangen Kapiteln schon häufig benutzt: Die Formatierung von Texten. Sowohl Zeichen- als auch Absatzformate können verwendet werden.

#### Zeichenformate

Zeichenformate werden über das Font-Objekt festgelegt. Dazu wird die Font-Eigenschaft eines Selection- oder Range-Objektes verändert.

Beispiele:

```
With Selection.Font
  .Bold = True
  .Name = "Courier New"
  .Size = 10
  .Underline = wdUnderlineSingle
  .Outline = True
  .Color = wdColorBlue
```

#### End With

Das vorstehende Beispiel setzt den markierten Text in einer 10pt großen, fetten Courier New-Schrift Blaufarbe, verwendet eine einfache Unterstreichung. Gleichzeitig wird die Schrift als Outline verwendet - es werden also nur die äußeren Linien gezeichnet.

#### Absatzformate

Um Absätze zu formatieren, können verschiedene Eigenschaften des Paragraph-Format-Objektes benutzt werden.

```
With ActiveDocument.Paragraphs(1).Range.ParagraphFormat
.Alignment = wdAlignParagraphJustify
.FirstLineIndent = CentimetersToPoints(1)
.LeftIndent = CentimetersToPoints(1)
.RightIndent = CentimetersToPoints(1)
.SpaceBefore = 6
.SpaceAfter= 6
.Space15
End
```

Der erste Absatz des Dokumentes wird in Blocksatz erstellt. Gleichzeitig wird er rechts und links um einen Zentimeter eingerückt. Die erste Zeile wird zusätzlich um einen Zentimeter eingerückt. Vor und nach dem Absatz werden 6 Punkte Abstand gesetzt; der Zeilenabstand wird durch .Space15 auf anderthalb Zeilen festgelegt.

#### Zeichen- als auch Absatzformate zurücksetzen

Um sowohl Zeichen- als auch Absatzformate wieder zurückzusetzen auf das Format, das in der mit dem Text verbundenen Formatvorlage vorgegeben ist, können Sie die Reset-Methode verwenden:

```
With ActiveDocument.Content
.Font.Reset
.ParagraphFormat.Reset
End With
```

#### Formatvorlagen

Formatvorlagen können über die Style-Eigenschaft von Range/Selection- Objekten zugewiesen werden.

ActiveDocument.Content.Style = "Standard Absatz"

Der obige Befehl verbindet den gesamten Text des Dokumentes mit der Formatvorlage "Standard Absatz".

#### Rahmen und Schattierungen

Zum Einrahmen und Schattieren von Absätzen verwenden Sie die Eigenschaft Borders bzw. Shading

```
With ActiveDocument.Paragraphs(1)
```

.Borders(wdBorderBottom).LineStyle = wdLineStyleDouble

```
.Borders(wdBorderTop).LineStyle = wdLineStyleSingleWavy
```

- .Borders(wdBorderTop).ColorIndex = wdDarkRed
- .Shading.Texture = wdTexture10Percent

```
.Shading.BackgroundPatternColorIndex = wdYellow
```

#### End With

Der erste Absatz des Dokumentes erhält eine untere doppelte Rahmenlinie, eine obere gewellte Rahmenlinie in rot, und eine gelbe Hintergrundfarbe mit 10%- Schattierung. Ist das angegebene Objekt kein Absatz, sondern ein Wort, so wird der Rahmen um das Wort gesetzt. Borders ist eigentlich eine Objekt-Auflistung, die die vier einzelnen Seiten, die es einzurahmen gilt, enthält. In einer Schleife können somit alle vier Seiten ein Rahmenformat zugewiesen bekommen.

#### Seitenrahmen

Auch Seitenrahmen können mit der Borders-Eigenschaft erstellt werden:

```
For Each Seite In ActiveDocument.Sections(1).Borders
    Seite.ArtStyle = wdArtChampagneBottle
    Seite.ArtWidth = 12
Nout
```

Next

Mit ArtStyle wird über eine Konstante das Aussehen des Rahmens festgelegt und mit ArtWidth die Breite des Rahmens. Obiges Beispiel erstellt für alle vier Seiten einen Rahmen, der Champagnerflaschen in einer 12-Punkte-Größe enthält. Da Seitenrahmen für die verschiedenen Abschnitte des Dokumentes getrennt definiert werden können, wird obiger Rahmen für den ersten Abschnitt festgelegt.

#### Aufzählungen und Nummerierungen

Zum Erstellen von Aufzählungen und Nummerierungen verwenden Sie die ListFormat-Eigenschaft, die weitere Methoden zur Verfügung stellt:

ActiveDocument.Content.ListFormat.ApplyBulletDefault ActiveDocument.Content.ListFormat.ApplyNumberDefault

Der erste Befehl versieht alle Absätze im Dokument mit dem standardmäßig voreingestellten Aufzählungszeichen, der zweite Befehl erzeugt stattdessen eine Standardnummerierung.

## 3.6.6 Word Textmarke

Textmarken haben in Word mehrere Vorteile:

- schnelles Springen zu einer bestimmten Stelle, die Textmarke quasi als Lesezeichen
- die Textmarke als Verweismöglichkeit auf Seiten ohne Überschriften, so kann bequem im Text auch auf andere Seiten verwiesen und um dies zu automatisieren wird hier die Textmarke eingesetzt und die Seitennummer wird automatisch korrekt gesetzt.
- Über Textmarken können Berechnungen durchgeführt werden.

#### Textmarken einfügen

Verwenden Sie die Add -Methode einem Dokumentbereich ein Lesezeichen hinzu. Das folgende Beispiel aktiviert die Auswahl durch Hinzufügen der Textmarke mit dem Namen "tmPerson".

```
With ActiveDocument.Bookmarks
    .Add Range:=Selection.Range, Name:="tmPerson"
    .DefaultSorting = wdSortByName
    .ShowHidden = False
End With
```

#### Textmarke wieder finden

Mithilfe der Exists -Methode bestimmen, ob eine Textmarke bereits in der Auswahl, Bereich oder im Dokument vorhanden ist. Im folgende Beispiel wird sichergestellt, dass die Textmarke "tmPerson" im aktiven Dokument vorhanden ist, bevor die Auswahl der Textmarke geprüft.

```
If ActiveDocument.Bookmarks.Exists("tmPerson") = True Then
   ActiveDocument.Bookmarks("tmPerson").Select
End If
```

## 3.6.7 Mit Tabellen arbeiten

Um Tabellen in Ihr Dokument einzufügen, können Sie den Befehl

ActiveDocument.Tables.Add [Range, numRows, numColumns]

benutzen. Dazu muss zunächst die Stelle über den Parameter Range angegeben werden, an der die Tabelle eingefügt werden soll. Anschließend wird die Anzahl der Zeilen und Spalten festgelegt.

Eine Tabelle an der aktuellen Cursorposition mit 5 Zeilen und 2 Spalten können Sie einfügen mit:

ActiveDocument.Tables.Add Range:=Selection.Range,numRows:=5, numColumns:=2

Alternativ können Sie eine Tabelle auch folgendermaßen einfügen:

Dim MyTab As Table

Set MyTab = ActiveDocument.Tables.Add(Selection.Range, 5, 2)

#### Tabelle füllen

Zum Füllen der Tabelle kann zum Beispiel folgende Schleife dienen:

```
With ActiveDocument.Tables(1)
   For zeile = 1 To 5
      For spalte = 1 To 2
        .Cell(zeile, spalte).Range.InsertAfter "Zelle " & _
        zeile & "," & spalte
        Next
   Next
End With
```

Weitere Beispiele zeigen, wie man auf die einzelnen Bestandteile der Tabelle zugreifen kann. Vorausgesetzt, wir haben folgende Vereinbarung getroffen:

```
Dim MyTab As Table
Set MyTab = ActiveDocument.Tables(1)
```

#### Dann können wir die letzte Zelle der Tabelle mit Inhalt füllen:

```
MyTab.Cell(MyTab.Rows.Count,
MyTab.Columns.Count).Range.InsertAfter "Letzte Zelle"
```

#### Die erste Zeile löschen

MyTab.Rows(1).Delete

#### Alle Spalten auf die optimale Breite setzen

MyTab.Columns.AutoFit

#### Eine neue Spalte vor der zweiten Spalte einfügen

MyTab.Columns.Add BeforeColumn:=MyTab.Columns(2)

# Die neue Spalte auf 5cm Breite setzen, wobei alle anderen Spaltenbreiten unverändert Bleiben

```
MyTab.Columns(2).SetWidth _ 
columnwidth:=CentimetersToPoints(5), _ 
RulerStyle:=wdAdjustNone
```

#### Die erste Zeile mit einem 3D-Rahmen versehen

```
For Each seite In MyTab.Rows(1).Borders
    seite.LineStyle = wdLineStyleEmboss3D
Next
```

#### Die zweite Spalte grau schattieren

MyTab.Columns(2).Shading.BackgroundPatternColorIndex = wdGray25

#### AutoFormate verwenden

MyTab.AutoFormat Format:=wdTableFormatColorful1

### 3.6.8 Fußnoten und Endnoten einfügen

Um eine automatisch nummerierte Fußnote an der Stelle einzufügen, an der sich der Cursor befindet, verwenden Sie nachfolgenden Befehl:

ActiveDocument.Footnotes.Add Range:=Selection.Range, Text:="Dies ist eine Fußnote"

Endnoten können Sie analog über den Befehl Endnotes einfügen. Mit Hilfe weiterer Eigenschaften können Sie die Startnummer und das Format der Nummerierung vorgeben. Um zum Beispiel ab dem Wert 2 mit Symbolen zu nummerieren, benutzen Sie die folgenden Eigenschaften:

ActiveDocument.Footnotes.NumberStyle = wdNoteNumberStyleSymbol
ActiveDocument.Footnotes.StartingNumber = 2

### 3.6.9 Kopf- und Fußzeilen einfügen

Das Einfügen von Kopf- und Fußzeilen können Sie folgendermaßen vornehmen:

```
With ActiveDocument.Sections(1)
```

'Text für alle Kopfzeilen definieren

```
.Headers(wdHeaderFooterPrimary).Range.Text = "Dies ist eine Kopfzeile"
'Doppelte Linie unter den Text setzen
.Headers(wdHeaderFooterPrimary).Range.Borders
```

(wdBorderBottom).LineStyle = wdLineStyleDouble

'Text für alle Fußzeilen definieren und

'Cursor auf den zweiten TabStop setzen

.Footers(wdHeaderFooterPrimary).Range.Text = "Seite" & vbTab & vbTab End With

B

Für alle weiteren Befehle, die Sie unter Word benutzen können, stehen entsprechende VBA-Objeke, -Methoden und –Eigenschaften zur Verfügung. Details zur Verwendung und jede Menge Beispiele beschreibt die Online-Hilfe des VBAEditors. <u>https://msdn.microsoft.com/de-de/library/office/ff837519.aspx</u>

## 4 Dialogblatt ( Userformblatt )

Für die Programmsteuerung ist es oft nötig, Meldungen an Benutzer auszugeben bzw. Eingaben des Benutzers ins Programm zu übernehmen. Diese Aufgaben können vom System zur Verfügung gestellte Dialogfunktionen oder individuell durch den Benutzer definierte Oberflächen übernehmen. Die Handhabung der System - Elemente wird im folgende näher beschrieben.

### 4.1 MsgBox

Die in den bisherigen Beispielen 5 und 8 im Abschnitt 3. 5 schon öfter benutzte MSGBOX ist eine den Programmablauf unterbrechende Funktion, die eine Meldung in einem Dialogfeld anzeigt und auf die Auswahl einer Schaltfläche wartet.

Die Funktion hat die Syntax:

MsgBox (Prompt [, Buttons][,Title][,Helpfile][,Context]

| PROMPT ist ein Zeichenfolgeausdruck mit der maximalen Länge von 1024 Zei<br>der als Meldung im Dialogfeld der MSGBOX erscheint. Soll der<br>Meldungstext aus mehreren Zeilen bestehen, müssen die Zeilen du<br>manuelles Einfügen von Zeilenumbrüchen mittels der |                                                                            |
|----------------------------------------------------------------------------------------------------|----------------------------------------------------------------------------|
|                                                                                                    | Funktion CHR (Zeichen CHR(13)) umbrochen werden.                           |
| BUTTONS                                                                                                    | ist ein numerischer Ausdruck mir einem kombinierten Wert, der die          |
|                                                                                                    | Anzahl und den Typ der Schaltflächen, ein evtl. verwendetes Symbol, die    |
|                                                                                                    | aktivierte Schaltfläche und die Bindung des Dialogfeldes.                  |
| TITEL                                                                                                    | ist ein Zeichenfolgeausdruck, der als Titel der Dialogbox erscheinen soll. |
| HELPFILE                                                                                                    | Nur in Verbindung mit CONTEXT zu verwenden – definiert die                 |
|                                                                                                    | kontextbezogene Hilfedatei für das Dialogfeld-                             |
| CONTEXT                                                                                                    | Numerischer Ausdruck, der dem Hilfethema in der unter HELPFILE             |
|                                                                                                    | zugeordneten Hilfedatei zugeordnet ist                                     |
| Die einfachste Forn                                                                                                    | n der Anwendung ist die Angabe der Funktion nur mit PROMPT:                |

MsgBox "Geben Sie eine reelle Zahl ein!" MsgBox Me.txtKapital.Text \* 1,19

MsgBox Me.cboLaufzeit.Text

Wird das Argument BUTTONS verwendet, müssen entweder numerische Werte oder Konstanten zur Definition der Schaltflächen angegeben werden:

### Schaltflächen:

| Wert | Konstante          | Funktion                                   |
|------|--------------------|--------------------------------------------|
| 0    | vbOKOnly           | (Voreinstellung) Schaltfläche OK erzeugen  |
| 1    | vbOKCancel         | OK und ABBRECHEN erzeugen                  |
| 2    | vbAbortRetryIgnore | ABBRECHEN, WIEDERHOLEN IGNORIEREN erzeugen |
| 3    | vbYesNoCancel      | JA, NEIN, ABBRECHEN erzeugen               |
| 4    | VbYesNo            | JA, NEIN erzeugen                          |
| 5    | VbRetryCancel      | WIEDERHOLEN, ABBRECHEN erzeugen            |

#### Dialogfeldsymbole:

| Wert | Konstante     | Funktion                |
|------|---------------|-------------------------|
| 16   | vbCritical    | Stop – Symbol           |
| 32   | vbQuestion    | Fragezeichen - Symbol   |
| 48   | vbExclamation | Ausrufezeichen – Symbol |

Info - Symbol

64

vbInformation

| Aktivierte Schaltflächen: |                  |                         |
|---------------------------|------------------|-------------------------|
| Wert                      | Konstante        | aktivierte Schaltfläche |
| 0                         | vbDefaultButton1 | erste Schaltfläche      |
| 256                       | vbDefaultButton2 | zweite Schaltfläche     |
| 512                       | vbDefaultButton3 | dritte Schaltfläche     |

## Bindung (Modalverhalten) des Dialogfeldes:

| Wert                                                                                                    | Konstante                                                                                                    | Funktion                                                                                                    |  |
|----------------------------------------------------------------------------------------------------|----------------------------------------------------------------------------------------------------|----------------------------------------------------------------------------------------------------|--|
| 0                                                                                                    | vbApplicationModal                                                                                                    | Gebunden an die Anwendung. Die aktuelle Anwendung kann nur<br>fortgesetzt werden, wenn der MSGBOX – Dialog beendet wird. Alle<br>anderen Anwendungen sind nicht betroffen. |  |
| 256                                                                                                    | vbSystemModal                                                                                                    | Systemgebunden – alle Anwendungen werden angehalten, bis der<br>MSGBOX – Dialog beendet ist.                                                                               |  |
| Bei der<br>Konsta                                                                                                    | Definition der Schaltfläc<br>nten benutzt werden.                                                                                                    | hen und Symbole können entweder die Wert oder die                                                                                                    |  |
| Soll bei                                                                                                    | spielsweise ein Dialogfel                                                                                                    | d mit einer JA-, einer NEIN – Schaltfläche, versehen mit dem                                                                                                    |  |
| Frageze<br>es in de                                                                                                    | eichen – Symbol und der<br>er folgenden Form:                                                                                                    | aktivierten NEIN – Schaltfläche erzeugt werden, geschieht                                                                                                    |  |
| vbYesN                                                                                                    | Io + vbQuestion + vbI                                                                                                    | DefaultButton2                                                                                                    |  |
| Oder                                                                                                    |                                                                                                    |                                                                                                    |  |
| 4 + 32                                                                                                    | 2 + 256                                                                                                    |                                                                                                    |  |
| oder ei                                                                                                    | nfach                                                                                                    |                                                                                                    |  |
| 292                                                                                                    |                                                                                                    |                                                                                                    |  |
| wobei die letzte Version die Summe der Einzelwerte ist. Hier ist allerdings kaum erkennbar,<br>was genau definiert wurde. Ein Dialogfeld mit einer JA-, einer NEIN – Schaltfläche, versehen<br>mit dem Fragezeichen – Symbol und der aktivierten NEIN – Schaltfläche, welches die Meldung<br>"Soll der Datensatz gelöscht werden?" anzeigt und den Titel "Datensatz löschen" besitzt, kann<br>durch die folgende Anweisung erzeugt werden: |                                                                                                    |                                                                                                    |  |
| MsgBox " Soll die erste Zeile gelöscht werden?", vbYesNo + vbQuestion + _ vbDefaultButton2, "Daten löschen"                                                                                                    |                                                                                                    |                                                                                                    |  |
| Soll der<br>Funktic                                                                                                    | Soll der durch das Dialogfeld gelieferte Rückgabewert ausgewertet werden, muss die<br>Funktionsschreibweise (mit Argumenten-klammern!) benutzt werden: |                                                                                                    |  |
| Ergebr<br>vbQues                                                                                                    | Ergebnis = MsgBox("Soll die erste Zeile gelöscht werden?", vbYesNo +<br>vbQuestion + vbDefaultButton2, "Zeile löschen")                                |                                                                                                    |  |
| Der zug<br>werder                                                                                                    | Der zugewiesene Rückgabewert der Variablen Ergebnis kann anschließend ausgewertet werden.                                                              |                                                                                                    |  |
| Die Aus                                                                                                    | Die Auswertung des Rückgabewertes wird meistens in einer Abfrage realisiert:                                                                           |                                                                                                    |  |
| If Erg                                                                                                    | If Ergebnis = vbYes then                                                                                                    |                                                                                                    |  |
| Oder                                                                                                    |                                                                                                    |                                                                                                    |  |
| If Erg                                                                                                    | ebnis = 6 then                                                                                                    |                                                                                                    |  |
| Der Un                                                                                                    | nweg über die Variable k                                                                                                    | ann gespart werden, wenn in die Abfrage die MSGBOX- Funktion                                                                                                    |  |
| aufgen                                                                                                    | ommen wird:                                                                                                    |                                                                                                    |  |
| Privat                                                                                                    | Private Sub cmdloeschen Click()                                                                                                    |                                                                                                    |  |

Dim Meldung As String, Titel As String, Stil As Integer Dim Ergebnis As Integer

Lehrveranstaltung IT

```
Meldung = "Soll die erste Zeile gelöscht werden?"
Titel = "Zeile löschen"
Stil = vbYesNo + vbQuestion + vbDefaultButton2
Ergebnis = MsgBox(Meldung, Stil, Titel)
If Ergebnis = vbYes Then
        ActiveDocument.Tables(1).Rows(1).Delete
Else
        Exit Sub
End If
```

End Sub

Das Beispiel erzeugt das folgende Dialogfeld

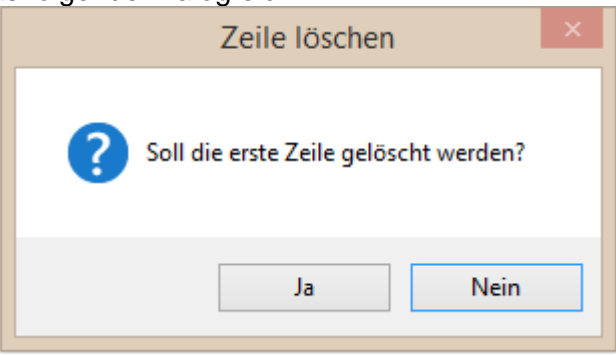

Weitere Informationen finden Sie in der Visual Basic-Hilfe unter dem Thema "Functions". <u>https://msdn.microsoft.com/en-us/library/office/gg251811.aspx</u>

## 4.2 Die Methode InputBox

Die Methode INPUTBOX unterscheidet sich von der Funktion INPUTBOX vor allem dadurch, dass sie eine Möglichkeit bittet, den Typ des eingegebenen Wertes zu definieren. Hierzu wird die Syntax um das Argument TYPE erweitert:

```
Object.InputBox(Prompt [,Titel][,default][,Left][,Top]
[,helpfile][,context][,Type])
```

Wird dieses Argument nicht angegeben, so wird der Eingabewert als Zeichenfolge interpretiert und bei der Übergabe an eine Zelle je nach Form als Zahl, Text, boolscher Wert oder Formel interpretiert. Dem Argument TYPE können folgende Werte zugewiesen werden:

| Wert | Тур                           |
|------|-------------------------------|
| 0    | Formel                        |
| 1    | Numerisch                     |
| 2    | Text                          |
| 4    | Logisch                       |
| 8    | Zellbezug (Bereichs – Objekt) |
| 16   | Fehlerwert (z.B. #NV)         |
| 64   | Wertematrix                   |

Das folgende Beispiel demonstriert die Anwendung der InputBox – Methode zum Eingeben von Seiten mit Werten, um die Anzahl der Seiten zu drucken. Über das Dialogfeld wird der Benutzer aufgefordert, jeweils eine Zahl für von Seite bis Seite einzugeben.

```
Private Sub cmdDrucken_Click()
Dim Seite As String
Dim Seite2 As String
```

|     | ActivePrinter = "Adobe PDF"                                                    |
|-----|--------------------------------------------------------------------------------|
|     | Seite = InputBox("von Seite!", "Eingabe")                                      |
|     | If Val(Seite) < 1 Then Exit Sub                                                |
|     | Seite2 = InputBox("bis Seite!", "Eingabe")                                     |
|     | If Val(Seite2) < Seite Then Exit Sub                                           |
|     |                                                                                |
|     | ActiveDocument.ActiveWindow.PrintOut _                                         |
|     | Range:=wdPrintFromTo, From:=Seite, To:=Seite2, Copies:=1, Collate:=True        |
|     |                                                                                |
|     | Rem ActivePrinter = "Druckername"                                              |
| End | Sub                                                                            |
| Die | Anweisungen des Beispiels erzeugen das Dialogfeld (hier das erste Dialogfeld): |
|     |                                                                                |

|            | Eingabe         | Eingabe    | ×               |
|------------|-----------------|------------|-----------------|
| von Seite! | OK<br>Abbrechen | bis Seite! | OK<br>Abbrechen |
| 1          |                 | 3          |                 |

Nach Bestätigung mit Ok das zweite Dialogfeld:

Weitere Informationen finden Sie in der Visual Basic-Hilfe unter dem Thema "Functions". <u>https://msdn.microsoft.com/en-us/library/office/gg251811.aspx</u>

## 4.3 Steuerelemente aus Selbstdefinierte Dialoge - Userformblätter

Für den Aufbau eines Userdialogs wird in der VBA – Entwicklungsumgebung über die Funktionskombination EINFÜGEN / USERFORM ein leeres Dialogformular (Abb. 4.3) erzeugt.

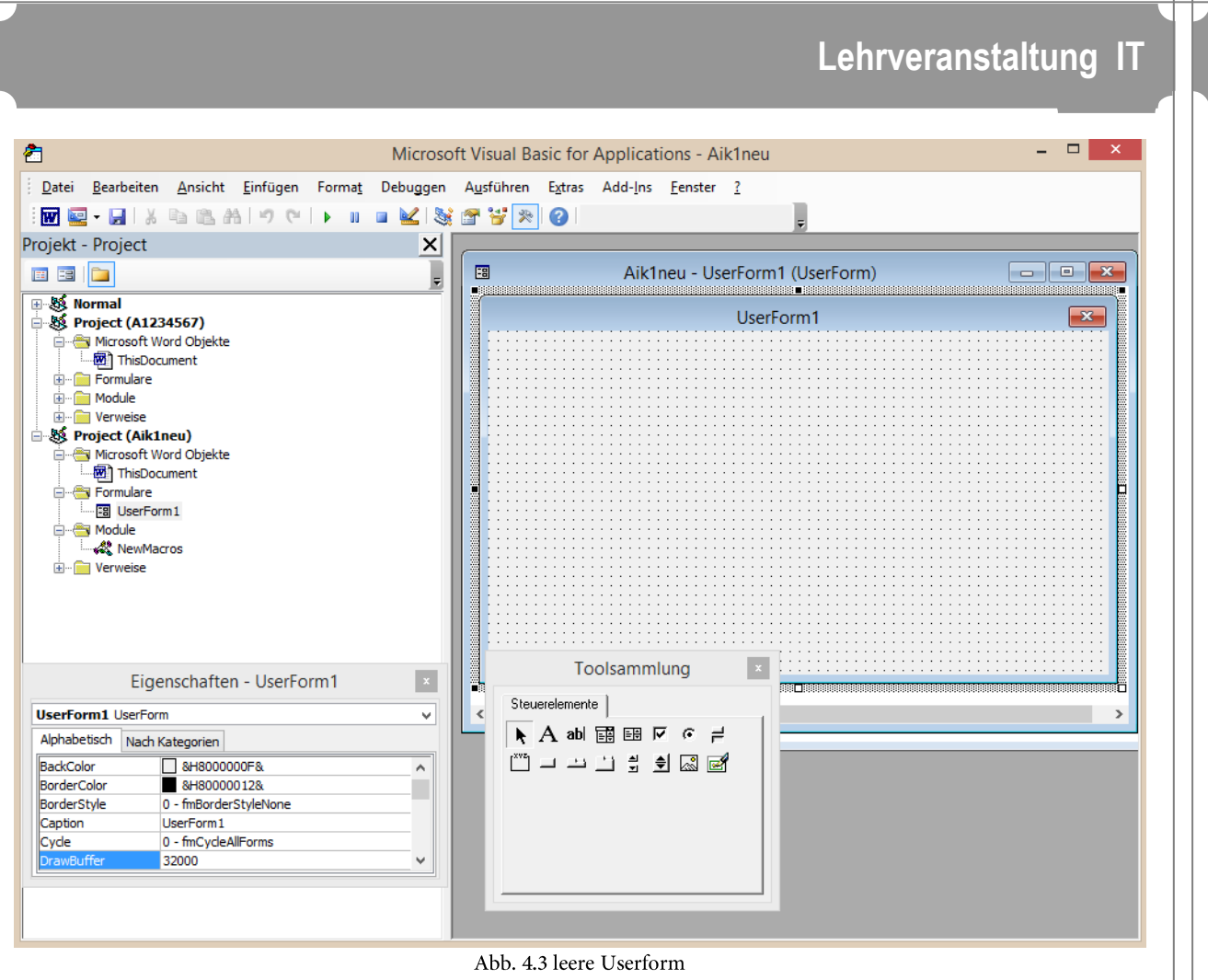

Gleichzeitig wird die für den Formularaufbau benötigte Werkzeugsammlung(Toolsammlung) eingeblendet.

## 4.3.1 Einfügen der Elemente ins Userformblatt

Die Steuerelemente werden in der Symbolleiste angeklickt und bei gedrückter linker Maustaste ins Userformblatt eingetragen (z.B. Rahmen zeichnen, nach dem Loslassen der Maustaste wird das Steuerelement in der eingezeichneten Größe angezeigt).

Die Bedeutung der Symbole (von Links nach rechts und von Oben nach Unten):

| Objekte auswählen             | Zur Auswahl der Objekte bzw. Steuerelemente in einem Formular.         |  |  |  |
|-------------------------------|------------------------------------------------------------------------|--|--|--|
| Beschriftungsfeld (LABEL)     | Zu Hinweise, Beschriftungen oder kurze Anleitungen auf einem Formular. |  |  |  |
| Oder Bezeichnungsfeld         |                                                                        |  |  |  |
| Textfeld (техтвох)            | Zur Aufnahme von Eingaben während der Laufzeit eines Programms.        |  |  |  |
| Kombinationsfeld (сомвовох)   | Kombination von Listenfeld und Textfeld.                               |  |  |  |
| Listenfeld (LISTBOX)          | Definition von Auswahllisten.                                          |  |  |  |
| Kontrollfeld (Снесквох)       | Kann die Zustände aktiv / inaktiv annehmen. Für die Aufnahme           |  |  |  |
|                               | von Optionen zu verwenden. Mehrere Kontrollfelder in einem             |  |  |  |
|                               | Dialogblatt sind voneinander unabhängig.                               |  |  |  |
| Optionsfeld (OptionButton)    | Ähnlich der CHECKBOX . Kann allerdings zu Gruppen aus                  |  |  |  |
|                               | mehreren Elementen zusammengefasst werden, in denen nur ein            |  |  |  |
|                               | Element aktiv sein muss. Wird ein Element aktiviert, deaktiviert       |  |  |  |
|                               | die Aktion ein anderes.                                                |  |  |  |
| Umschaltfläche (TOGGLEBUTTON) | Wie Schaltfläche, jedoch zur Benutzung als Auswahl von                 |  |  |  |
|                               | mehreren alternativen Schaltflächen (aktiv = abgesenkt).               |  |  |  |
| Rahmen (FRAME)                | Zur Erstellung einer Optionsgruppe oder auch zur Gruppierung der       |  |  |  |

|                                 | Steuerelemente.                                                                                                    |  |  |
|---------------------------------|----------------------------------------------------------------------------------------------------|--|--|
| Schaltfläche (COMMANDBUTTON)    | Schalterschaltfläche für dein Ereignis                                                                                                    |  |  |
| Register (TABSTRIP)             | Um inhaltlich zusammenhängende Steuerelemente in Gruppen mit jeweils unterschiedlichen Informationen zusammenzustellen und anzuzeigen.        |  |  |
| Multiseiten (MULTIPAGE)         | Zur Zuordnung der unterschiedlichen Kategorien, wenn mit größeren<br>Mengen an Informationen gearbeitet wird.                                 |  |  |
| Bildlaufleiste(ScrollBar)       | Für die Eingabe numerischer Werte über Inkrement- und<br>Dekrementschalter, Verschieben einer Schaltfläche oder<br>Anklicken der Innenfläche. |  |  |
| Drehfeld (SPINBUTTON)           | Für die Eingabe numerischer Werte über Inkrement- und<br>Dekrementschalter.                                                                   |  |  |
| Bildfeld (PICTURE) oder Anzeige | Feld zur Aufnahme einer Grafik.                                                                                                    |  |  |

## 4.3.2 Eigenschaften der Elemente

Die Steuerelemente können mit wesentlich mehr Eigenschaften ausgestattet werden als die der Formularleiste. Die Eigenschaften können per Dialogfenster (Abb. 4.3.2) oder direkt im Programm geändert werden.

Der Eigenschaften – Dialog wird aufgerufen, indem aus dem nach dem Klick mit der rechten Maustaste auf ein Steuerelement erscheinenden Auswahlmenu die Position EIGENSCHAFTEN gewählt wird oder im Menu EINSICHT den Menüpunkt EIGENSCHAFTENFENSTER oder auch Klicken auf die Taste F4 gewählt wird.

Die Listen der daraufhin erscheinenden Eigenschaften von Steuerelementen sind unterschiedlich lang. Einige der Eigenschaften (Größe, Position) sind einfacher per Mausklick einzustellen, andere sollten über das Dialogfeld definiert werden.

Die Steuerelemente weisen eine Reihe gemeinsamer Eigenschaften auf, die hier vorab vorgestellt werden sollen. Sie können (neben vielen anderen) auch im Objektkatalog beim jeweiligen Control – Objekt eingesehen werden. Diese Eigenschaften können sowohl über den Eigenschaftsdialog, als auch insbesondere zur Laufzeit eines Programms zugewiesen bzw. verändert werden.

## Lehrveranstaltung IT

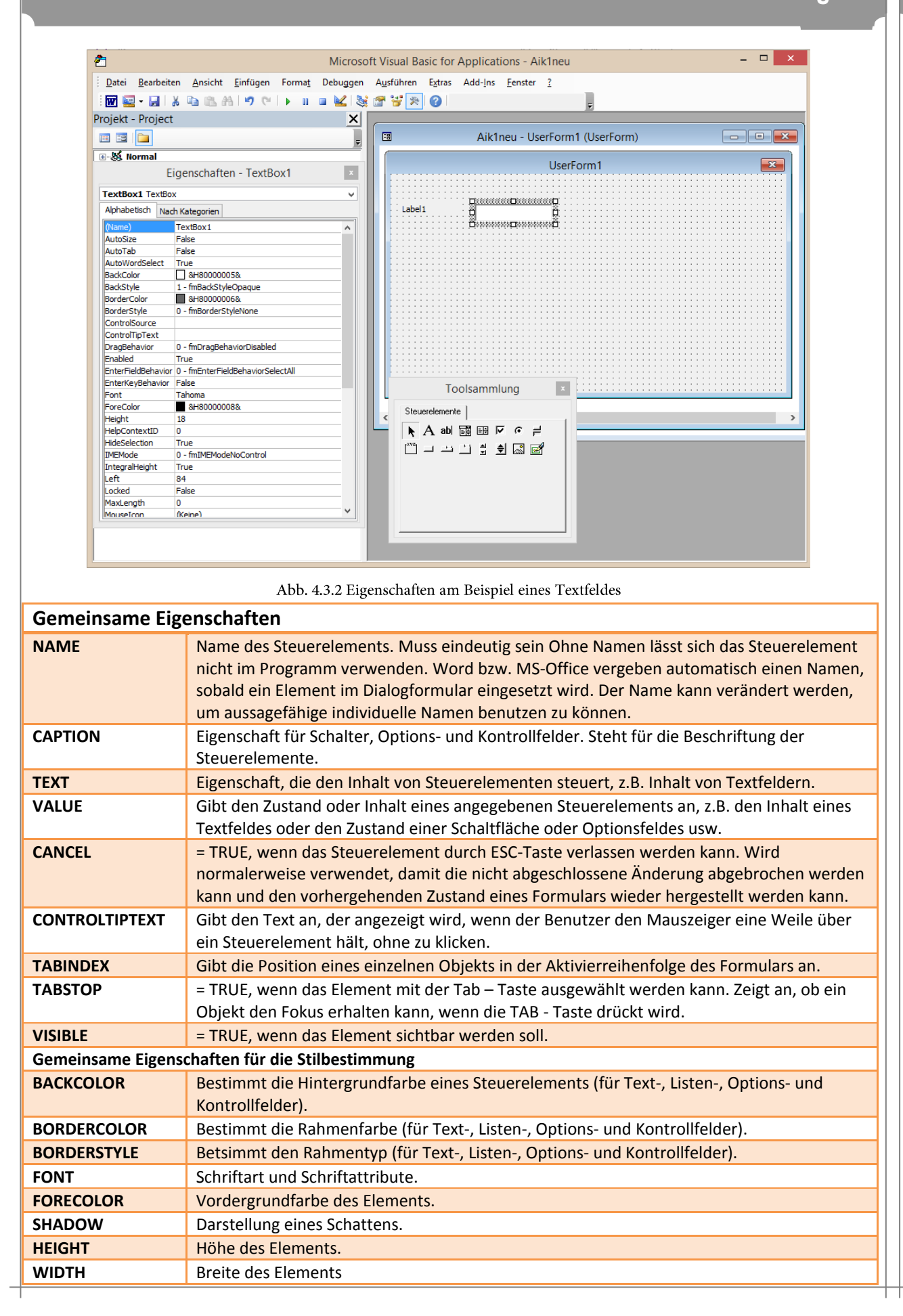

| SPECIALEFFEKT                                    | SPECIALEFFEKT Zuweisung von 2D / 3D – Effekten. |  |  |  |  |
|--------------------------------------------------|-------------------------------------------------|--|--|--|--|
| Gemeinsame Methoden                              |                                                 |  |  |  |  |
| SETFOCUS Setzt den Eingabefokus auf das Element. |                                                 |  |  |  |  |

## 4.3.3 Das Bezeichnungsfeld (Label)

Das Bezeichnungsfeld wird zur Beschriftung eines Dialogs benutzt. Das wird neben Steuerelementen wie z.B. Textfeld gestellt, um sie zu Beschriften bzw. Hinweise zu deren Benutzung geben zu können.

In diesem Skript wurden Namen der Bezeichnungsfelder nicht geändert sondern vom System übernommen.

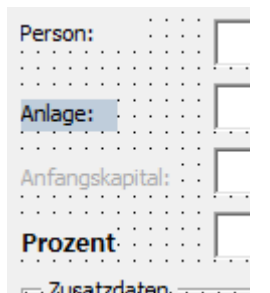

Abb. 4.3.3 Unterschiedliche Formen des LABEL-Feldes

#### Wichtigste Eigenschaften:

- ✓ Der darzustellende Text wird über die Eigenschaft CAPTION definiert.
- ✓ Bei mehrzeiligen Texten muss die Eigenschaft WORDWRAP auf TRUE gesetzt werden.
- ✓ Die Textausrichtung wird über die Eigenschaft TEXTALIGN geregelt.
- ✓ Soll sich die Größe des Feldes an die Länge des Textes anpassen, muss AUTOSIZE auf
- ✓ TRUE gesetzt werden.
- ✓ Schriftart und Schriftfarbe werden über FONT, BACKCOLOR bzw. FORECOLOR eingestellt.
- ✓ Die Art der Umrandung kann über BORDERSTYLE und BORDERCOLOR definiert werden.
- ✓ Mit PICTURE und PICTUREPOSITION kann eine Bitmap eingesetzt werden.

Die Einstellung der Eigenschaften eines Bezeichnungsfeldes ist zwar auch zur Laufzeit des Programms möglich, es empfiehlt sich aber es nur dann im Programm zu tun, wenn Inhalte des Feldes dynamisch zur Laufzeit verändert werden sollen. Ansonsten empfiehlt es sich, die Eigenschaften im Dialogfenster festzulegen.

## 4.3.4 Schaltflächen, Wechselschaltflächen (CommandButton, ToggleButton)

Die Schaltflächen – Definition ist recht einfach. Sowohl die normalen Schaltflächen als auch die Umschaltbuttons (Wechselschaltflächen) besitzen gleiche Definitionseigenschaften. Der Unterschied besteht darin, dass die ToggleButtons nach

dem Aktivieren (anklicken oder Enter – Taste betätigen) solange im gedrückten Zustand verbleiben, bis sie wieder angeklickt werden.

| ·           |       | •  | • |
|-------------|-------|----|---|
| ·           | Ŀ     | ·  | • |
|             | L÷.   | •  | • |
|             | ۰.    | •  | • |
| •           | 6.5   |    | · |
| Ablance     | L • . |    |   |
| . Ablegen   | L - 1 |    |   |
|             | ۰.    |    |   |
|             | 4.5   |    |   |
|             | 1 × 1 |    |   |
| . Ausgeben  | L     |    |   |
|             | ۰.    |    |   |
|             |       |    |   |
|             |       |    |   |
| ·           | L     |    |   |
| . Kennlinie | L     |    |   |
|             | μ.    |    |   |
|             |       |    |   |
|             |       |    |   |
|             |       |    |   |
| . Formeln   | Ε.    |    |   |
|             | 1     | ĺ. |   |
|             | -     |    |   |

Abb. 4.3.4 Unterschiedliche Formen des Schaltflächen

#### Wichtigste Eigenschaften:

✓ Der darzustellende Text wird über die Eigenschaft CAPTION definiert.

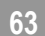

- ✓ Mit PICTURE kann eine Bitmap Grafik statt Beschriftung eingefügt werden.
- ✓ Im Falle einer eingefügten Grafik kann mit CONTROLTIPTEXT ein gelber Infotext definiert werden.
- ✓ Mit PICTUREPOSITION wird die Position der Grafik festgelegt.
- ✓ Soll die Schaltflächengröße an den Inhalt angepasst werden, geschieht es über AUTOSIZE.
- ✓ Der aktuelle Zustand kann über VALUE abgefragt werden.

## 4.3.5 Textfelder (TextBox)

Textfelder ermöglichen die Eingabe von Texten. Die Eigenschaften dieser Felder sind größtenteils mit den der Bezeichnungsfelder (Label) identisch, weswegen an dieser Stelle auf die nochmalige Beschreibung identischer Eigenschaften verzichtet wird.

| Teatfeld einzeilig       | Eintrog                                                                             |
|--------------------------|-------------------------------------------------------------------------------------|
| Posswordfeld             | RODALEZ                                                                             |
| mehrzeiliges<br>Textleld | Text. Ist dieser länger,<br>als das Feld<br>aufnehmen kann, wird<br>eine Laufleiste |

Abb. 4.3.5 Unterschiedliche Formen des Textfeldes

#### Wichtigste zusätzliche Eigenschaften:

- ✓ Mehrzeilige Textfelder werden mit MULTILINE definiert.
- ✓ Bei mehrzeiligen Textfeldern können mit SCROLLBARS Laufleisten eingeblendet werden, wenn der Text über die definierte Breite hinausgeht.
- ✓ ENTERKEYBEHAVIOR = TRUE bewirkt einen Zeilenumbruch bei Betätigung der ENTER Taste (MULTILINE muss auf TRUE gesetzt sein).
- ✓ Mit ENTERFIELDBEHAVIOR = 0 wird beim Aktivieren des Textfeldes der gesamte Inhalt markiert, was die Neueingaben, insbesondere bei einzeiligen Feldern praktischer macht.
- ✓ WORDWRAP bewirkt einen Zeilenumbruch, wenn der Text den rechten Rand erreicht (erfordert MULTILINE = TRUE).
- ✓ Die Textausrichtung wird mit TEXTALIGN definiert.
- ✓ Der Zugriff auf den Inhalt erfolgt über TEXT.
- ✓ Die Anzahl Zeilen kann mit LINECOUNT, die aktuelle Zeile mit CURLINE die Anzahl Zeichen durch LEN(FELDNAME.TEXT) ermittelt werden.
- ✓ Soll das Textfeld als Password-Feld (Password eingaben) dienen, können mit PASSWORDCHAR Zeichen definiert werden, die statt des eingegebenen Textes erscheinen.
- ✓ Die Auswahl SELECTMARGIN = TRUE erzeugt einen Leerraum am linken Rand, was eine bequeme Markierung von Zeilen in mehrzeiligen Textfeldern möglich macht.

Auf den markierten Text kann über SELTEXT zugegriffen werden. Die Eigenschaften SELSTART und SELLENGHT geben die Position des ersten markierten Zeichens und die Länge der Markierung zurück. Damit kann per Programm Markiert oder eine Textmarkierung manipuliert werden:

```
With Textfeld

.SelLength = 0 'Löschen der Markierung

.SelStart = 0 '

.SelLength = 8 'die ersten 8 Zeichen markieren

.SelText = "" 'markierter Text wird gelöscht
```

```
.SelStart = 15 'Cursor auf neue Position
.SelText = "ein" 'Zeichenkette an neuer Position einfügen
End With
```

Die Methoden CUT bzw. COPY übertragen den markierten Text in die Zwischenablage (Ausschneiden, Kopieren), die Methode PASTE überträgt den Inhalt der Zwischenablage in den markierten Bereich des Textes.

## 4.3.6 Listen, Kombinationsfelder (ListBox, ComboBox)

Listenfelder erlauben Auswahlen von Alternativen ohne direkte Eingabe, Kombinationsfelder (Abb. 4.3.6) bieten neben der gleichen Technik zusätzlich noch als Kombination von Listen- und Textfeldeigenschaften Eingabemöglichkeiten an.

| n | Aufzinsung berechnen             |                                        |                                                 |   |  |  |  |
|---|----------------------------------|----------------------------------------|-------------------------------------------------|---|--|--|--|
|   | Person:                          |                                        | Zusatzdaten                                     | 1 |  |  |  |
| h | Anlage:                          | Frau Meyer<br>Herr Müller<br>Frau Raza | Laufzeit in Jahr<br>entspricht n:               |   |  |  |  |
| t | Anfangskapital<br>entspricht K0: | Herr Schmidt                           | C Einfache Zinsrechnung mit<br>Kn = K0(1 + i.n) |   |  |  |  |
|   | Prozent<br>entspricht i:         |                                        | ⊂ Zinseszinsrechnung mit<br>Kn = K0(1 + i)^n    |   |  |  |  |
|   |                                  |                                        |                                                 |   |  |  |  |

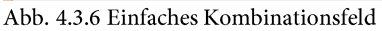

### Wichtigste Eigenschaften:

- Die Einträge in der Liste werden mit der Methode AddItem hinzugefügt. (in dem obigen Beispiel 5).
- Der Textinhalt des Kombinationsfeldes wird durch die Anweisung If Me.cboPerson.Text = "" Then abgefragt.
- Die Breite der geöffneten Liste wird über LISTWIDTH definiert (Angaben in Poinst; 1 Point= 1/72 Zoll). Die Breite des geschlossenen Feldes bleibt davon unberührt.
- Die Anzahl in der geöffneten Liste angezeigten Zeilen aus dem LISTFILLRANGE Bereich wird über LISTROWS festgelegt. Enthält dieser Bereich mehr Zeilen, werden Laufleisten eingeblendet.
- ROWSOURCE Stellt die Verbindung zu einem Bereich her. Gibt die Quelle an, die eine Liste f
  ür ein Kombinationsfeld-Steuerelement (COMBOBOX) oder Listenfeld-Steuerelement (LISTBOX) zur Verf
  ügung stellt.
- SHOWDROPBUTTONWHEN bestimmt, wann der Dropdown Schalter eingeblendet werden soll (NEVER, ALWAYS, FOCUS).
- STYLE definiert, ob im Feld Eingaben gestattet werden sollen oder ob das Feld nur als unveränderbare Liste zur Verfügung stehen soll.

## 4.3.7 Drehfelder, Laufleisten (SpinButton, ScrollBar)

Bildlaufleisten und Drehfelder(Abb. 4.3.7) dienen dazu eine ganze Zahl aus einem vordefinierten Wertebereich zu selektieren. Der zulässige Zahlenbereich liegt im LONG – Zahlenraum (etwa + / - 2.109).

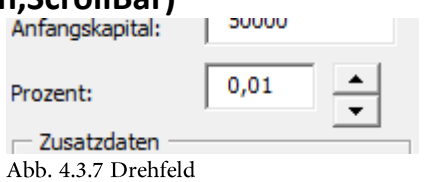

Bei Laufleisten kann der Wert durch das Anklicken einer der Inkrement- oder Dekrement Schaltflächen, das Verschieben eines Schiebers oder einen Klick in die Lauffläche verändert werden. Das Drehfeld ist eine "abgemagerte" Variante der Laufleiste – es enthält nur eine Inkrement und eine Dekrement – Schaltfläche.

#### Wichtigste Eigenschaften:

- DELAY bestimmt die Verzögerung zwischen Klick und Ergebnis in Milisekunden.
- Die Grenzen des zulässigen Wertebereichs werden mit MIN / MAX festgelegt werden.
- ORIENTATION bestimmt die Ausrichtung des Steuerelements (vertikal / horizontal).
- Die Abmessungen des Schiebers einer Laufleiste werden mit PROPORTIONALTHUMP festgelegt. Steht der Wert auf TRUE, so ist die Schiebergröße umgekehrt proportional zur Größe des Wertebereichs. Bei großen Wertebereichen auf FALSE setzen, sonst ist der Schieber kaum sichtbar und bedienbar!
- SMALLCHANGE legt die Schrittweite der Wertänderung beim Klick auf die Inkrement bzw. Dekrement Schaltflächen fest.
- Erzeugte Werte können über VALUE abgefragt werden.

### 4.3.8 Kontrollkästchen, Optionsfelder (CheckBox, OptionButton)

Kontrollkästchen (Abb. 4.3.8) eignen sich in für Ja / Nein – Entscheidungen. Der aktuelle Zustand wird durch ein Häkchen ✔ im quadratischen Fenster des Kontrollkästchens angezeigt.

|                            | •    | •  | • | •  | •  | •          | •   | • | • | •  |
|----------------------------|------|----|---|----|----|------------|-----|---|---|----|
|                            | •    | •  | • | •  | •  | •          | •   | • | • | ۰. |
|                            | •    | •  | · | •  | •  | •          | •   | • | • | ŀ. |
|                            |      | ·  | · | ·  | •  | •          | •   | • | • | Ŀ  |
| 7 Zinseszinsrechnung       | •    | ·  | · | ·  | •  | •          | •   | • | • | Ŀ  |
| · · _                      |      | •  | • | •  | •  | •          | •   | • | • | ŀ. |
|                            | •    | ·  | • | ·  | •  | •          | •   | • | • | Ŀ  |
| ) Enhance Enhancerin       | -    | 19 |   | •  | •  | •          | •   | • | • | ŀ. |
| 😳 🔲 Einfache Zinsrechn     | i ir | h  |   | ·  | ·  | •          | •   | • | · | ŀ. |
| · ·                        |      |    |   | ·  | •  | •          | •   | • | · | ŀ  |
|                            | •    | ·  | • | •  | ·  | ·          | ·   | · | · | ŀ  |
|                            |      | _  |   | Ŀ  | ·  | •          | ·   | • | · | ŀ  |
| Laurzeit in Jahr:          |      |    |   | ŀ  | •  | •          | •   | • | • | ŀ  |
| in the factor allow in the | _    | -  | - | r. | •  | •          | •   | • | • | ŀ  |
|                            | •    | ·  | · | ·  | •  | •          | •   | · | • | ŀ  |
| Zusatzdaten                | •    | •  | • | ÷  | ÷  | · .        | ÷   | - | • | ŀ  |
|                            |      |    |   | r  | 1E | а <b>т</b> | 183 | 1 | 1 | ٠  |
| • •                        |      |    |   |    |    |            | -   |   |   |    |

Abb. 4.3.8 Kontrollfelder

#### Wichtigste Eigenschaften:

- Der aktuelle Zustand kann über die Eigenschaft VALUE erfragt werden. Zulässige Werte sind FALSE, TRUE und NULL.
- Die Beschriftung kann über CAPTION festgelegt werden.
- Über die Eigenschaft GROUPNAME können Optionsfelder und Kontrollfelder gruppiert werden. Sollen mehrere Optionsfelder zu einer Gruppe gehören, wird bei allen unter GROUPNAME der gleiche Gruppenname angegeben.

## Aufgabe A1: Automatisierung und Programmierung mit Word 2013 Professional

## Allgemeines zu dem Hintergrund der Aufzinsung

Der Zins, als Kompensation für den zwischenzeitlichen Konsumverzicht des Kapitalgebers, stellt eine von vier Kategorien der Zinsrechnung dar. Er ergibt sich in der ersten Zinsperiode aus der Multiplikation des vereinbarten Zinssatzes i mit dem Anfangskapital KO. Weiterhin steht das Endkapital Kn im Interesse des Gläubigers bzw. Schuldners, welches wiederrum von der Laufzeit n des Finanzkontraktes abhängig ist. Der Zinssatz i wird hierbei auch als Nominalzins bezeichnet. Daraus lassen sich die Formeln für das Endkapital bei einfacher Verzinsung und bei Zinseszinsrechnung ermitteln.

## Vorgehensweise

**A1.1** Erstellen Sie ein Worddokument mit dem Namen Axxxxxx.Docx (xxxxxx steht für Ihre Matrikelnummer). Zeichen Sie in dieses Worddokument zunächst ein Macro mit dem Namen mAufzinsung und erstellen Sie ein Layout (Tab A1.1) mit folgenden Merkmalen:

- Eine Tabelle für **die Aufzinsung der Kapitalanlage** mit 18 Zeilen und 2 Spalten. Dabei sollen die Zeilenhöhen 0,6 cm, die beiden Spaltenbreiten jeweils 5 cm sein.
- Bei der ersten Zeile müssen die Zellen verbunden und mit der Hintergrundfarbe Dunkelblau, Text 2, dunkler, 25% gefärbt sein.
- Bei den Zeilen 2-6 sind die inneren Rahmen ausgeblendet.
- Die Beschriftung "Aufzinsung für die Kapitalanlage" hat eine Schriftart Calibri, einen Schriftschnitt fett, einen Schriftgrad 18 und eine Schriftfarbe Weiß, Hintergrund 1.
- Alle anderen Beschriftungen haben eine Schriftart Calibri, einen Schriftschnitt fett, einen Schriftgrad 14 und eine Schriftfarbe Schwarz, Text 1, heller, 5%.
- Die Textausrichtung in jeder Zelle soll wie vorgegeben (Tab A1.1) ausgerichtet sein.
- Alle rot dargestellten Werte sind die Positionen der Textmarken, die über die VBA-Codes eingetragen werden. Bezeichnen Sie diese, wie Sie für sinnvoll halten.
- Beenden Sie das Macro und testen Sie, ob das einwandfrei funktioniert.

#### Lehrveranstaltung IT 1 ···1···= ····1····2····3····4····5····6···= # ····9····10····11· + #12····13····14····15····1 Hochschule für Angewandte Wissenschaften Hamburg Hamburg University of Applied Sciences + Aufzinsung für die Kapitalanlagen Investmentperson: Kapitalanlage: Anfangskapital: Prozentsatz: Laufzeit im Jahr: Jahr Kapitalwert 0 1 2 3 4 5 6 7 8 9 10 Bei der Aufgabe wurde die maximale Laufzeit nur für 10 Jahre berücksichtigt. Zinsart ist Zinsenzinsrechnung Tab A1.1 Das Layout für das Macro mAufzinsung A1.2 Erstellen Sie ein Userformblatt (Abb. A1.1) mit dem Namen frmAufzinsungMitWord und benennen Sie Text-, Kombinations-, Optionsfelder und die Schaltflächen wie Sie es für sinnvoll halten. Erläuterung zu den Steuerelementfunktionen Aufzinsung berechnen 83 Das Userformblatt besteht aus den Person: Zwei Kombinationsfeldern, 5 • Laufzeit in Jahr -Textfeldern, 2 Optionsfeldern, 7 entspricht n: Anlage: Einfache Zinsrechnung mit Beschriftungsfeldern, 2 Rahmen und 3 Anfangskapital entspricht K0: Kn = K0(1 + i.n)Befehlsschaltflächen (Felder leeren mit Zinseszinsrechnung mit Kn = K0(1 + i)^n Prozent entspricht i: dem cmdloeschen, Datensatz Ablegen mit Berechnete Dater Datensatz Ablegen dem Namen cmdAblegen und Drucken Zinsart: Felder leeren mit dem Namen cmdDrucken). Endkapital Kn: Drucken Abb.A1.1 Die Userformblatt frmAufzinsungMitWord 68

#### **Eingesetzte Steuerelemente**

| Pos. | Bezeichnung (Caption)  | Steuerelement       | Name             |
|------|------------------------|---------------------|------------------|
| 1    | Person:                | Beschriftungsfeld   | Nicht ändern     |
| 2    | keine                  | Kombinationsfeld    | cboPerson        |
| 3    | Kapitalanlage:         | Beschriftungsfeld   | Nicht ändern     |
| 4    | keine                  | Textfeld            | txtAnlage        |
| 5    | Anfangskapital:        | Beschriftungsfeld   | Nicht ändern     |
| 6    | keine                  | Textfeld            | txtKapital       |
| 7    | Prozent:               | Beschriftungsfeld   | Nicht ändern     |
| 8    | keine                  | Textfeld            | txtProzent       |
| 9    | Zusatzdaten            | Rahmen              | Nicht ändern     |
| 10   | Laufzeit im Jahr:      | Beschriftungsfeld   | Nicht ändern     |
| 11   | keine                  | Kombinationsfeld    | cboLaufzeit      |
| 12   | Einfache Zinsrechnung: | Optionsfeld         | optEZins         |
| 13   | Zinsenzinsrechnung:    | Optionsfeld         | optZZins         |
| 14   | Berechnete Daten       | Rahmen              | Nicht ändern     |
| 15   | Zinsart:               | Beschriftungsfeld   | Nicht ändern     |
| 16   | keine                  | Textfeld            | txtZArt          |
| 17   | Endkapital Kn:         | Beschriftungsfeld   | Nicht ändern     |
| 18   | keine                  | Textfeld            | txtKn            |
| 19   | Datensatz Ablegen      | Befehlsschaltfläche | cmdAblegen       |
| 20   | Drucken                | Befehlsschaltfläche | cmddrucken       |
| 21   | Felder leeren          | Befehlsschaltfläche | cmdMaskeLoeschen |

#### Erläuterung zu dem Programmablauf

**A1.2.1** Beim Starten des Userformblattes sollen alle Inhalte der Textfelder leer und der Zustand der Optionsfelder nicht gewählt sein.

**A1.2.2** Wenn der Benutzer keine Eingaben in den Text-, Kombinationsfeldern und keine Auswahl bei einem Optionsfeld vornimmt und auf die Schaltflächen Datensatz Ablegen oder Drucken klickt, soll eine Meldung ausgegeben werden, dass alle Felder ausgefüllt bzw. ausgewählt werden sollten.

A1.2.3 Wenn der Benutzer die Felder Person, Anlage, Anfangskapital, Prozent und Laufzeit im Jahr auswählt bzw. eingibt und darauf eine Zinsart (einfache Zinsrechnung oder Zinsenzinsrechnung) auswählt, müssen die Werte der Zinsart und des Endkapitales in den entsprechenden Textfeldern in dem Rahmenbereich "Berechnete Daten" erscheinen.
A1.2.4 Wenn der Benutzer auf die Schaltfläche Datensatz Ablegen klickt, müssen die Eingabedaten mit berechneten Werten für den Kapitalwert (maximal 11 Werten: Laufzeit im Jahr muss maximal für 10 Jahre berücksichtigt werden) in das Layout ausgegeben bzw. übertragen werden. Dabei soll das Programm aus Sicht der Korrektheit vorherige Inhalte aus dem Layout (ThisDocument) löschen.

**A1.2.5** Die Schaltfläche Felder leeren soll die Textfelder leeren und Optionsfelder deaktivieren.

Lehrveranstaltung IT A1.2.6 Die Schaltfläche Drucken soll bewirken, dass das Layout (ThisDocument) an den Standard eingestellten Drucker geschickt wird. A1.3 Wie schon bei den Punkten A1.2.1 bis A1.2.4 bei der Erläuterung zu dem Programmablauf beschrieben wurde, muss das Programm als Ergebnis Abb. A1.4 für den Fall Datensatz Ablegen liefern. Hochschule für Angewandte Wissenschaften Hamb Hamburg University of Applied Sciences Aufzinsung für die Kapitalanlagen Investmentperson: Frau Raza Kapitalanlage: Immobilien Anfangskapital: 190000 Prozentsatz: 0,04 Laufzeit im Jahr Jahr Kapitalwert 0 190000 1 197600 2 205504 3 213724,16 4 222273.13 5 231164.05 6 240410,61 7 250027,04 8 260028,12 9 10 Bei der Aufgabe wurde die maximale Laufzeit nur für 10 Jahre berücksichtigt. Zinsart ist Aufzinsung berechnen Person: Zusatzdaten Frau Raza • Laufzeit in Jahr 🛛 🛛 💌 Immobilien entspricht n: Anlage: C Einfache Zinsrechnung mit 190000 Anfangskapital Kn = K0(1 + i.n)entspricht K0: Zinseszinsrechnung mit Prozent 0,04  $Kn = K0(1 + i)^n$ entspricht i: Berechnete Daten Datensatz Ablegen Zinsart: Zinsenzinsrechnung Felder leeren

#### Abb. A1.4 Das Layout beim Datensatz Ablegen

Drucken

#### LITERATUR

Word-Formulare (<u>www.rrzn.uni-hannover.de/buecher.html</u>)

Endkapital Kn:

Einführung in Word von Manuela J
ürgens (VBA mit Word von Uni-Hagen.pdf)

260028,12

 Investition und Finanzierung von Ulrich Ermschel et al., ISBN-978-3-7908-2745-3, Springer-Verlag Berlin Heidelberg 2011(<u>https://kataloge.uni-hamburg.de/DB=2/SET=5/TTL=1/SHW?FRST=3</u>)

1

71

```
VBA-Codes für die Aufzinsung
Sub mAufzinsung (DasBild As String)
   Selection.WholeStory
   Selection.Cut
   If DasBild > "" Then
        Selection.InlineShapes.AddPicture FileName:=DasBild, LinkToFile:=False,
         SaveWithDocument:=True
   Else
         MsgBox "Das Bild existiert nicht. legen Sie das Haw-logo in den Ordner Bilder!"
         Exit Sub
   End If
    Selection.ParagraphFormat.Alignment = wdAlignParagraphRight
    Selection.TypeParagraph
   Selection.ParagraphFormat.Alignment = wdAlignParagraphLeft
   Call mAufzinsung
End Sub
Rem Aufgezeichnetes Macro
Sub mAufzinsung()
   ActiveDocument.Tables.Add Range:=Selection.Range, NumRows:=18, NumColumns
        :=2, DefaultTableBehavior:=wdWord9TableBehavior, AutoFitBehavior:=
        wdAutoFitFixed
    With Selection. Tables (1)
       If .Style <> "Tabellenraster" Then
            .Style = "Tabellenraster"
        End If
        .ApplyStyleHeadingRows = True
        .ApplyStyleLastRow = False
        .ApplyStyleFirstColumn = True
        .ApplyStyleLastColumn = False
        .ApplyStyleRowBands = True
        .ApplyStyleColumnBands = False
   End With
    Selection.Tables(1).Columns(1).SetWidth ColumnWidth:=155, RulerStyle:=
        wdAdjustNone
    Selection.Tables(1).Columns(2).SetWidth ColumnWidth:=140, RulerStyle:=
        wdAdjustNone
    Selection.MoveRight Unit:=wdCharacter, Count:=2, Extend:=wdExtend
    Selection.Cells.Merge
    With Selection.Cells
        With .Shading
            .Texture = wdTextureNone
            .ForegroundPatternColor = wdColorAutomatic
            .BackgroundPatternColor = -553582695
        End With
        With .Borders(wdBorderLeft)
            .LineStyle = wdLineStyleSingle
            .LineWidth = wdLineWidth150pt
            .Color = wdColorAutomatic
        End With
        With .Borders(wdBorderRight)
            .LineStyle = wdLineStyleSingle
            .LineWidth = wdLineWidth150pt
            .Color = wdColorAutomatic
       End With
        With .Borders (wdBorderTop)
            .LineStyle = wdLineStyleSingle
            .LineWidth = wdLineWidth150pt
            .Color = wdColorAutomatic
       End With
        With .Borders(wdBorderBottom)
            .LineStyle = wdLineStyleSingle
            .LineWidth = wdLineWidth150pt
            .Color = wdColorAutomatic
        End With
        .Borders(wdBorderDiagonalDown).LineStyle = wdLineStyleNone
        .Borders(wdBorderDiagonalUp).LineStyle = wdLineStyleNone
        .Borders.Shadow = False
   End With
    With Options
        .DefaultBorderLineStyle = wdLineStyleSingle
        .DefaultBorderLineWidth = wdLineWidth150pt
        .DefaultBorderColor = wdColorAutomatic
   End With
```

Mehdi Bandegani

## Lehrveranstaltung IT

```
Selection.Font.Color = -603914241
Selection.Font.Size = 18
Selection.Font.Name = "Calibri"
Selection.Font.Bold = wdToggle
Selection.MoveDown Unit:=wdLine, Count:=1
Selection.MoveRight Unit:=wdCharacter, Count:=2, Extend:=wdExtend
Selection.MoveDown Unit:=wdLine, Count:=4, Extend:=wdExtend
With Selection.Cells
    With .Shading
        .Texture = wdTextureNone
        .ForegroundPatternColor = wdColorAutomatic
        .BackgroundPatternColor = -738132173
    End With
    With .Borders (wdBorderLeft)
        .LineStyle = wdLineStyleSingle
        .LineWidth = wdLineWidth150pt
        .Color = wdColorAutomatic
    End With
    With .Borders(wdBorderRight)
        .LineStyle = wdLineStyleSingle
        .LineWidth = wdLineWidth150pt
         Color = wdColorAutomatic
    End With
    With .Borders (wdBorderTop)
        .LineStyle = wdLineStyleSingle
        .LineWidth = wdLineWidth150pt
        .Color = wdColorAutomatic
    End With
    With .Borders(wdBorderBottom)
        .LineStyle = wdLineStyleSingle
        .LineWidth = wdLineWidth150pt
        .Color = wdColorAutomatic
    End With
    .Borders(wdBorderHorizontal).LineStyle = wdLineStyleNone
    .Borders(wdBorderVertical).LineStyle = wdLineStyleNone
    .Borders(wdBorderDiagonalDown).LineStyle = wdLineStyleNone
    .Borders(wdBorderDiagonalUp).LineStyle = wdLineStyleNone
    .Borders.Shadow = False
End With
With Options
    .DefaultBorderLineStyle = wdLineStyleSingle
    .DefaultBorderLineWidth = wdLineWidth150pt
    .DefaultBorderColor = wdColorAutomatic
End With
Selection.Font.Name = "Calibri"
Selection.Font.Bold = wdToggle
Selection.Font.Size = 14
Selection.Font.Color = -587137025
Selection.MoveRight Unit:=wdCharacter, Count:=2
Selection.MoveUp Unit:=wdLine, Count:=1
Selection.MoveDown Unit:=wdLine, Count:=4, Extend:=wdExtend
Selection.Font.Italic = wdToggle
Selection.Font.Color = -654278401
Selection.MoveDown Unit:=wdLine, Count:=1
Selection.MoveLeft Unit:=wdCharacter, Count:=1
Selection.MoveRight Unit:=wdCharacter, Count:=2, Extend:=wdExtend
With Selection.Cells
    With .Shading
        .Texture = wdTextureNone
        .ForegroundPatternColor = wdColorAutomatic
        .BackgroundPatternColor = -738132122
    End With
    With .Borders (wdBorderLeft)
        .LineStyle = wdLineStyleSingle
        .LineWidth = wdLineWidth150pt
         Color = wdColorAutomatic
    End With
    With .Borders (wdBorderRight)
        .LineStyle = wdLineStyleSingle
        .LineWidth = wdLineWidth150pt
        .Color = wdColorAutomatic
    End With
    With .Borders(wdBorderTop)
        .LineStyle = wdLineStyleSingle
        .LineWidth = wdLineWidth150pt
```
```
.Color = wdColorAutomatic
    End With
    With .Borders (wdBorderBottom)
        .LineStyle = wdLineStyleSingle
        .LineWidth = wdLineWidth150pt
        .Color = wdColorAutomatic
    End With
    With .Borders(wdBorderVertical)
         .LineStyle = wdLineStyleSingle
        .LineWidth = wdLineWidth150pt
        .Color = wdColorAutomatic
    End With
    .Borders(wdBorderDiagonalDown).LineStyle = wdLineStyleNone
    .Borders(wdBorderDiagonalUp).LineStyle = wdLineStyleNone
    .Borders.Shadow = False
End With
With Options
    .DefaultBorderLineStyle = wdLineStyleSingle
    .DefaultBorderLineWidth = wdLineWidth150pt
    .DefaultBorderColor = wdColorAutomatic
End With
Selection.Font.Name = "Calibri"
Selection.Font.Size = 16
Selection.Font.Bold = wdToggle
Selection.Font.Color = -587137025
Selection.MoveDown Unit:=wdLine, Count:=1
Selection.MoveDown Unit:=wdLine, Count:=10, Extend:=wdExtend
Selection.Font.Name = "Calibri"
Selection.Font.Size = 14
Selection.Font.Bold = wdToggle
Selection.Font.Color = -587137025
With Selection.Cells
    With .Shading
        .Texture = wdTextureNone
        .ForegroundPatternColor = wdColorAutomatic
        .BackgroundPatternColor = -738132173
    End With
    With .Borders(wdBorderLeft)
        .LineStyle = wdLineStyleSingle
.LineWidth = wdLineWidth150pt
        .Color = wdColorAutomatic
    End With
    With .Borders(wdBorderRight)
        .LineStyle = wdLineStyleSingle
        .LineWidth = wdLineWidth050pt
        .Color = wdColorAutomatic
    End With
    With .Borders (wdBorderTop)
        .LineStyle = wdLineStyleSingle
        .LineWidth = wdLineWidth150pt
        .Color = wdColorAutomatic
    End With
    With .Borders(wdBorderBottom)
        .LineStyle = wdLineStyleSingle
        .LineWidth = wdLineWidth150pt
         .Color = wdColorAutomatic
    End With
    With .Borders(wdBorderHorizontal)
        .LineStyle = wdLineStyleSingle
        .LineWidth = wdLineWidth050pt
         .Color = wdColorAutomatic
    End With
    .Borders(wdBorderDiagonalDown).LineStyle = wdLineStyleNone
    .Borders(wdBorderDiagonalUp).LineStyle = wdLineStyleNone
    .Borders.Shadow = False
End With
With Options
    .DefaultBorderLineStyle = wdLineStyleSingle
    .DefaultBorderLineWidth = wdLineWidth050pt
    .DefaultBorderColor = wdColorAutomatic
End With
Selection.MoveRight Unit:=wdCharacter, Count:=1
Selection.MoveDown Unit:=wdLine, Count:=10, Extend:=wdExtend
With Selection.Cells
    With .Shading
```

```
.Texture = wdTextureNone
        .ForegroundPatternColor = wdColorAutomatic
        .BackgroundPatternColor = -738132173
    End With
    With .Borders(wdBorderLeft)
        .LineStyle = wdLineStyleSingle
        .LineWidth = wdLineWidth050pt
        .Color = wdColorAutomatic
    End With
    With .Borders (wdBorderRight)
        .LineStyle = wdLineStyleSingle
        .LineWidth = wdLineWidth150pt
        .Color = wdColorAutomatic
    End With
    With .Borders (wdBorderTop)
        .LineStyle = wdLineStyleSingle
        .LineWidth = wdLineWidth150pt
        .Color = wdColorAutomatic
    End With
    With .Borders(wdBorderBottom)
        .LineStyle = wdLineStyleSingle
        .LineWidth = wdLineWidth150pt
        .Color = wdColorAutomatic
    End With
    With .Borders(wdBorderHorizontal)
        .LineStyle = wdLineStyleSingle
        .LineWidth = wdLineWidth050pt
        .Color = wdColorAutomatic
    End With
    .Borders(wdBorderDiagonalDown).LineStyle = wdLineStyleNone
    .Borders(wdBorderDiagonalUp).LineStyle = wdLineStyleNone
    .Borders.Shadow = False
End With
With Options
    .DefaultBorderLineStyle = wdLineStyleSingle
    .DefaultBorderLineWidth = wdLineWidth050pt
    .DefaultBorderColor = wdColorAutomatic
End With
Selection.Font.Name = "Calibri"
Selection.Font.Size = 14
Selection.Font.Bold = wdToggle
Selection.Font.Italic = wdToggle
Selection.Font.Color = -654278401
Selection.MoveUp Unit:=wdLine, Count:=7
Selection.TypeText Text:="Aufzinsung für die Kapitalanlagen"
Selection.MoveDown Unit:=wdLine, Count:=1
Selection.MoveLeft Unit:=wdCharacter, Count:=1
Selection.TypeText Text:="Investmentperson:"
Selection.MoveDown Unit:=wdLine, Count:=1
Selection.TypeText Text:="Kapitalanlage:"
Selection.MoveDown Unit:=wdLine, Count:=1
Selection.TypeText Text:="Anfangskapital:"
Selection.MoveDown Unit:=wdLine, Count:=1
Selection.TypeText Text:="Prozentsatz:"
Selection.MoveDown Unit:=wdLine, Count:=1
Selection.TypeText Text:="Laufzeit im Jahr:"
Selection.MoveUp Unit:=wdLine, Count:=4
Selection.MoveRight Unit:=wdCharacter, Count:=4
Selection.ParagraphFormat.Alignment = wdAlignParagraphRight
With ActiveDocument.Bookmarks
    .Add Range:=Selection.Range, Name:="tmPerson"
    .DefaultSorting = wdSortByName
    .ShowHidden = False
End With
Selection.MoveDown Unit:=wdLine, Count:=1
Selection.ParagraphFormat.Alignment = wdAlignParagraphRight
With ActiveDocument.Bookmarks
    .Add Range:=Selection.Range, Name:="tmAnlage"
    .DefaultSorting = wdSortByName
    .ShowHidden = False
End With
Selection.MoveDown Unit:=wdLine, Count:=1
Selection.ParagraphFormat.Alignment = wdAlignParagraphRight
With ActiveDocument.Bookmarks
    .Add Range:=Selection.Range, Name:="tmKapital"
```

```
.DefaultSorting = wdSortByName
    .ShowHidden = False
End With
Selection.MoveDown Unit:=wdLine, Count:=1
Selection.ParagraphFormat.Alignment = wdAlignParagraphRight
With ActiveDocument.Bookmarks
    .Add Range:=Selection.Range, Name:="tmProzent"
    .DefaultSorting = wdSortByName
    .ShowHidden = False
End With
Selection.MoveDown Unit:=wdLine, Count:=1
Selection.ParagraphFormat.Alignment = wdAlignParagraphRight
With ActiveDocument.Bookmarks
    .Add Range:=Selection.Range, Name:="tmLaufzeit"
    .DefaultSorting = wdSortByName
    .ShowHidden = False
End With
Selection.MoveDown Unit:=wdLine, Count:=1
Selection.MoveLeft Unit:=wdCharacter, Count:=1
Selection.TypeText Text:="Jahr"
Selection.ParagraphFormat.Alignment = wdAlignParagraphRight
Selection.MoveRight Unit:=wdCharacter, Count:=1
Selection.TypeText Text:="Kapitalwert"
Selection.ParagraphFormat.Alignment = wdAlignParagraphRight
Selection.MoveDown Unit:=wdLine, Count:=1
Selection.ParagraphFormat.Alignment = wdAlignParagraphRight
With ActiveDocument.Bookmarks
    .Add Range:=Selection.Range, Name:="tmK0"
    .DefaultSorting = wdSortByName
    .ShowHidden = False
End With
Selection.MoveDown Unit:=wdLine, Count:=1
Selection.ParagraphFormat.Alignment = wdAlignParagraphRight
With ActiveDocument.Bookmarks
    .Add Range:=Selection.Range, Name:="tmK1"
    .DefaultSorting = wdSortByName
    .ShowHidden = False
End With
Selection.MoveDown Unit:=wdLine, Count:=1
Selection.ParagraphFormat.Alignment = wdAlignParagraphRight
With ActiveDocument.Bookmarks
    .Add Range:=Selection.Range, Name:="tmK2"
    .DefaultSorting = wdSortByName
    .ShowHidden = False
End With
Selection.MoveDown Unit:=wdLine, Count:=1
Selection.ParagraphFormat.Alignment = wdAlignParagraphRight
With ActiveDocument.Bookmarks
    .Add Range:=Selection.Range, Name:="tmK3"
    .DefaultSorting = wdSortByName
    .ShowHidden = False
End With
Selection.MoveDown Unit:=wdLine, Count:=1
Selection.ParagraphFormat.Alignment = wdAlignParagraphRight
With ActiveDocument.Bookmarks
    .Add Range:=Selection.Range, Name:="tmK4"
    .DefaultSorting = wdSortByName
    .ShowHidden = False
End With
Selection.MoveDown Unit:=wdLine, Count:=1
Selection.ParagraphFormat.Alignment = wdAlignParagraphRight
With ActiveDocument.Bookmarks
    .Add Range:=Selection.Range, Name:="tmK5"
    .DefaultSorting = wdSortByName
    .ShowHidden = False
End With
Selection.MoveDown Unit:=wdLine, Count:=1
Selection.ParagraphFormat.Alignment = wdAlignParagraphRight
With ActiveDocument.Bookmarks
    .Add Range:=Selection.Range, Name:="tmK6"
    .DefaultSorting = wdSortByName
    .ShowHidden = False
End With
Selection.MoveDown Unit:=wdLine, Count:=1
Selection.ParagraphFormat.Alignment = wdAlignParagraphRight
```

```
With ActiveDocument.Bookmarks
        .Add Range:=Selection.Range, Name:="tmK7"
        .DefaultSorting = wdSortByName
        .ShowHidden = False
    End With
    Selection.MoveDown Unit:=wdLine, Count:=1
    Selection.ParagraphFormat.Alignment = wdAlignParagraphRight
    With ActiveDocument.Bookmarks
        .Add Range:=Selection.Range, Name:="tmK8"
        .DefaultSorting = wdSortByName
        .ShowHidden = False
    End With
    Selection.MoveDown Unit:=wdLine, Count:=1
    Selection.ParagraphFormat.Alignment = wdAlignParagraphRight
    With ActiveDocument.Bookmarks
        .Add Range:=Selection.Range, Name:="tmK9"
        .DefaultSorting = wdSortByName
        .ShowHidden = False
    End With
    Selection.MoveDown Unit:=wdLine, Count:=1
    Selection.ParagraphFormat.Alignment = wdAlignParagraphRight
    With ActiveDocument.Bookmarks
        .Add Range:=Selection.Range, Name:="tmK10"
        .DefaultSorting = wdSortByName
        .ShowHidden = False
    End With
    Selection.MoveLeft Unit:=wdCharacter, Count:=1
    Selection.MoveUp Unit:=wdLine, Count:=10
    Selection.MoveDown Unit:=wdLine, Count:=10, Extend:=wdExtend
    Selection.ParagraphFormat.Alignment = wdAlignParagraphRight
    Selection.MoveUp Unit:=wdLine, Count:=1
    Selection.MoveDown Unit:=wdLine, Count:=1
    Selection.TypeText Text:="0"
    Selection.MoveDown Unit:=wdLine, Count:=1
    Selection.TypeText Text:="1"
    Selection.MoveDown Unit:=wdLine, Count:=1
    Selection.TypeText Text:="2"
    Selection.MoveDown Unit:=wdLine, Count:=1
    Selection.TypeText Text:="3"
    Selection.MoveDown Unit:=wdLine, Count:=1
    Selection.TypeText Text:="4"
    Selection.MoveDown Unit:=wdLine, Count:=1
    Selection.TypeText Text:="5"
    Selection.MoveDown Unit:=wdLine, Count:=1
    Selection.TypeText Text:="6"
    Selection.MoveDown Unit:=wdLine, Count:=1
    Selection.TypeText Text:="7"
    Selection.MoveDown Unit:=wdLine, Count:=1
    Selection.TypeText Text:="8"
    Selection.MoveDown Unit:=wdLine, Count:=1
    Selection.TypeText Text:="9"
    Selection.MoveDown Unit:=wdLine, Count:=1
    Selection.TypeText Text:="10"
    Selection.MoveDown Unit:=wdLine, Count:=1
    Selection.TypeParagraph
    Selection.MoveDown Unit:=wdLine, Count:=1
    Selection.TypeText Text:=
        "Bei der Aufgabe wurde die maximale Laufzeit nur für 10 Jahre berücksichtigt.
Zinsart ist "
    Selection.Font.Name = "Calibri"
    Selection.Font.Size = 14
    Selection.Font.Bold = wdToggle
    Selection.Font.Italic = wdToggle
    Selection.Font.Color = -654278401
    With ActiveDocument.Bookmarks
        .Add Range:=Selection.Range, Name:="tmZArt"
        .DefaultSorting = wdSortByName
        .ShowHidden = False
    End With
    Selection.TypeParagraph
End Sub
Rem Globale Variablen in dem Code-Bereich von der frmAufzinsung
Option Explicit
Dim varMatrix(1 To 3) As Single
```

1

```
Dim strZielpath As String
Rem Wenn Userform gestartet wird, wird die Funktion Userform_Initialize() automatisch gestartet
Private Sub userform Initialize()
    With Me.cboLaufzeit
        .AddItem 2
        .AddItem 4
        .AddItem 5
        .AddItem 8
        .AddItem 10
    End With
    With Me.cboPerson
        .AddItem "Frau Meyer"
        .AddItem "Herr Müller"
        .AddItem "Frau Raza"
        .AddItem "Herr Schmidt"
    End With
    Maskeloeschen
    Dim strPath As String
    Dim strDateiName As String
    strPath = ActiveDocument.FullName
    strDateiName = Dir(strPath)
    strZielpath = Left(strPath, Len(strPath) - Len(strDateiName)) + "Bilder\"
End Sub
Rem Wenn der Benutzer alle Daten von Userform in das Layout überträgt, wird es auf die Schaltfläche
Rem Datensatz Ablegen geklickt
Private Sub cmdAblegen Click()
    If Inhalterkennen Then
        Dim i As Integer
        mAufzinsung strZielpath & "haw-logo.jpg"
        With ActiveDocument.Bookmarks("tmZArt").Range
            .Text = Me.txtZArt.Value
            .Font.Name = "Calibri"
            .Font.Bold = False
            .Font.Italic = True
            .Font.Size = 14
             .Font.Color = wdColorBlack
        End With
        With ActiveDocument.Bookmarks("tmPerson").Range
             .Text = cboPerson.Value
            .Font.Name = "Calibri"
             .Font.Bold = False
             .Font.Italic = True
            .Font.Size = 14
             .Font.Color = wdColorRed
        End With
        With ActiveDocument.Bookmarks("tmAnlage").Range
            .Text = Me.txtAnlage.Value
            .Font.Name = "Calibri"
             .Font.Bold = False
            .Font.Italic = True
            .Font.Size = 14
             .Font.Color = wdColorRed
        End With
        With ActiveDocument.Bookmarks("tmKapital").Range
             .Text = CCur(Me.txtKapital.Value * 1)
             .Font.Name = "Calibri"
             .Font.Bold = False
             .Font.Italic = True
             .Font.Size = 14
            .Font.Color = wdColorRed
        End With
        With ActiveDocument.Bookmarks("tmProzent").Range
            .Text = Me.txtProzent.Value
             .Font.Name = "Calibri"
            .Font.Bold = False
             .Font.Italic = True
            .Font.Size = 14
             .Font.Color = wdColorRed
        End With
        With ActiveDocument.Bookmarks("tmLaufzeit").Range
            .Text = Me.cboLaufzeit.Text
            .Font.Name = "Calibri"
            .Font.Bold = False
```

```
.Font.Italic = True
            .Font.Size = 14
             .Font.Color = wdColorRed
        End With
        If Me.optEZins.Value = True Then
            i = 0
            For i = 0 To Me.cboLaufzeit.Value
                With ActiveDocument.Bookmarks("tmk" & i).Range
                     .Text = Round(Me.txtKapital.Text * (1 + Me.txtProzent.Text * i), 2)
                     .Font.Name = "Calibri"
                     .Font.Bold = False
                     .Font.Italic = True
                     .Font.Size = 14
                     .Font.Color = wdColorRed
                End With
            Next i
        End If
        If Me.optZZins.Value = True Then
            i = 0
            For i = 0 To Me.cboLaufzeit.Value
                With ActiveDocument.Bookmarks("tmk" & i).Range
                     .Text = Round(Me.txtKapital.Text * (1 + Me.txtProzent.Text) ^ i, 2)
                     .Font.Name = "Calibri"
                     .Font.Bold = False
                     .Font.Italic = True
                     .Font.Size = 14
                     .Font.Color = wdColorRed
                End With
            Next i
        End If
    Else
        MsgBox "Sie müssen die Werte eingeben!"
        Exit Sub
    End If
End Sub
Rem Funktion für Erkennung einer numerischen Zahl. Als Ergebnis wird geliefert wahr oder falsch.
Function Inhalterkennen() As Boolean
    varMatrix(1) = Textfeldpruefen(Me.txtKapital)
    varMatrix(2) = Textfeldpruefen(Me.txtProzent)
    varMatrix(3) = Textfeldpruefen(Me.cboLaufzeit)
    Dim i As Integer
    i = 0
    For i = 1 \text{ To } 3
        If varMatrix(i) Then
            Inhalterkennen = True
        Else
            Inhalterkennen = False
            Exit Function
        End If
    Next i
End Function
Rem die Prüfung der Textfelder
Function Textfeldpruefen (Textfeld As Object) As Double
    If IsNumeric(Textfeld.Value) Then
        Textfeldpruefen = Textfeld.Value
    Else
        MsgBox "Der Inhalt " & Textfeld & " ist nicht korrekt!"
        Textfeld.BackColor = RGB(255, 255, 0)
        Exit Function
    End If
End Function
Rem Wenn der Benutzer auf die Schaltfläche Felder leeren klickt, wird Textfeldinhalte gelöscht.
Private Sub cmdMaskeLoeschen Click()
    Me.cboLaufzeit.Text = ""
    Me.cboLaufzeit.BackColor = RGB(255, 255, 255)
    Me.txtAnlage.Text = ""
    Me.txtAnlage.BackColor = RGB(255, 255, 255)
    Me.txtKapital.Text = ""
    Me.txtKapital.BackColor = RGB(255, 255, 255)
    Me.txtProzent.Text = ""
    Me.txtProzent.BackColor = RGB(255, 255, 255)
```

1

79

## Einführung in Automatisierung und Programmierung mit Word

```
Me.txtZArt.Text = ""
    Me.txtKn.Text = ""
    Me.optEZins.Value = False
    Me.optZZins.Value = False
End Sub
Rem Ereignis "Click" auf das Kombinationsfeld für Zinsrechnung
Private Sub cboLaufzeit Click()
    Me.optEZins.Value = False
    Me.optZZins.Value = False
End Sub
Rem Ereignis "Click" auf das Optionsfeld
Private Sub optEZins Click()
    Me.optZZins.Value = False
    If Inhalterkennen Then
        Dim varKn As Currency
        varKn = Me.txtKapital.Text * (1 + Me.txtProzent.Text * Me.cboLaufzeit.Text)
        Me.txtZArt.Text = "Einfache Verzinsung"
        Me.txtKn.Text = Round(varKn, 2)
    Else
        Me.optEZins.Value = False
    End If
End Sub
Rem Ereignis "Click" auf das Optionsfeld für Zinsenzinsrechnung
Private Sub optZZins Click()
    Me.optEZins.Value = False
    If Inhalterkennen Then
        Dim varKn As Currency
        varKn = Me.txtKapital.Text * (1 + Me.txtProzent.Text) ^ Me.cboLaufzeit.Text
        Me.txtZArt.Text = "Zinsenzinsrechnung"
        Me.txtKn.Text = Round(varKn, 2)
    Else
        Me.optZZins.Value = False
    End If
End Sub
Rem Wenn der Benutzer auf die Schaltfläche Drucken klickt, soll das Layout an dem Drucker geschickt
Rem werden.
Private Sub cmdDrucken Click()
    Application.PrintOut FileName:="", Range:=wdPrintAllDocument, Item:=
        wdPrintDocumentWithMarkup, Copies:=1, Pages:="", PageType:=
        wdPrintAllPages, Collate:=True, Background:=True, PrintToFile:=False, _
        PrintZoomColumn:=0, PrintZoomRow:=0, PrintZoomPaperWidth:=0,
        PrintZoomPaperHeight:=0
End Sub
```

### Aufgabe A2: Automatisierung und Programmierung mit Word 2013 Professional

### Allgemeines zu dem Hintergrund

Wir erweitern die A1-Aufgabe, um die Möglichkeit einer Datenbank zu demonstrieren. Dabei könne Sie als Word-Entwickler Daten aus Excel-Dateien lesen oder auch in Excel-Tabellen schreiben. Excel lässt sich genau wie die übrigen Office-Anwendungen per VBA steuern, sodass Sie Excel für den Zugriff auf die Daten in einer Excel-Datei nicht manuell öffnen müssen. Wie dies funktioniert und was Sie alles anstellen können, erfahren Sie in diesem Grundlagenbeitrag. Für die Automatisierung von Excel von Word aus kann es verschiedene Gründe geben. Im Wesentlichen teilen sich diese auf die folgenden beiden Gruppen auf:

- Sie möchten Daten aus einer Excel-Datei auslesen.
- Sie möchten eine Excel-Datei mit Daten füllen oder die enthaltenen Daten bearbeiten und dafür gegebenenfalls zunächst eine neue Excel-Datei erstellen.

In beiden Fällen greifen Sie auf eine Excel-Instanz und die damit geöffnete Excel-Datei zu. In diesem Beispiel befassen wir uns nur mit der Auslesung einer Excel-Datei und deren Datenverarbeitung in Word.

#### Vorgehensweise

**A2.1.1** Erstellen Sie eine Excel-Datei mit dem Namen axxxxxxneu.xlsm (xxxxxxx steht für Ihre Matrikelnummer) und eine Tabelle (Tab A2.2) mit dem Namen "tblZinsEin". Speichern Sie die Datei in Ihrem Pfad /Database/axxxxxneu.xlsm.

A2.1.2 Erstellen Sie ein Worddokument mit dem Namen Axxxxxx.Docx (xxxxxx steht für Ihre Matrikelnummer). Speichern Sie die Datei in Ihrem Pfad / Axxxxxx.Docx. Zeichen Sie in dieses Worddokument zunächst ein Macro mit dem Namen mAufzinsung und erstellen Sie ein Layout (Tab A2.1) mit folgenden Merkmalen:

- Eine Tabelle für **die Aufzinsung der Kapitalanlage** mit 18 Zeilen und 2 Spalten. Dabei sollen die Zeilenhöhen 0,6 cm, die beiden Spaltenbreiten jeweils 5 cm sein.
- Bei der ersten Zeile müssen die Zellen verbunden und mit der Hintergrundfarbe Dunkelblau, Text 2, dunkler, 25% gefärbt sein.
- Bei den Zeilen 2-6 sind die inneren Rahmen ausgeblendet.
- Die Beschriftung "Aufzinsung für die Kapitalanlage" hat eine Schriftart Calibri, einen Schriftschnitt fett, einen Schriftgrad 18 und eine Schriftfarbe Weiß, Hintergrund 1.
- Alle anderen Beschriftungen haben eine Schriftart Calibri, einen Schriftschnitt fett, einen Schriftgrad 14 und eine Schriftfarbe Schwarz, Text 1, heller, 5%.
- Die Textausrichtung in jeder Zelle soll wie vorgegeben (Tab A1.1) ausgerichtet sein.
- Alle rot dargestellten Werte sind die Positionen der Textmarken, die über die VBA-Codes eingetragen werden. Bezeichnen Sie diese, wie Sie für sinnvoll halten.
- Beenden Sie das Macro und testen Sie, ob das einwandfrei funktioniert.

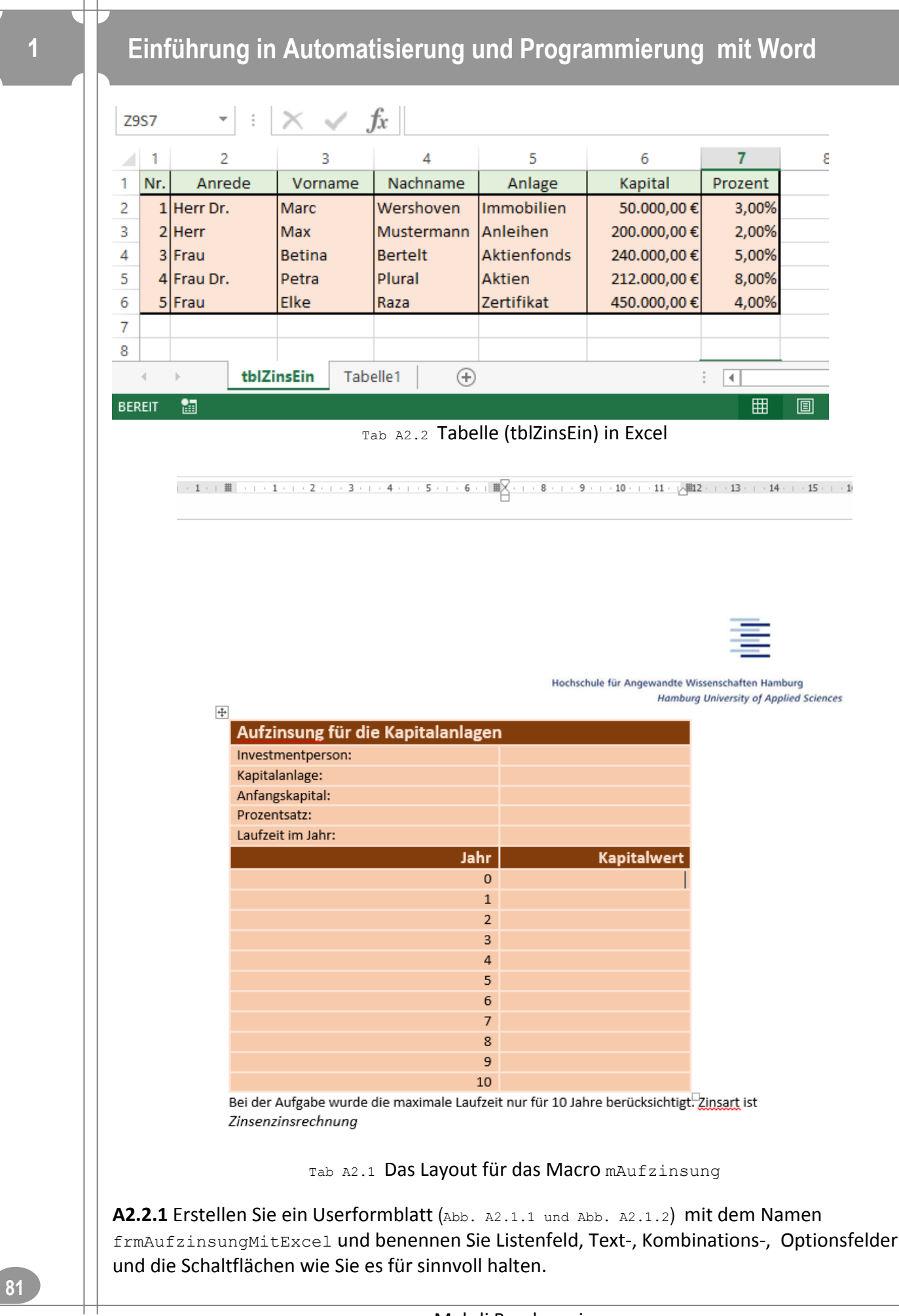

#### Erläuterung zu den Steuerelementfunktionen

Das Userformblatt besteht aus Zwei Seiten mit den Beschriftungen "Daten aus Exceltabelle" und "Zinsberechnung". In der ersten Seite sind ein Listenfeld und 7 Beschriftungsfelder und in der zweiten Seite sind aus den Zwei Kombinationsfeldern, 5 Textfeldern, 2 Optionsfeldern, 7 Beschriftungsfeldern, 2 Rahmen und 3 Befehlsschaltflächen (Datensatz Ablegen mit dem Namen cmdAblegen und Drucken mit dem Namen cmdDrucken).

#### Eingesetzte Steuerelemente

| Pos. | Bezeichnung (Caption)   | Steuerelement       | Name         |
|------|-------------------------|---------------------|--------------|
| 1    | Daten aus Exceltabelle  | Multipage (Page0)   | Page1        |
| 2    | Zinsberechnung          | Multipage (Page1)   | Page2        |
| 3    | Wählen Sie eine Person. | Beschriftungsfeld   | Nicht ändern |
| 4    | Anrede:                 | Beschriftungsfeld   | Nicht ändern |
| 5    | Vorname:                | Beschriftungsfeld   | Nicht ändern |
| 6    | Nachname:               | Beschriftungsfeld   | Nicht ändern |
| 7    | Anlage:                 | Beschriftungsfeld   | Nicht ändern |
| 8    | Kapital:                | Beschriftungsfeld   | Nicht ändern |
| 9    | Prozent:                | Beschriftungsfeld   | Nicht ändern |
| 10   | keine                   | Listenfeld          | lstPerson    |
| 11   | Person:                 | Beschriftungsfeld   | Nicht ändern |
| 12   | keine                   | Kombinationsfeld    | cboPerson    |
| 13   | Kapitalanlage:          | Beschriftungsfeld   | Nicht ändern |
| 14   | keine                   | Textfeld            | txtAnlage    |
| 15   | Anfangskapital:         | Beschriftungsfeld   | Nicht ändern |
| 16   | keine                   | Textfeld            | txtKapital   |
| 17   | Prozent:                | Beschriftungsfeld   | Nicht ändern |
| 18   | keine                   | Textfeld            | txtProzent   |
| 19   | Zusatzdaten             | Rahmen              | Nicht ändern |
| 20   | Laufzeit im Jahr:       | Beschriftungsfeld   | Nicht ändern |
| 21   | keine                   | Kombinationsfeld    | cboLaufzeit  |
| 22   | Einfache Zinsrechnung:  | Optionsfeld         | optEZins     |
| 23   | Zinsenzinsrechnung:     | Optionsfeld         | optZZins     |
| 24   | Berechnete Daten        | Rahmen              | Nicht ändern |
| 25   | Zinsart:                | Beschriftungsfeld   | Nicht ändern |
| 26   | keine                   | Textfeld            | txtZArt      |
| 27   | Endkapital Kn:          | Beschriftungsfeld   | Nicht ändern |
| 28   | keine                   | Textfeld            | txtKn        |
| 29   | Datensatz Ablegen       | Befehlsschaltfläche | cmdAblegen   |
| 30   | Drucken                 | Befehlsschaltfläche | cmddrucken   |

| Wähle    | n Sie ein | e Person a   | Anlage:     | e aus!   | Prozent: |
|----------|-----------|--------------|-------------|----------|----------|
| Anicue.  | vorname.  | Nuclination. | Anoge.      | Tapitai. | 0.00     |
| Herr Dr. | Marc      | Wershoven    | Immobilien  | 50000    | 0,03     |
| Herr     | Max       | Mustermann   | Anleinen    | 200000   | 0,02     |
| Frau     | Betina    | Berteit      | Aktientonas | 240000   | 0,05     |
| Frau Dr. | Petra     | Plural       | Aktien      | 212000   | 0,08     |
| Hau      | LINE      | Naza         | Zerunkar    | 430000   | 0,04     |
|          |           |              |             |          |          |

Abb.A2.1.2 Das Userformblatt (Page1) frmAufzinsungMitExcel

| Zinsberechnung mit                      | t Word und Excel                                |
|-----------------------------------------|-------------------------------------------------|
| Daten aus Exceltabelle Zinsberechnung   | 1                                               |
| Person: Herr Max Mustermar 💌            | Zusatzdaten                                     |
| Anlage: Anleihen                        | entspricht n:                                   |
| Anfangskapital 200000<br>entspricht K0: | € Einfache Zinsrechnung mit<br>Kn = K0(1 + i.n) |
| Prozent 0,02<br>entspricht i:           | ⊂ Zinseszinsrechnung mit<br>Kn = K0(1 + i)^n    |
| Berechnete Daten                        | Datensatz Ablegen                               |
| Zinsart: Einfache Verzinsung            | Drucken                                         |
| Endkapital Kn: 232000                   |                                                 |
|                                         |                                                 |

Abb.A2.1.2 Die Userformblatt (Page2) frmAufzinsungMitExcel

#### Erläuterung zu dem Programmablauf

**A2.2.1** Beim Starten des Userformblattes sollen alle Inhalte der Textfelder und Kombinationsfelder und Listenfeld geleert werden. Dann sollen alle Daten aus der Excel-Tabelle in das Listenfeld und nur Anrede, Vorname und Nachname in die Kombinationsfeld-Person einzugefügt werden. Anschließend sollen Konstante Werte ins Kombinationsfeld -Laufzeit im Jahr eingefügt werden.

A2.2.2 Wenn der Benutzer keine Eingaben in den Text-, Kombinationsfeldern und keine Auswahl bei einem Optionsfeld vornimmt und auf die Schaltflächen Datensatz Ablegen oder Drucken klickt, soll eine Meldung ausgegeben werden, dass alle Felder ausgefüllt bzw. ausgewählt werden sollten.

**A2.2.3** Wenn der Benutzer einen Eintrag aus dem Listenfeld wählt, dann muss der Eintrag bzw. der Datensatz in der Seite Zinsberechnung angezeigt werden.

**A2.2.4** Wenn der Benutzer einen Eintrag aus dem Kombinationsfeld Person wählt, muss der entsprechende Dantesatz angezeigt werden.

A2.2.5 Wenn die Felder Person, Anlage, Anfangskapital, Prozent und Laufzeit im Jahr und eine Zinsart (einfache Zinsrechnung oder Zinsenzinsrechnung) ausgewählt werden, müssen die Werte der Zinsart und des Endkapitales in den entsprechenden Textfeldern in dem Rahmenbereich "Berechnete Daten" erscheinen.

**A2.2.6** Wenn der Benutzer auf die Schaltfläche Datensatz Ablegen klickt, müssen die ausgewählte Daten mit berechneten Werten für den Kapitalwert (maximal 11 Werten: Laufzeit im Jahr muss maximal für 10 Jahre berücksichtigt werden) in das Layout ausgegeben bzw. übertragen werden. Dabei soll das Programm aus Sicht der Korrektheit vorherige Inhalte aus dem Layout (ThisDocument) löschen.

**A2.2.7** Die Schaltfläche Drucken soll bewirken, dass das Layout (ThisDocument) an den Standard eingestellten Drucker geschickt wird.

A2.3 Wie schon bei den Punkten A2.2.1 bis A1.2.6 bei der Erläuterung zu dem Programmablauf beschrieben wurde, muss das Programm als Ergebnis Abb. A2.4 für den Fall Datensatz Ablegen liefern.

|   | _ |
|---|---|
| _ | _ |
|   | _ |
| _ | _ |
| _ | _ |

Hochschule für Angewandte Wissenschaften Hamburg Hamburg University of Apolied Scie

| Investmentperson:                                                                                                    |                                                                        | Frau Betina Bertelt                                                                                                |                    |
|----------------------------------------------------------------------------------------------------|------------------------------------------------------------------------|----------------------------------------------------------------------------------------------------|--------------------|
| Kapitalanlage:                                                                                                    |                                                                        | Aktienfonds                                                                                                    |                    |
| Anfangskapital:                                                                                                    |                                                                        | 240000                                                                                                    |                    |
| Prozentsatz:                                                                                                    |                                                                        | 0,05                                                                                                    |                    |
| Laufzeit im Jahr:                                                                                                    |                                                                        | 8                                                                                                    |                    |
|                                                                                                    | Jahr                                                                   | Kapitalwert                                                                                                    |                    |
|                                                                                                    | 0                                                                      | 240000                                                                                                    |                    |
|                                                                                                    | 1                                                                      | 252000                                                                                                    |                    |
|                                                                                                    | 2                                                                      | 264600                                                                                                    |                    |
|                                                                                                    | 3                                                                      | 277830                                                                                                    |                    |
|                                                                                                    | 4                                                                      | 291721,5                                                                                                    |                    |
|                                                                                                    | 5                                                                      | 306307,58                                                                                                    |                    |
|                                                                                                    | 6                                                                      | 321622,95                                                                                                    |                    |
|                                                                                                    | 7                                                                      | 337704,1                                                                                                    |                    |
|                                                                                                    | 8                                                                      | 354589,31                                                                                                    |                    |
|                                                                                                    | 9                                                                      |                                                                                                    |                    |
| Roi dor Aufraho wur                                                                                                    | 10<br>Io dia maximala Laufacit pur                                     | für 10 Jahre berücksichtigt. Zie                                                                                   | cart ict           |
|                                                                                                    | Zinsberechnung m                                                       | it Word und Excel                                                                                                  |                    |
| Person:<br>Anlage:                                                                                                    | Frau Betina Bertelt 💌                                                  | Zusatzdaten<br>Laufzeit in Jahr 8                                                                                  | •                  |
| Anfangskapital<br>entspricht K0:<br>Prozent<br>entspricht i:<br>Berechnete Date<br>Zinsart: Zinse<br>Endkapital Kn:        | 240000<br>0,05<br>m<br>mzinsrechnung<br>354589,31                      | C Einfache Zinsrech<br>Kn = K0(1 + i.n)<br>C Zinseszinsrechnur<br>Kn = K0(1 + i)^n<br>Datensatz Ablegen<br>Drucken | nung mit<br>ng mit |
| Anfangskapital<br>entspricht K0:<br>Prozent<br>entspricht i:<br>Berechnete Date<br>Zinsart: Zinse<br>Endkapital Kn:<br>Abb | 240000<br>0,05<br>n<br>mzinsrechnung<br>354589,31<br>A2.4 Das Layout b | C Einfache Zinsrech<br>Kn = K0(1 + i.n)<br>C Zinseszinsrechnur<br>Kn = K0(1 + i)^n<br>Datensatz Ablegen<br>Drucken | nung mit<br>ng mit |

Investition und Finanzierung von Ulrich Ermschel et al., ISBN-978-3-7908-2745-3, • Springer-Verlag Berlin Heidelberg 2011( <u>https://kataloge.uni-</u> hamburg.de/DB=2/SET=5/TTL=1/SHW?FRST=3)

```
VBA-Codes für die Aufzinsung
Rem Wie im A1
Sub mAufzinsung (DasBild As String)
    Selection.WholeStory
    Selection.Cut
    If DasBild > "" Then
         Selection.InlineShapes.AddPicture FileName:=DasBild, LinkToFile:=False,
          SaveWithDocument:=True
    Else
          MsgBox "Das Bild existiert nicht, legen Sie das Haw-logo in den Ordner Bilder!"
          Exit Sub
    End If
    Selection.ParagraphFormat.Alignment = wdAlignParagraphRight
    Selection.TypeParagraph
    Selection.ParagraphFormat.Alignment = wdAlignParagraphLeft
    Call mAufzinsung
End Sub
Rem Globale Variablen in dem Code-Bereich von der frmAufzinsung
Option Explicit
Dim varMatrix(1 To 3) As Single
Dim strBildPath As String
Rem Wenn Userform gestartet wird, wird die Funktion Userform_Initialize() automatisch gestartet
Private Sub UserForm Initialize()
    Dim oExcelApp As Object
    Dim oExcelWorkbook As Object
    Dim lZeile As Integer
    Dim lSpalte As Integer
    Dim strPath As String
    Dim strTabPath As String
    Dim strTabDatei As String
    Dim strTab As String
    strTab = "tblZinsEin"
    strPath = ActiveDocument.FullName
    strTabPath = Left(strPath, Len(strPath) - Len(Dir(strPath)))
    strTabDatei = strTabPath & "\database\a1234567neu.xlsm"
    strBildPath = Left(strPath, Len(strPath) - Len(Dir(strPath))) + "\Bilder\"
    Maskeloeschen
    Set oExcelApp = CreateObject("Excel.Application")
    Set oExcelWorkbook = oExcelApp.Workbooks.Open(strTabDatei)
    With Me.cboLaufzeit
         .AddItem 2
         .AddItem 4
         .AddItem 5
         .AddItem 8
         .AddItem 10
    End With
    |Zeile = 2 'Wir starten in Zeile 2, da in der ersten Zeile überschriften stehen |Spalte = 2 'Wir starten in Spalte 2, da in der ersten Spalte die Nummer stehen
    Me.lstPerson.ColumnWidths = "1,7 cm; 1,8 cm; 2,1 cm; 2,6 cm; 2 cm; 1,6 cm"
    Me.lstPerson.ColumnCount = 6
    Do While oExcelWorkbook.sheets(strTab).Cells(lZeile, lSpalte) <> ""
         If lSpalte < 8 Then
              Me.lstPerson.AddItem oExcelWorkbook.sheets(strTab).Cells(lZeile, 1).Value
            Me.lstPerson.List(lZeile - 2, 0) = oExcelWorkbook.sheets(strTab).Cells(lZeile, 2).Value
Me.lstPerson.List(lZeile - 2, 1) = oExcelWorkbook.sheets(strTab).Cells(lZeile, 3).Value
            Me.lstPerson.List(lZeile - 2, 2) = oExcelWorkbook.sheets(strTab).Cells(lZeile, 4).Value
            Me.lstPerson.List(lZeile - 2, 3) = oExcelWorkbook.sheets(strTab).Cells(lZeile, 5).Value
Me.lstPerson.List(lZeile - 2, 4) = oExcelWorkbook.sheets(strTab).Cells(lZeile, 6).Value
            Me.lstPerson.List(lZeile - 2, 5) = oExcelWorkbook.sheets(strTab).Cells(lZeile, 7).Value
              Rem im Kombination auch eintragen
             Me.cboPerson.AddItem oExcelWorkbook.sheets(strTab).Cells(lZeile, 2).Value & " "
                     & oExcelWorkbook.sheets(strTab).Cells(lZeile, 4).Value
              lZeile = lZeile + 1
              lSpalte = lSpalte + 1
         Else
              Exit Sub
         End If
    Loop
    oExcelWorkbook.Close False
    oExcelApp.Quit
```

85

Set oExcelWorkbook = Nothing Set oExcelApp = Nothing Rem mAufzinsung strBildPath & "haw-logo.jpg" Rem Me.ImgBild.Picture = LoadPicture(strBildPath & "blank.jpg") End Sub Rem Wenn der Benutzer aus dem Listenfeld einen Eintrag wählt Private Sub lstPerson Click() Dim WelcherEintrag As Integer WelcherEintrag = Me.lstPerson.ListIndex Me.cboPerson.Text = Me.lstPerson.List(WelcherEintrag, 0) & " " & Me.lstPerson.List(WelcherEintrag, 1) & " " & Me.lstPerson.List(WelcherEintrag, 2) Me.txtAnlage.Text = Me.lstPerson.List(WelcherEintrag, 3) Me.txtKapital.Text = Me.lstPerson.List(WelcherEintrag, 4) \* 1 Me.txtProzent.Text = Me.lstPerson.List(WelcherEintrag, 5) \* 1 Me.MultiPage1.Pages(0).Enabled = False Me.MultiPage1.Pages(1).Enabled = True End Sub Rem Wenn der Benutzer aus dem Kombinationsfeld einen Eintrag wählt Private Sub cboPerson Click() Dim WelcherEintrag As Integer WelcherEintrag = Me.cboPerson.ListIndex Me.cboPerson.Text = Me.lstPerson.List(WelcherEintrag, 0) & " " & Me.lstPerson.List(WelcherEintrag, 1) & " " & Me.lstPerson.List(WelcherEintrag, 2) Me.txtAnlage.Text = Me.lstPerson.List(WelcherEintrag, 3) Me.txtKapital.Text = Me.lstPerson.List(WelcherEintrag, 4) \* 1 Me.txtProzent.Text = Me.lstPerson.List(WelcherEintrag, 5) \* 1 Me.MultiPage1.Pages(0).Enabled = False Me.MultiPage1.Pages(1).Enabled = True End Sub Rem Wenn der Benutzer alle Daten von Userform in das Layout überträgt, wird es auf die Schaltfläche **Rem Datensatz Ablegen geklickt** Private Sub cmdAblegen Click() If Inhalterkennen Then Dim i As Integer mAufzinsung strBildPath & "haw-logo.jpg" With ActiveDocument.Bookmarks("tmZArt").Range .Text = Me.txtZArt.Value .Font.Name = "Calibri" .Font.Bold = False .Font.Italic = True .Font.Size = 14 .Font.Color = wdColorBlack End With With ActiveDocument.Bookmarks("tmPerson").Range .Text = cboPerson.Value .Font.Name = "Calibri" .Font.Bold = False .Font.Italic = True .Font.Size = 14 .Font.Color = wdColorRed End With With ActiveDocument.Bookmarks("tmAnlage").Range .Text = Me.txtAnlage.Value .Font.Name = "Calibri" .Font.Bold = False .Font.Italic = True .Font.Size = 14 .Font.Color = wdColorRed End With With ActiveDocument.Bookmarks("tmKapital").Range .Text = CCur(Me.txtKapital.Value \* 1) .Font.Name = "Calibri" .Font.Bold = False .Font.Italic = True .Font.Size = 14.Font.Color = wdColorRed End With With ActiveDocument.Bookmarks("tmProzent").Range .Text = Me.txtProzent.Value .Font.Name = "Calibri" .Font.Bold = False .Font.Italic = True

```
.Font.Size = 14
            .Font.Color = wdColorRed
        End With
        With ActiveDocument.Bookmarks("tmLaufzeit").Range
            .Text = Me.cboLaufzeit.Text
            .Font.Name = "Calibri"
            .Font.Bold = False
            .Font.Italic = True
            .Font.Size = 14
            .Font.Color = wdColorRed
        End With
        If Me.optEZins.Value = True Then
            i = 0
            For i = 0 To Me.cboLaufzeit.Value
                With ActiveDocument.Bookmarks("tmk" & i).Range
                    .Text = Round (Me.txtKapital.Text * (1 + Me.txtProzent.Text * i), 2)
                     .Font.Name = "Calibri"
                    .Font.Bold = False
                     .Font.Italic = True
                     .Font.Size = 14
                     .Font.Color = wdColorRed
                End With
            Next i
        End If
        If Me.optZZins.Value = True Then
            i = 0
            For i = 0 To Me.cboLaufzeit.Value
                With ActiveDocument.Bookmarks("tmk" & i).Range
                     .Text = Round(Me.txtKapital.Text * (1 + Me.txtProzent.Text) ^ i, 2)
                     .Font.Name = "Calibri"
                    .Font.Bold = False
                     .Font.Italic = True
                    .Font.Size = 14
                     .Font.Color = wdColorRed
                End With
            Next i
        End If
    Else
        MsqBox "Sie müssen die Werte eingeben!"
        Exit Sub
    End If
End Sub
Rem Funktion für Erkennung einer numerischen Zahl. Als Ergebnis wird geliefert wahr oder falsch.
Function Inhalterkennen() As Boolean
    varMatrix(1) = Textfeldpruefen(Me.txtKapital)
    varMatrix(2) = Textfeldpruefen(Me.txtProzent)
    varMatrix(3) = Textfeldpruefen(Me.cboLaufzeit)
    Dim i As Integer
    i = 0
    For i = 1 To 3
        If varMatrix(i) Then
            Inhalterkennen = True
        Else
            Inhalterkennen = False
            Exit Function
        End If
    Next i
End Function
Rem die Prüfung der Textfelder
Function Textfeldpruefen (Textfeld As Object) As Double
    If IsNumeric(Textfeld.Value) Then
        Textfeldpruefen = Textfeld.Value
    Else
        MsgBox "Der Inhalt " & Textfeld & " ist nicht korrekt!"
        Textfeld.BackColor = RGB(255, 255, 0)
        Exit Function
    End If
End Function
Rem Wenn Userform gestartet wird, wird mir derm Prozedur alle Inhalte geleert.
Sub Maskeloeschen()
  Me.lstPerson.Clear
```

```
Me.cboLaufzeit.Text = ""
    Me.cboLaufzeit.BackColor = RGB(255, 255, 255)
    Me.txtAnlage.Text = ""
    Me.txtAnlage.BackColor = RGB(255, 255, 255)
    Me.txtKapital.Text = ""
    Me.txtKapital.BackColor = RGB(255, 255, 255)
    Me.txtProzent.Text = ""
    Me.txtProzent.BackColor = RGB(255, 255, 255)
    Me.txtZArt.Text = ""
    Me.txtKn.Text = ""
    Me.optEZins.Value = False
    Me.optZZins.Value = False
End Sub
Rem Ereignis "Click" auf das Kombinationsfeld für Zinsrechnung
Private Sub cboLaufzeit Click()
    Me.optEZins.Value = False
    Me.optZZins.Value = False
End Sub
Rem Ereignis "Click" auf das Optionsfeld
Private Sub optEZins Click()
    Me.optZZins.Value = False
    If Inhalterkennen Then
        Dim varKn As Currency
        varKn = Me.txtKapital.Text * (1 + Me.txtProzent.Text * Me.cboLaufzeit.Text)
        Me.txtZArt.Text = "Einfache Verzinsung"
        Me.txtKn.Text = Round(varKn, 2)
    Else
        Me.optEZins.Value = False
    End If
End Sub
Rem Ereignis "Click" auf das Optionsfeld für Zinsenzinsrechnung
Private Sub optZZins Click()
    Me.optEZins.Value = False
    If Inhalterkennen Then
        Dim varKn As Currency
        varKn = Me.txtKapital.Text * (1 + Me.txtProzent.Text) ^ Me.cboLaufzeit.Text
        Me.txtZArt.Text = "Zinsenzinsrechnung"
        Me.txtKn.Text = Round(varKn, 2)
    Else
        Me.optZZins.Value = False
    End If
End Sub
Rem Wenn der Benutzer auf die Schaltfläche Drucken klickt, soll das Layout an dem Drucker geschickt
Rem werden.
Private Sub cmdDrucken Click()
    Application.PrintOut FileName:="", Range:=wdPrintAllDocument, Item:=
        wdPrintDocumentWithMarkup, Copies:=1, Pages:="", PageType:=
wdPrintAllPages, Collate:=True, Background:=True, PrintToFile:=False,
        PrintZoomColumn:=0, PrintZoomRow:=0, PrintZoomPaperWidth:=0,
        PrintZoomPaperHeight:=0
End Sub
```